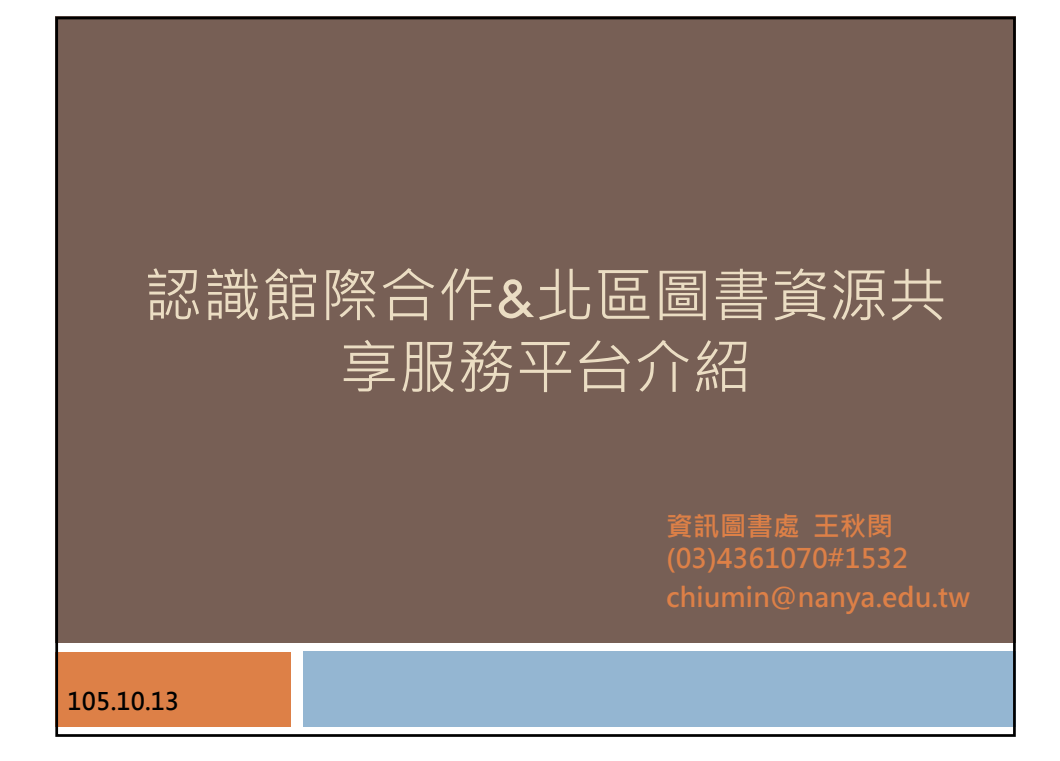

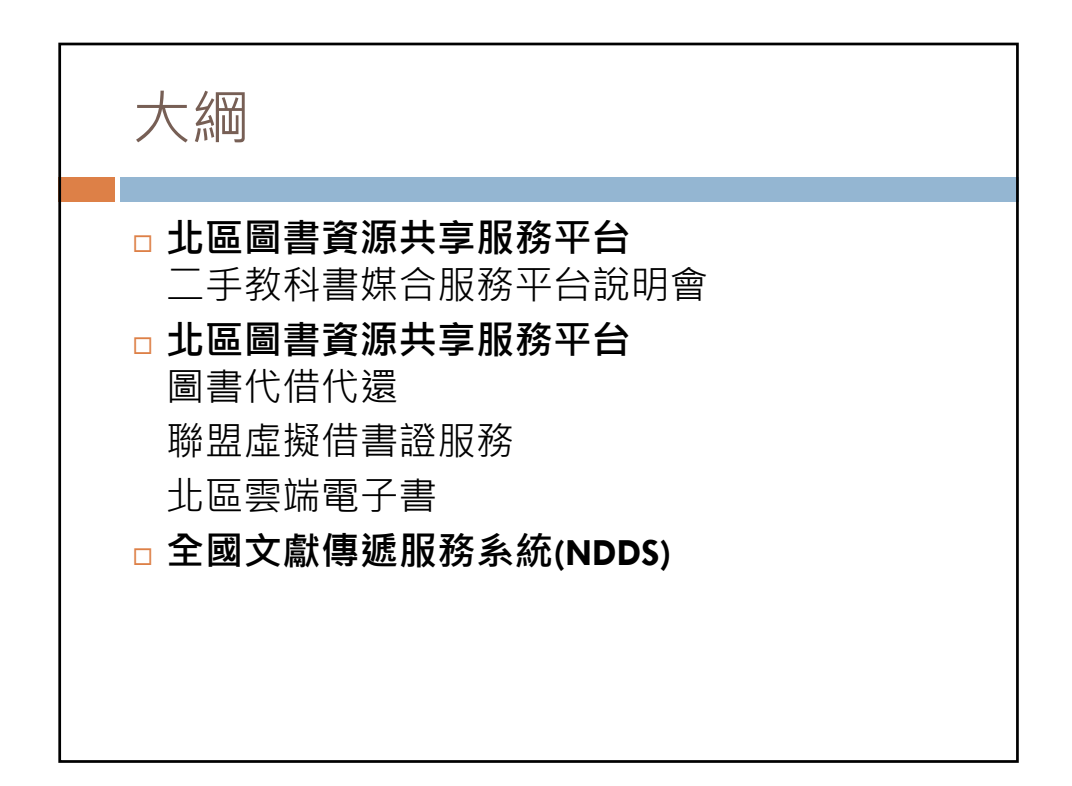

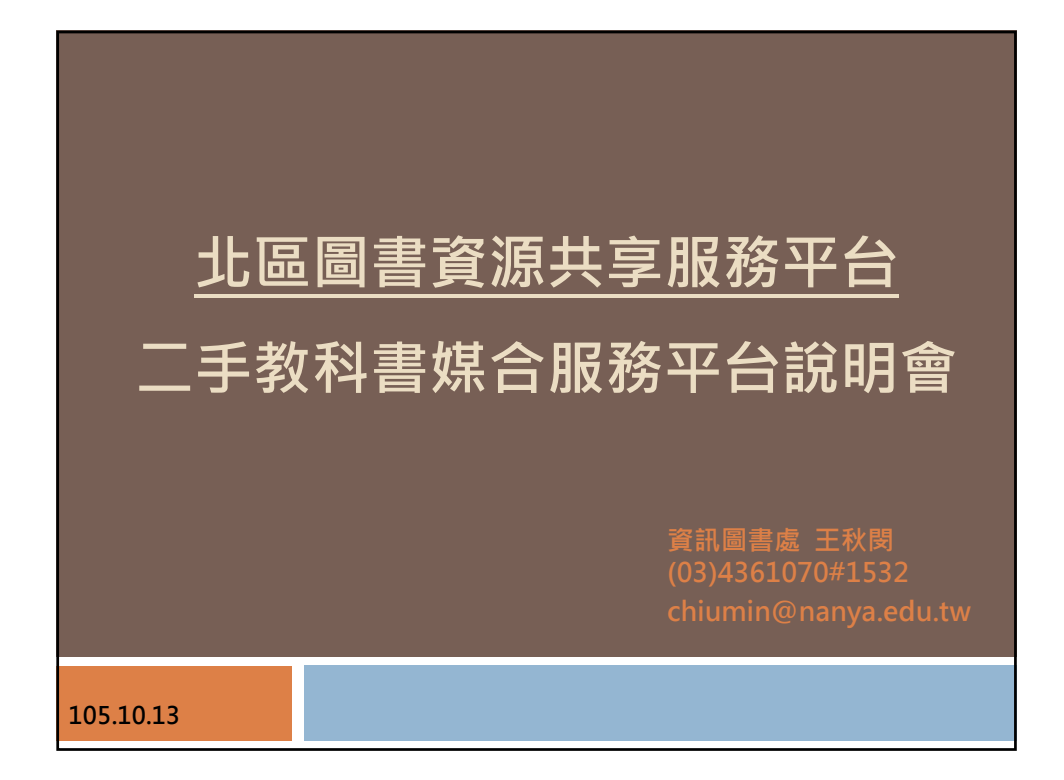

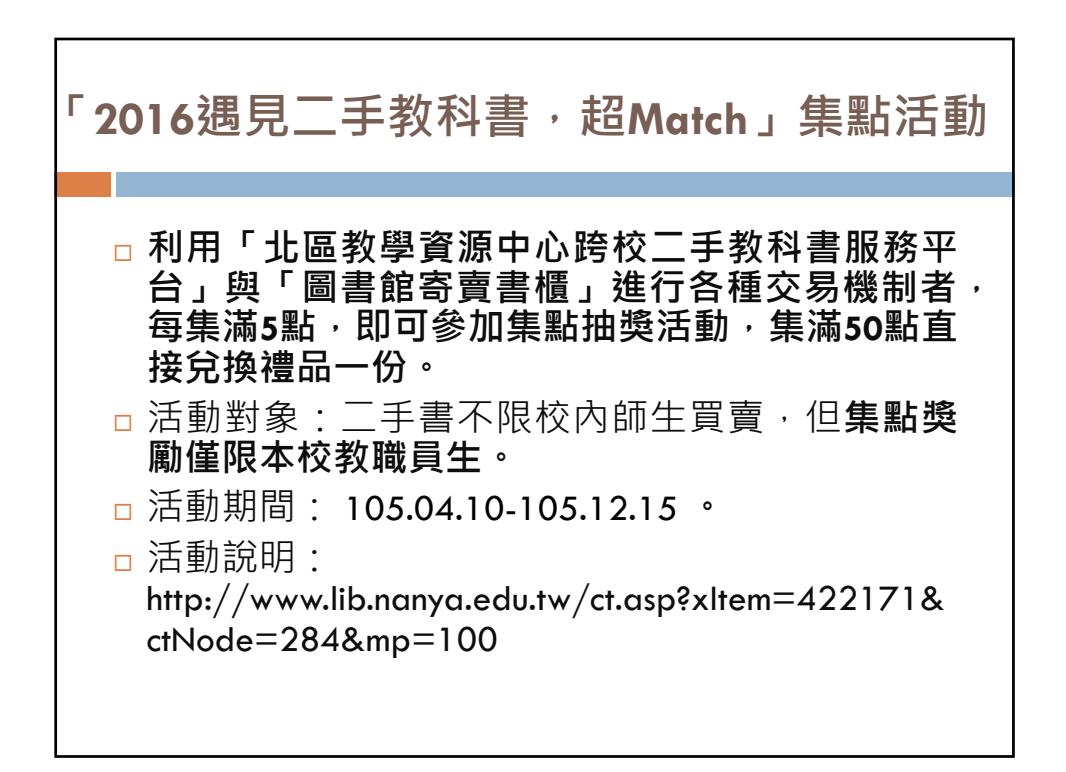

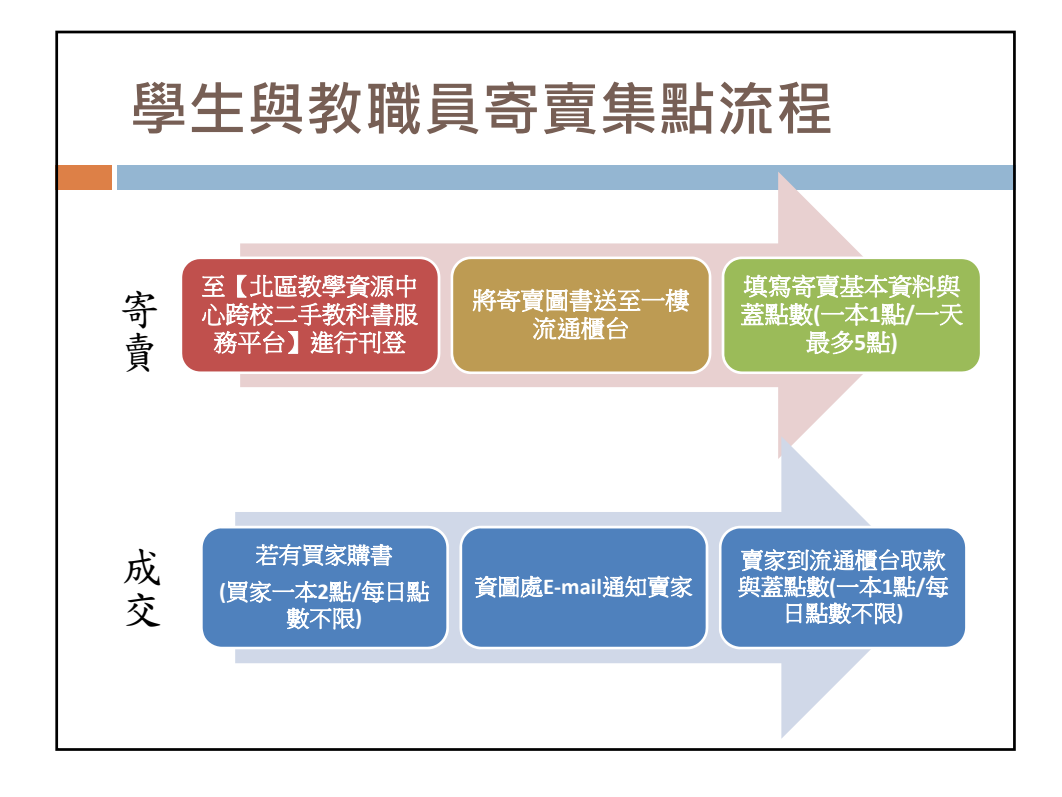

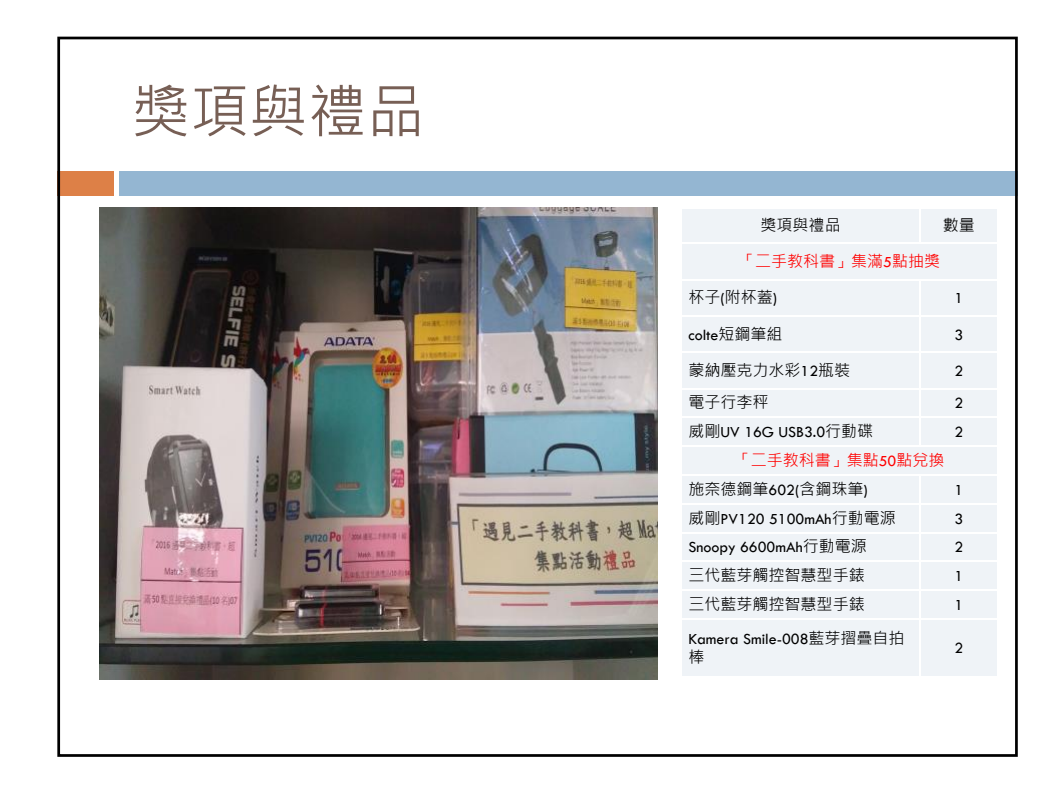

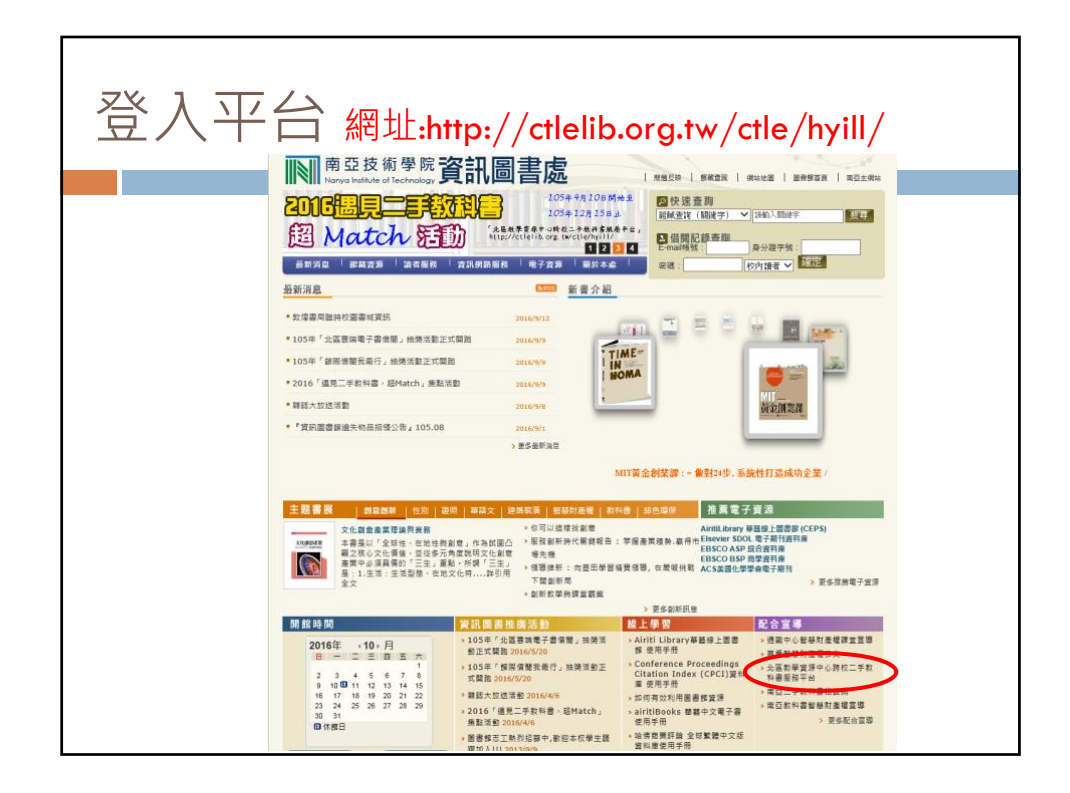

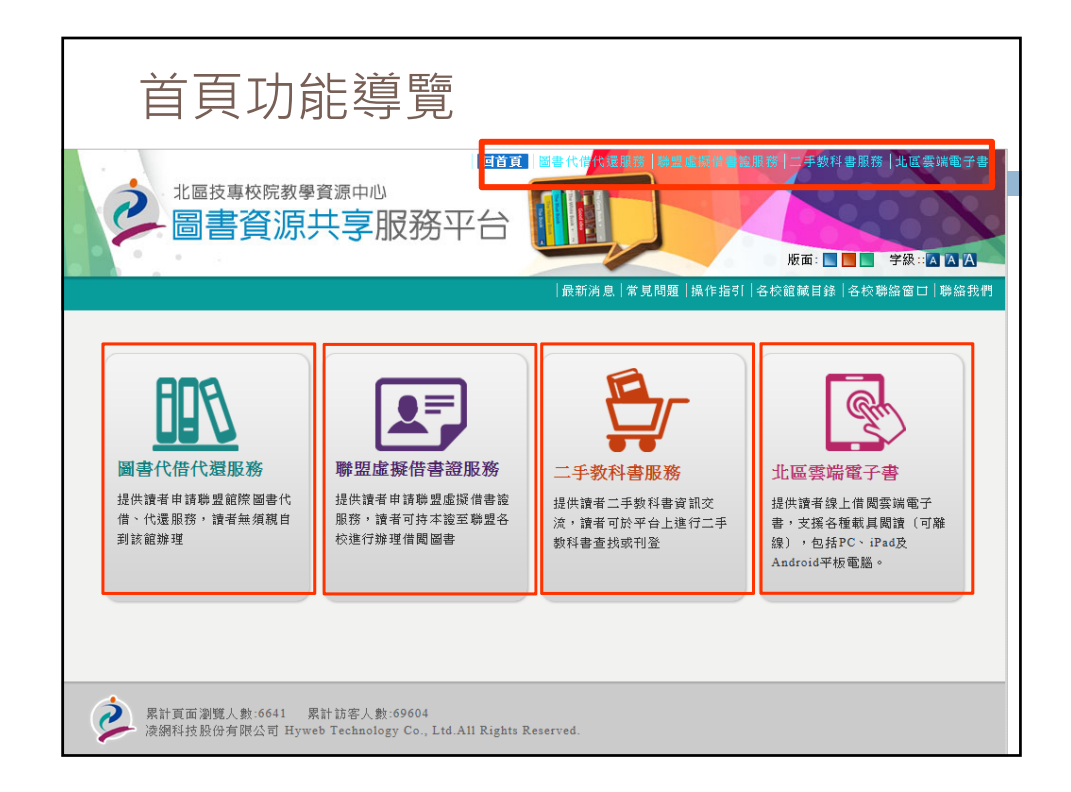

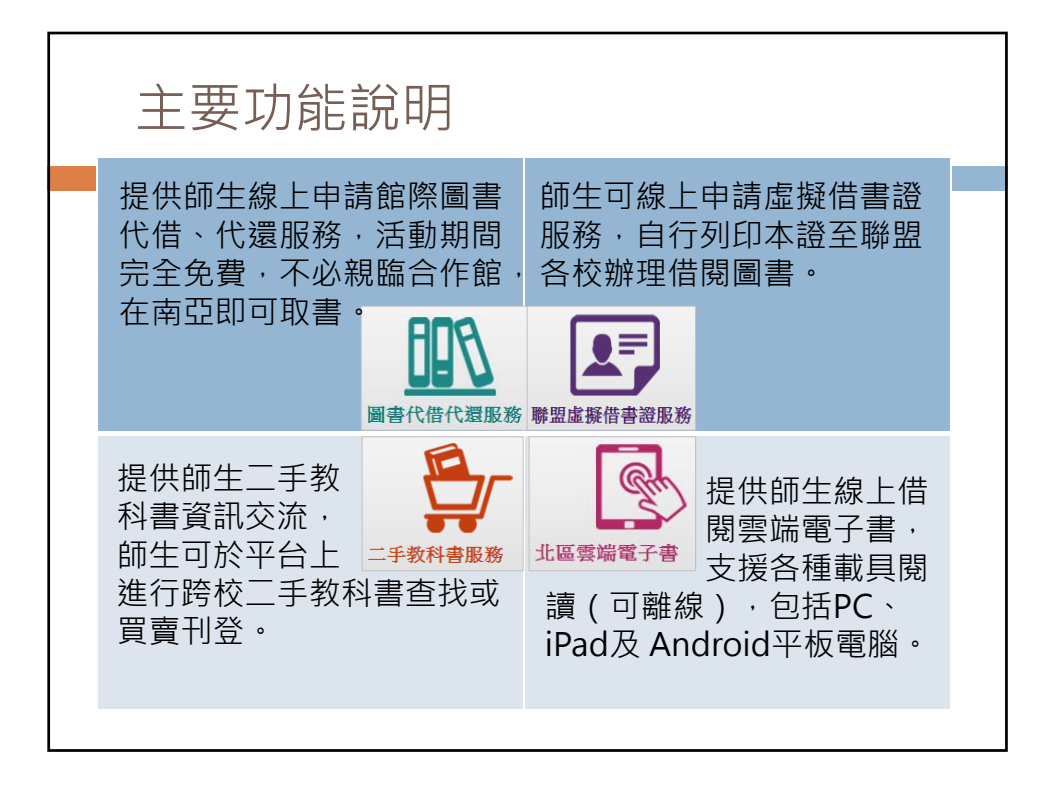

| 全部 台北市 新      | 北市(「其隆市」(「吉蘭縣」)( | 花蓮陰 秋阑陰 新竹陰市   |
|---------------|------------------|----------------|
| ■各館館藏目錄       | 和南王 中對盛          | 10.267年末 初日日本本 |
| □國立臺北科技大學圖書館  | □國立臺北商業大學圖書館     | □國立臺北護理健康大學圖書館 |
| □ 大華科技大學圖書館   | □國立臺北大學          | □台北海洋技術學院圖書館   |
| □ 國立臺灣戲曲學院圖書館 | □中國科技大學圖書館       | □中華科技大學圖書館     |
| □元培醫事科技大學圖書館  | □明志科技大學圖書館       | □長庚科技大學圖書館     |
| □明新科技大學圖書館    | □東南科技大學圖書館       | □萬能科技大學圖書館     |
| □健行科技大學圖書館    | □臺灣觀光學院圖書館       | □景文科技大學圖書館     |
| □ 聖約翰科技大學圖書館  | □臺北城市科技大學圖書館     | □德明財經科技大學圖書館   |
| □醒吾科技大學圖書館    | □龍華科技大學圖書館       | □大漢技術學院圖書館     |
| □ 亞東技術學院圖書館   | □南亞技術學院圖書館       | □致理科技大學圖書館     |
| □ 崇右技術學院      | □經國管理暨健康學院圖書館    | □ 華夏科技大學圖書館    |
| □ 德霖技術學院圖書館   | □黎明技術學院圖書館       | □蘭陽技術學院圖書館     |
| □ 慈濟技術學院圖書館   | □耕莘健康專科學校圖書館     | □康寧醫護暨管理專科學校   |
| □馬偕醫護管理專科學校   | □聖母醫護管理專科學校      | □新生醫護管理專科學校    |

| 申請開通                                                                                                    | 權限                                              |
|----------------------------------------------------------------------------------------------------|-------------------------------------------------|
|                                                                                                    |                                                 |
| 第一次使用之讀                                                                                                    | 者;需登入後申請開通權限 · 待館員審核通過後方可使用 ·                   |
| 只要開通一次後期                                                                                                    | 就可以使用北區圖書資源平台任一項服務。                             |
| 讀者專區                                                                                                    | │ 備會 簡申籍│服務規範│最新消息│常見問題│操作指引│各校館蔵目錄│各校聯絡窗口│聯絡我們 |
| Hi~ 测试用读者a 您好!<br>登出<br>• 個人基本資料                                                                                                    | NEW<br>申請服務<br>申請服務                             |
| <ul> <li>2 您尚未通過審核!僅可<br/>修效個人基本資料!</li> <li>2 到館停取申請休!</li> <li>3 富信給哈利波特<br/>(NTUT.<br/>20131009101817-<br/>NTCB)</li> <li>4 無限!影音轉檔<br/>王(A155346):逾期2<br/>天</li> </ul> | 開通況明:<br>第一次登入本平台之讀者,需登入後申請開通權限,待館員審核通過後方可使用。   |

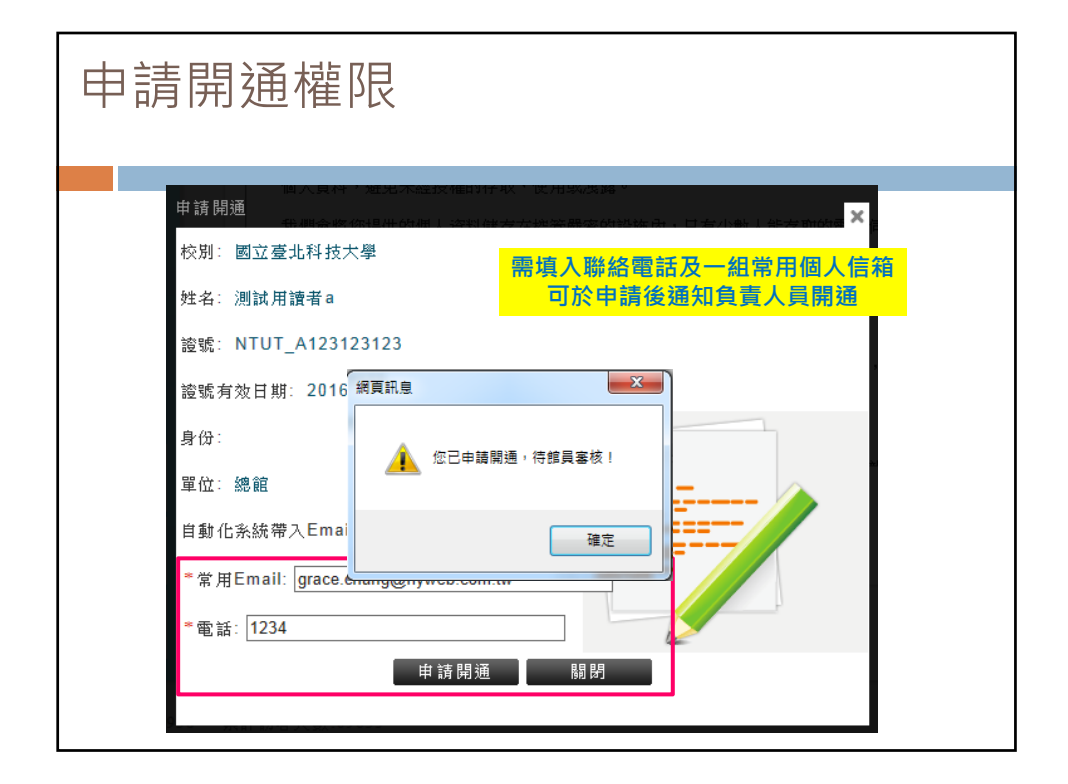

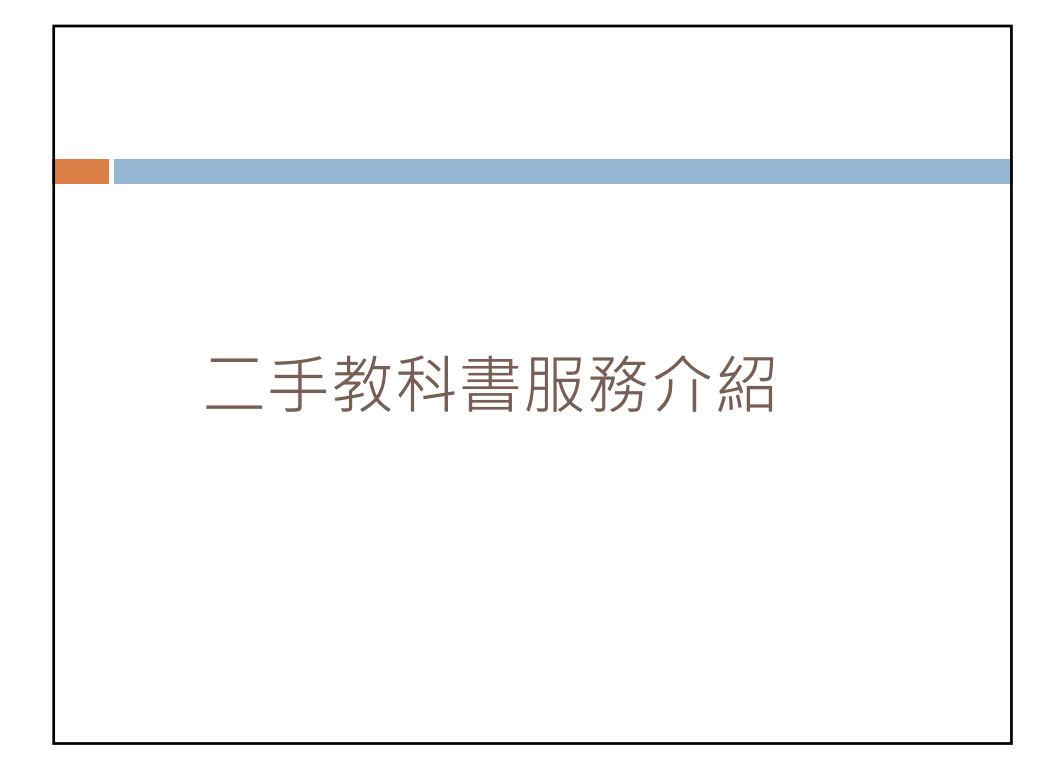

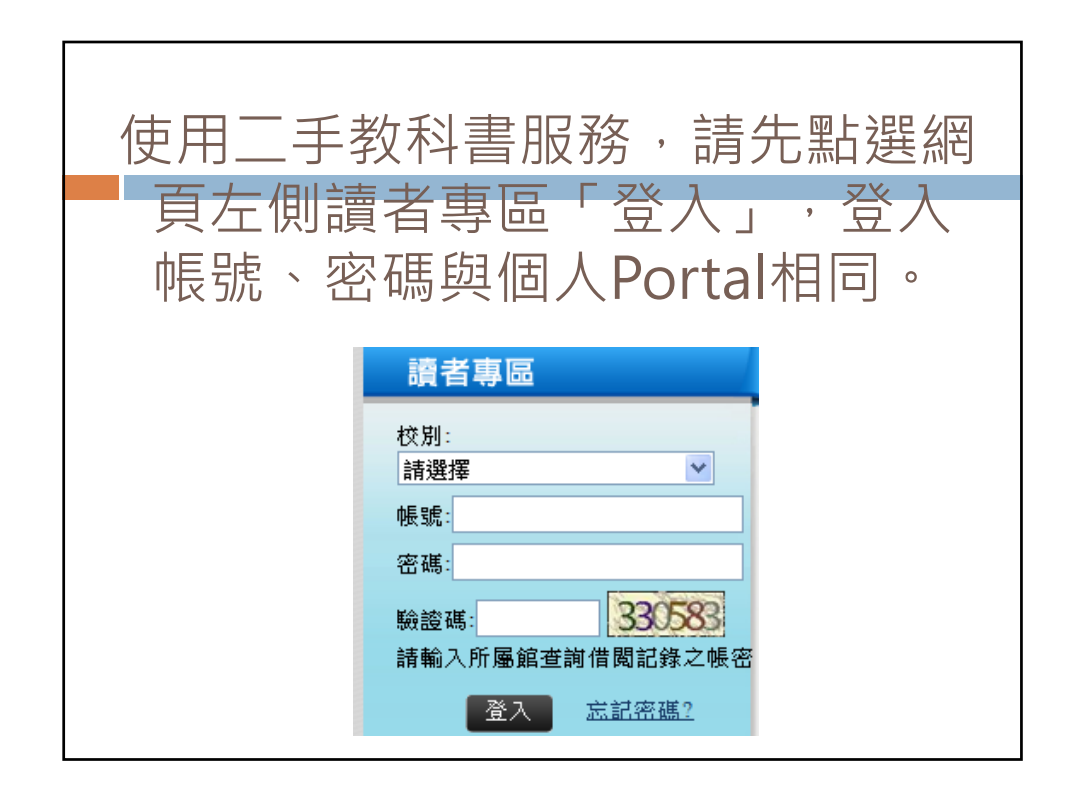

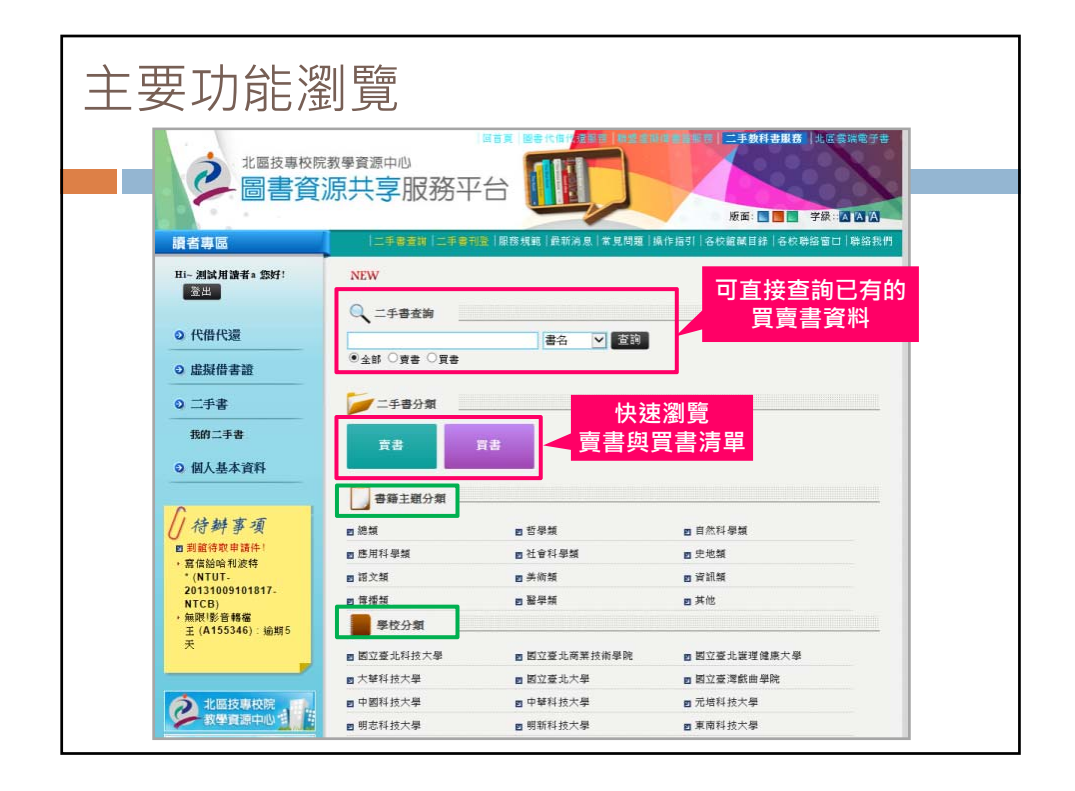

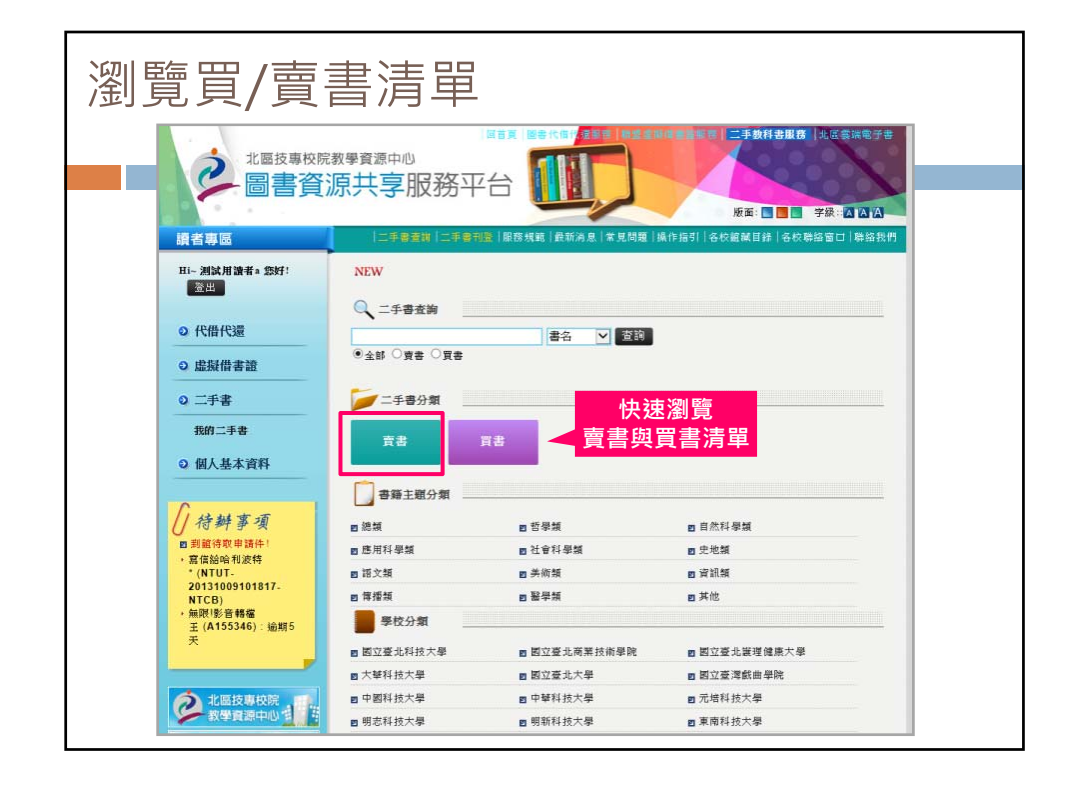

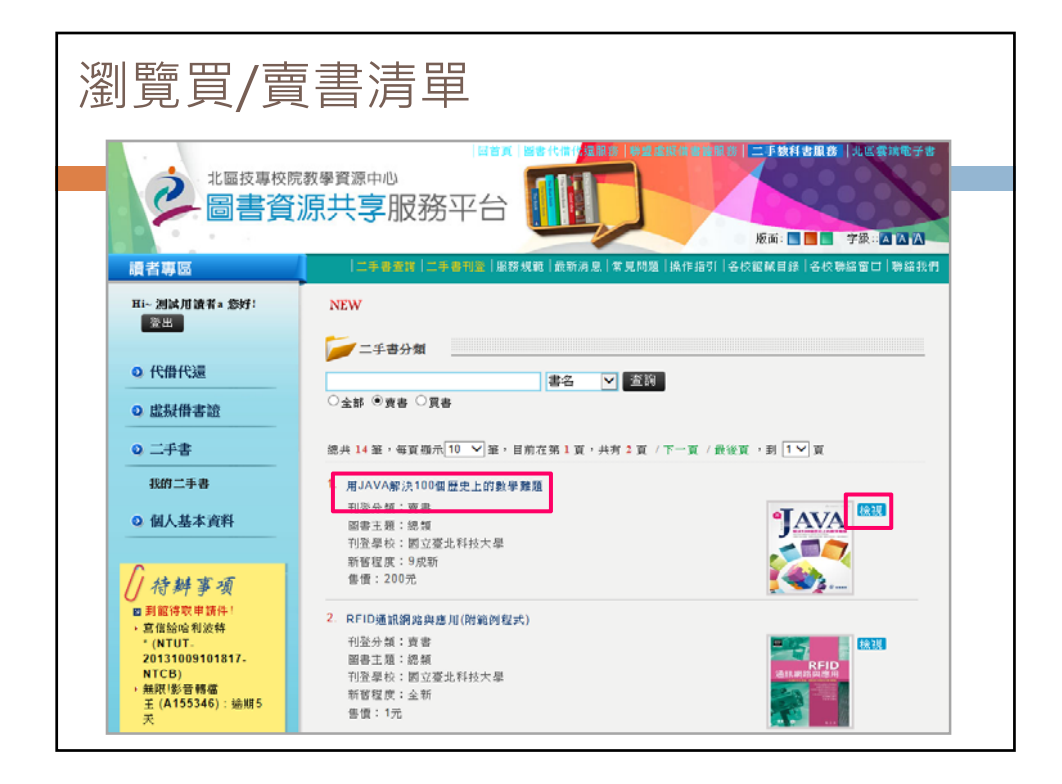

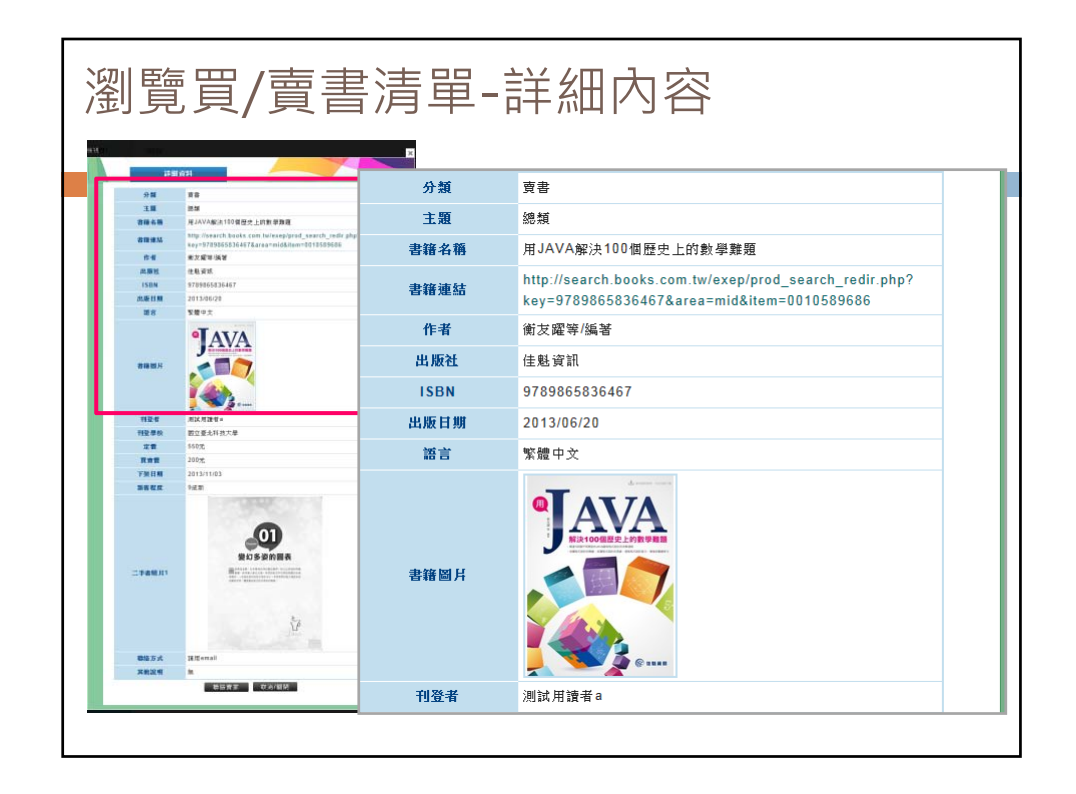

| ante.                                                                                                    |          | 刊登者               | 測試用讀者a         |
|----------------------------------------------------------------------------------------------------|----------|-------------------|----------------|
| 1738.0231                                                                                                    |          | 刊登學校              | 國立臺北科技大學       |
| 912 28<br>715 85                                                                                                    |          | 定價                | 550元           |
| **** 聯絡賣家                                                                                                    | ▲ 刊登学校   | · 國立臺北科技大學        | X              |
|                                                                                                    |          | - new             |                |
| ISBN                                                                                                    | 聯絡       | 賣家                |                |
| 28                                                                                                    | 書籍名籀     | 用JAVA解注100個       | 展中 上的動 學難題     |
|                                                                                                    | 使用者名稱    | 测试用讀者a            |                |
|                                                                                                    | 使用者Email | grace.chang@hywel | b.com.tw       |
| 1124<br>11250<br>22<br>23<br>23<br>23<br>23<br>23<br>23<br>24<br>25<br>25<br>25<br>25<br>25<br>25<br>25<br>25<br>25<br>25<br>25<br>25<br>25 | 聯絡內容     | 賣家您好,我想購買         | 观止七语 • 1891891 |
|                                                                                                    |          | 確定                | ▽              |
|                                                                                                    |          |                   |                |
| Bill 5 A Hillenall                                                                                                    |          | 聯絡方式              | 請用email        |

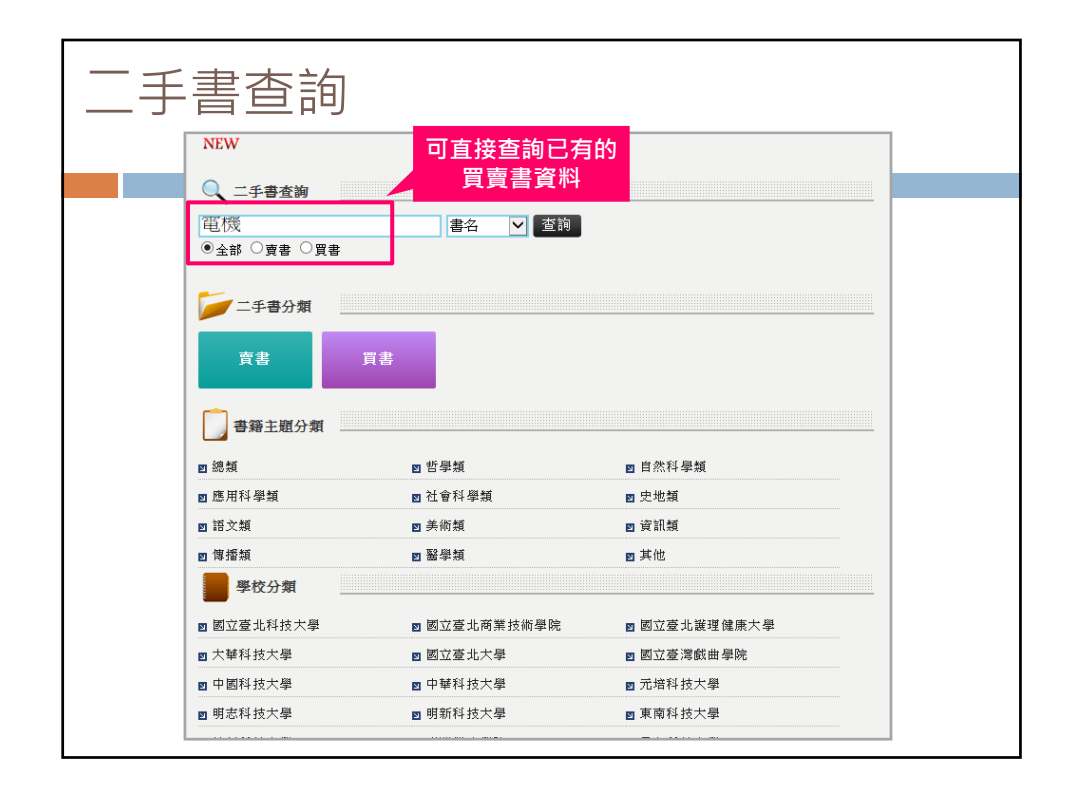

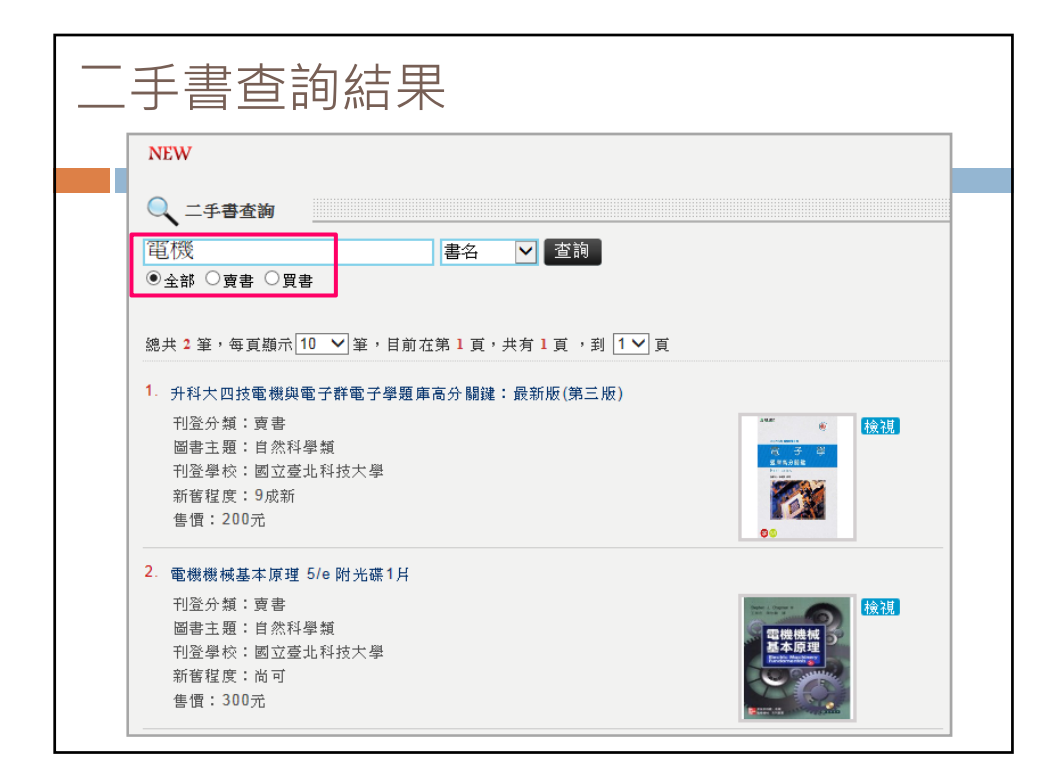

| 分類 | [瀏覽]]手     | 書            |              |
|----|------------|--------------|--------------|
|    | 書籍主題分類     |              |              |
|    | ⊠ 總類       | ⊠ 哲學類        | ◙ 自然科學類      |
|    | ◙ 應用科學類    | ◙ 社會科學類      | ◙ 史地類        |
|    | ◙ 語文類      | ◙ 美術類        | ◙ 資訊類        |
|    | 図傳播親       | ≥ 醫學類        | ◙ 其他         |
|    | 學校分類       |              |              |
|    | ◙ 國立臺北科技大學 | ◙ 國立臺北商業技術學院 | ◙ 國立臺北護理健康大學 |
|    | ■ 大華科技大學   | ◙ 國立臺北大學     | ◙ 國立臺灣戲曲學院   |
|    | ▶ 中國科技大學   | ◙ 中華科技大學     | ◙ 元培科技大學     |
|    | ◙ 明志科技大學   | ◙ 明新科技大學     | ◙ 東南科技大學     |
|    | ◙ 健行科技大學   | ◙ 臺灣觀光學院     | ◙ 景文科技大學     |
|    | ◙ 聖約翰科技大學  | ◙ 萬能科技大學     | ◙ 臺北城市科技大學   |
|    | ◙ 德明財經科技大學 | ◙ 醒吾科技大學     | ◙ 龍華科技大學     |
|    | ☑ 大漢技術學院   | ◙ 台北海洋技術學院   | ◙ 亞東技術學院     |
|    | ◙ 致理技術學院   | ◙ 崇右技術學院     | ◙ 經國管理暨健康學院  |
|    | ◙ 華夏技術學院   | ◙ 德霖技術學院     | ◙ 黎明技術學院     |
|    | ◙ 蘭陽技術學院   | ◙ 慈濟技術學院     | ◙ 耕莘健康專科學校   |

| 分類瀏覽                                                                                                    | 手書                                                                                                    |
|----------------------------------------------------------------------------------------------------|----------------------------------------------------------------------------------------------------|
| える<br>北 國技専校院<br>副書資ン<br>調者専図                                                                                                    | □ 日本 1 日本 1 日本 1 日本 1 日本 1 日本 1 日本 1 日本                                                                                                   |
| H 測加用読者。 窓好:<br>室出<br>・ 代借代還<br>・ 定録借書證<br>・ 二手書                                                                                                   | NEW<br>書籍主題分類: 趙文類<br>● 金都 ○ 實書 ○ 異書<br>總共 2 至, 每買撥示 <sup>10</sup> ♥ 至, 目前在第 1 頁, 共有 1 頁, 当 1 ♥ 頁                                         |
| ###二手書<br>○ 個人基本資料                                                                                                    | 1. 多量湖島抗心軍学書           刊澄分輝:買書           湖南主要:將文斌           刊澄學校:開立道地科技大學           新御程度:           貴慣:500元                               |
| <ul> <li>2) 銀橋特取申請件!</li> <li>2) 信給応利没件</li> <li>*(NTUT-<br/>2013/009101817-<br/>NTCB)</li> <li>+ 無現影音鶴檔</li> <li>王(A155346): 逾期5<br/>天</li> </ul> | 2. NEW TOEIC 新会益理庫解析【金術試理版】(雙書裝+4回載力測鏡MP3)           刊验分類:資書           圖書主題:指文類           刊型學校:圖立塑北科技大學           新智程度:           售價:600元 |

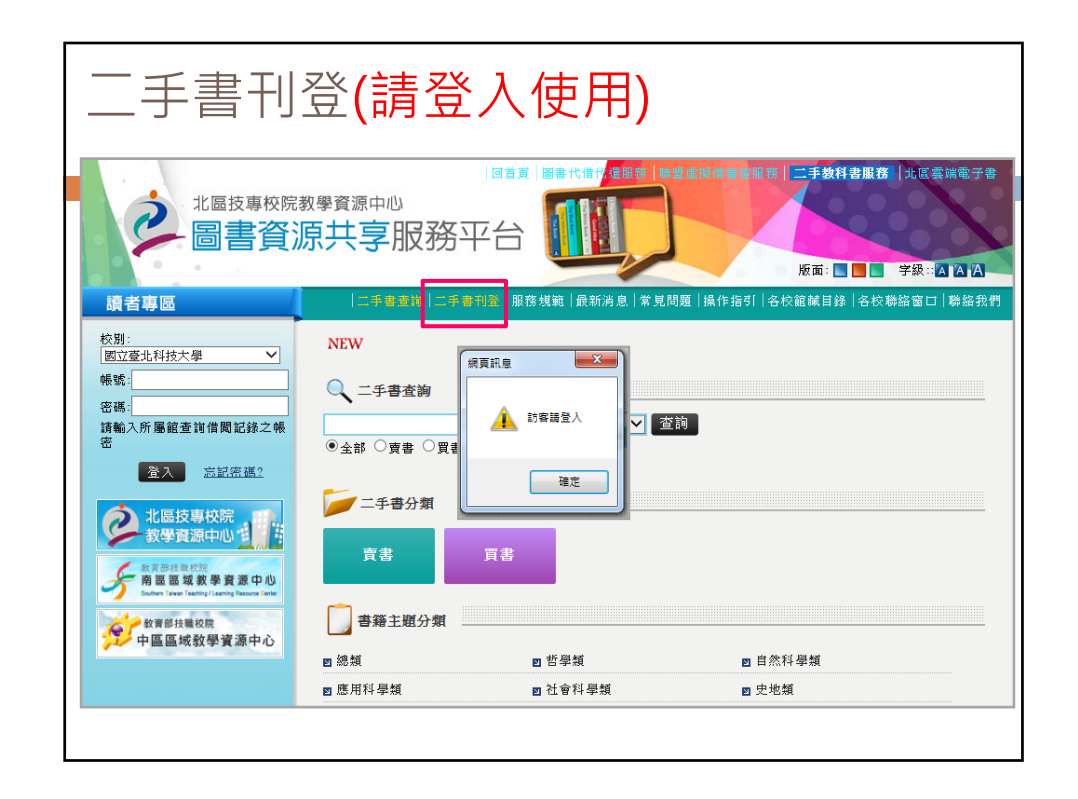

| 手動刊登                                  |                                                |                          |     |                                         |
|---------------------------------------|------------------------------------------------|--------------------------|-----|-----------------------------------------|
|                                       |                                                |                          |     |                                         |
|                                       | 二手書刊登                                          | -                        |     |                                         |
| ● 代借代還                                | 網路書店查                                          | 前刊登 <b>手動刊登</b>          |     |                                         |
| 0 10 10 10 10 10                      | ¥分類                                            | 賣書 🗸                     |     |                                         |
| 「「「「「「「」」」」                           | 新 *主題                                          | 應用科學類 🖌                  |     |                                         |
| ◎ 二手書                                 | <u> 、 、 * 書 籍 名 稱 は </u>                       | 工業4.0時代的智慧轉型與價值          | 直創新 |                                         |
| m.45 17.++                            |                                                |                          |     |                                         |
| 我的一手會                                 | 作者                                             |                          |     |                                         |
| ● 個人基本資料                              | 出版社                                            |                          |     |                                         |
|                                       | *ISBN                                          | 9789863981718            |     |                                         |
| Current T                             | 出版日期                                           | 2016                     |     |                                         |
| () 待辦事項                               | 語言                                             |                          |     |                                         |
|                                       | ┏ 周月網址                                         |                          |     |                                         |
|                                       | *刊登者                                           |                          |     |                                         |
| 2 北區技專校院                              | *刊登學校                                          | 南亞技術學院                   |     |                                         |
| 教学資源中心                                | -<br>-<br>-<br>-<br>-<br>-<br>-<br>-<br>-<br>- | a11 chiumin@nanya.edu.tw | _   |                                         |
| · · · · · · · · · · · · · · · · · · · | 第中心 由 *定債                                      | 420                      | 元   |                                         |
| Southern Taxanting Clearing Re        | 1000000000000000000000000000000000000          | 200                      | 元   |                                         |
| <b>秋</b> 育部技業校院<br>由原原域教務等            | 中心 多 *上架日期                                     | 20161012                 |     |                                         |
| 中國國政(法学員)的                            | 四 新業程度                                         | 20170209                 |     |                                         |
|                                       | 個一王書照日                                         | 1                        |     | ( the adds to see the part in section ) |
|                                       |                                                | 2                        |     |                                         |
|                                       |                                                | ~                        |     |                                         |

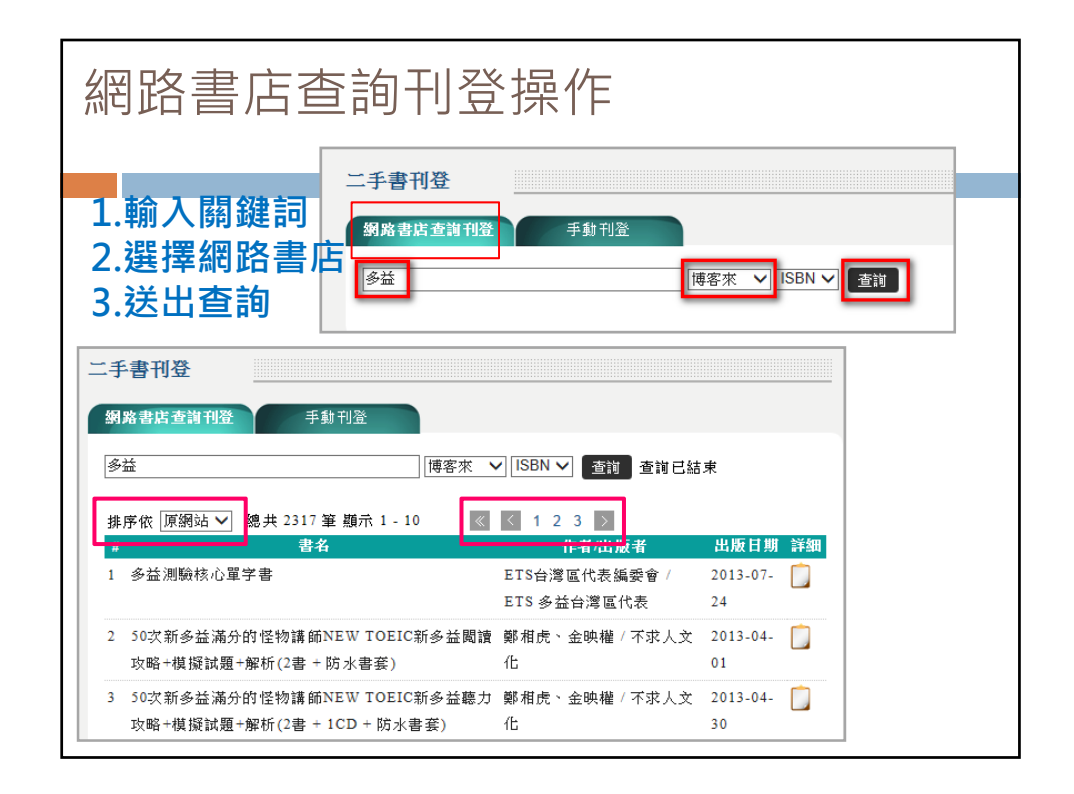

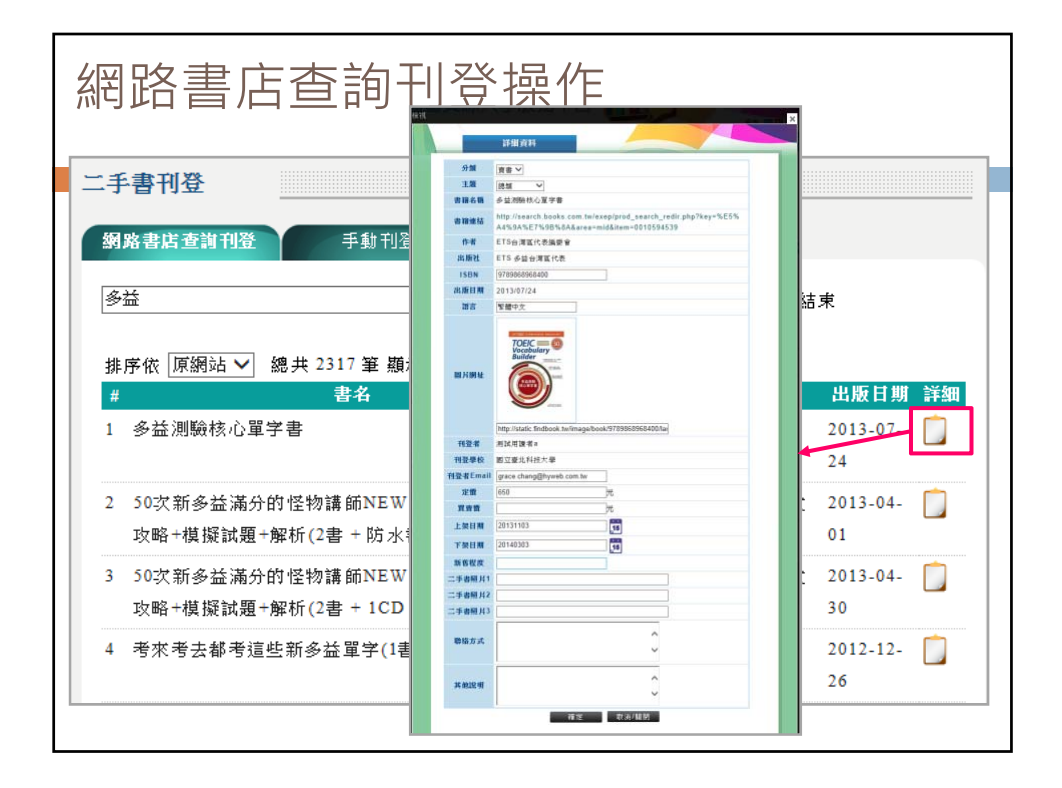

| 1 3 - C MILLY |                 |                        |                          |      |            |
|---------------|-----------------|------------------------|--------------------------|------|------------|
|               |                 |                        |                          |      |            |
|               | 詳細資料            | A 300 100 0            |                          |      |            |
| 分類            | 買書 ✓            | 刊登者                    | 測試用讀者a                   |      |            |
| 主題            | 語文類 🗸           | 刊登學校<br>刘 <u>郑</u> 老日中 | 图 业量北科技大学                |      |            |
| 書籍名稱          | 多益測驗核心單         | 刊宝有 c mail<br>中価       | grace.cnang@nyweb.com.tw |      | 1.填寫email  |
| 書籍連結          | http://search.b | 日本田                    | 500                      | <br> |            |
|               | A4%9A%E7%9      | 上加は期                   | 20131103                 |      | 3.選擇刊登上下架  |
| 作者            | EIS台湾區代表        | 工業日期                   | 20101100                 | 15   | 🖊 日期。最多四個月 |
| 出版社           | ETS 多益台湾區       | 下架日期                   | 20131130                 | 15   |            |
| ISBN          | 9789868968400   | 新舊程度                   |                          |      |            |
| 出版日期          | 2013/07/24      | 二手書照片1                 |                          |      |            |
| 語言            | 繁體中文            | 二手者照月2                 |                          |      |            |
|               |                 | 二于香照片。                 |                          |      |            |
|               | TOEIC W         | 聯絡方式                   | e-mail                   |      |            |
|               | Builder         |                        |                          |      | 其他補充資訊     |
| 圖片網址          | SARN<br>ROMFE   |                        | 急需                       |      |            |
|               |                 | 其他說明                   |                          |      | Ĵ          |
|               |                 |                        |                          |      |            |

|             |                         |           |                          | -  | ×         |
|-------------|-------------------------|-----------|--------------------------|----|-----------|
|             | 詳細資料                    | NPP 100 0 |                          |    |           |
| 公括          | mm                      | 刊登者       | 测试用讀者a                   |    |           |
| 主題          |                         | 刊登學校      | 國立臺北科技大學                 |    |           |
| 土地<br>聿籍之前  | 語又親 ▼<br>● 名公測給核心留      | 刊登者Email  | grace.chang@hyweb.com.tw |    | 1.填寫email |
| 11 40 11 1  | http://search.h         | 定價        | 650                      | 元  | 2.確認買賣價   |
| 書籍連續        | a A4%9A%E7%9            | 買賣價       | 500                      | 元  | 3.選擇刊登上下架 |
| 作者          | ETS台灣區代表                | 上架日期      | 20131103                 | 15 | 日期。最多四個月  |
| 出版社         | ETS 多益台灣區               | 下架日期      | 20131130                 | 15 |           |
| ISBN        | 9789868968400           | 新售程度      |                          |    |           |
| 出版日非        | 9 2013/07/24            | 二手書照 21   |                          |    |           |
| 語言          | 繁體中文                    | 二手書照 網頭   |                          |    |           |
|             |                         | 二手書照      |                          |    |           |
|             | TOFIC                   |           | <u>糸</u> 新増成功!           |    |           |
|             | Vocabulary<br>Builder   | 聯絡方:      |                          |    | 甘他浦去咨訊    |
| 181 H 397 I |                         |           | 確定                       |    | 英他输光真前    |
| 217149.     | 5 8 2 10<br>(10 11 7 11 |           | -=                       |    | ^         |
|             |                         | 具他說 🛌     |                          |    | ~         |

| 已刊登二書                    | 手書管理                                                                              |                             |             |
|--------------------------|-----------------------------------------------------------------------------------|-----------------------------|-------------|
| 北 画技専校院教<br>圖書資源<br>績者専図 | 学資源中心<br>共享服務平台<br>「二升發去賞」二升發升台」医55%(《長方水名》(本見名表<br>「二升發去賞」二升發升台」医55%(《長方水名》(本見名表 | 正子数<br>成面:<br>操作指引   各枚編集目編 |             |
| 登出                       | 二手書管理                                                                             |                             |             |
| ○ 代借代還                   | 總共 62 筆 · 每頁顧示 10 ♥ 筆 · 目前在第 4 頁 · 共有 7 頁 3<br>4 ♥ 頁                              | 第一頁 /上一頁 /下一頁               | 【 / 最後頁 • 到 |
| ○ 虛擬借書證                  | # 分類 書名                                                                           | 作者 狀態                       | 修改          |
|                          | 31 賣書 緩陶陶04兒童陶進階                                                                  | 呂嘉靖/著 逾期下                   | 架修改         |
| Q 二手書                    | 32 賣書 哈士奇的生活:幼稚我最行                                                                | Kevin 逾期下                   | 架修改         |
| 我的二手書                    | 33 賣書 感動犬                                                                         | shiroyama<br>抽aru 逾期下       | 架修改         |
| ○ 個人基本資料                 | 34 賣書 幸福力                                                                         | 李偉麟 逾期下                     | 架修改         |
|                          | 35 賣書 勝間和代 我的人生沒有偶然:把生命中的偶然變<br>成理所當然                                             | 勝間和代 逾期下                    | 架修改         |
| 1.待辦事項                   | 36 賣書 許宜家油畫集                                                                      | 許宜家 逾期下                     | 架修改         |
| 0 10 21 3 2              | 37 賣書 消失的地平線-紅毛港再現香格里拉                                                            | 張珠君 逾期下                     | 架修改         |
|                          | 38 賣書 9860050694                                                                  | 許宜家 取消刊                     | 登修改         |
|                          | 39 賣書 最新國文(模式公文勝經)                                                                | 楊仁志 逾期下                     | 架 修改        |
| 2 北區技専校院                 | 40 賣書 國文/公文                                                                       | 康莊 逾期下                      | 架修改         |
|                          |                                                                                   |                             |             |

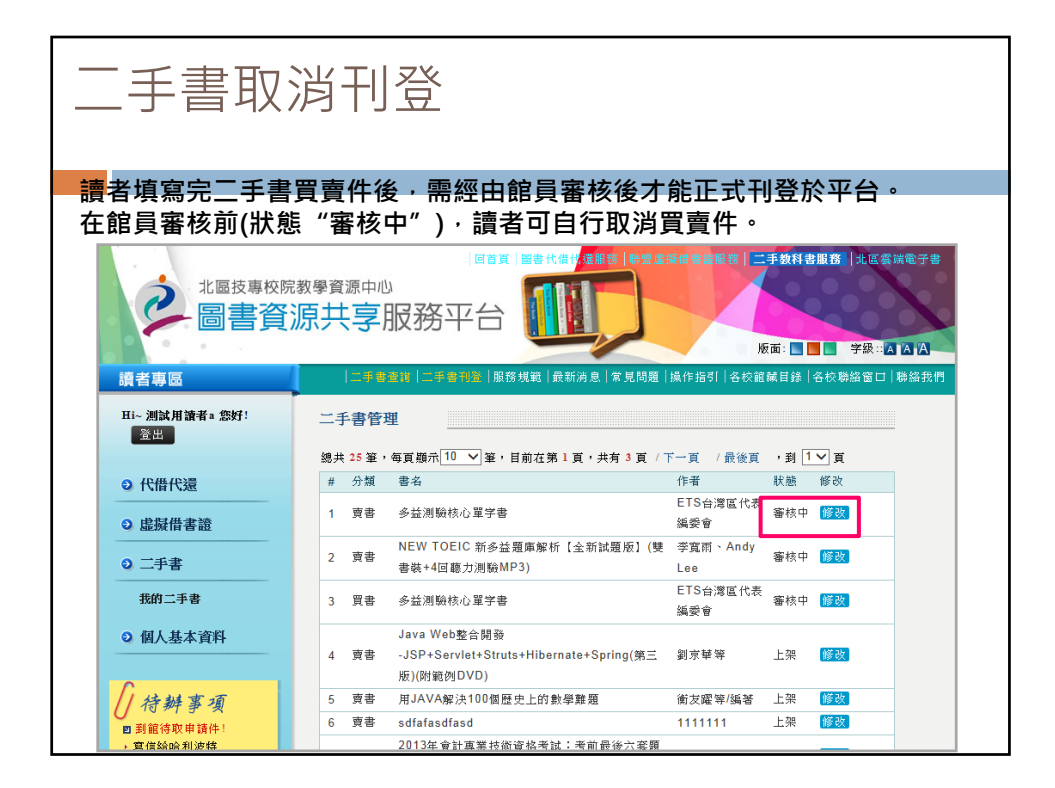

| —      |          |  |
|--------|----------|--|
| 于      | 《凉刊豆     |  |
|        |          |  |
|        |          |  |
|        |          |  |
| 上架日期   | 20131101 |  |
| 下架日期   |          |  |
| 狀態     | 取消刊登     |  |
| 新售程度   |          |  |
| 二手書照片1 |          |  |
| 二手書照月2 |          |  |
| 二手書照片3 |          |  |
| 聯絡方式   | e-mail   |  |
| 其他說明   | Ĵ        |  |
|        | 確定 取消/關閉 |  |
|        |          |  |

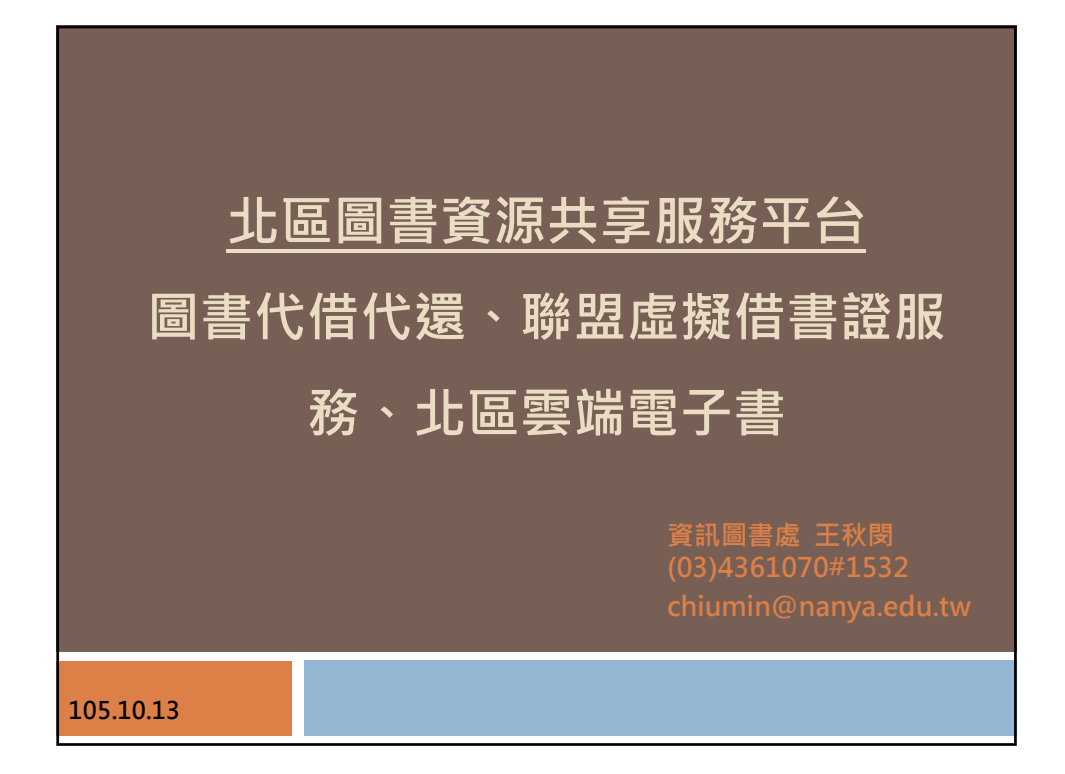

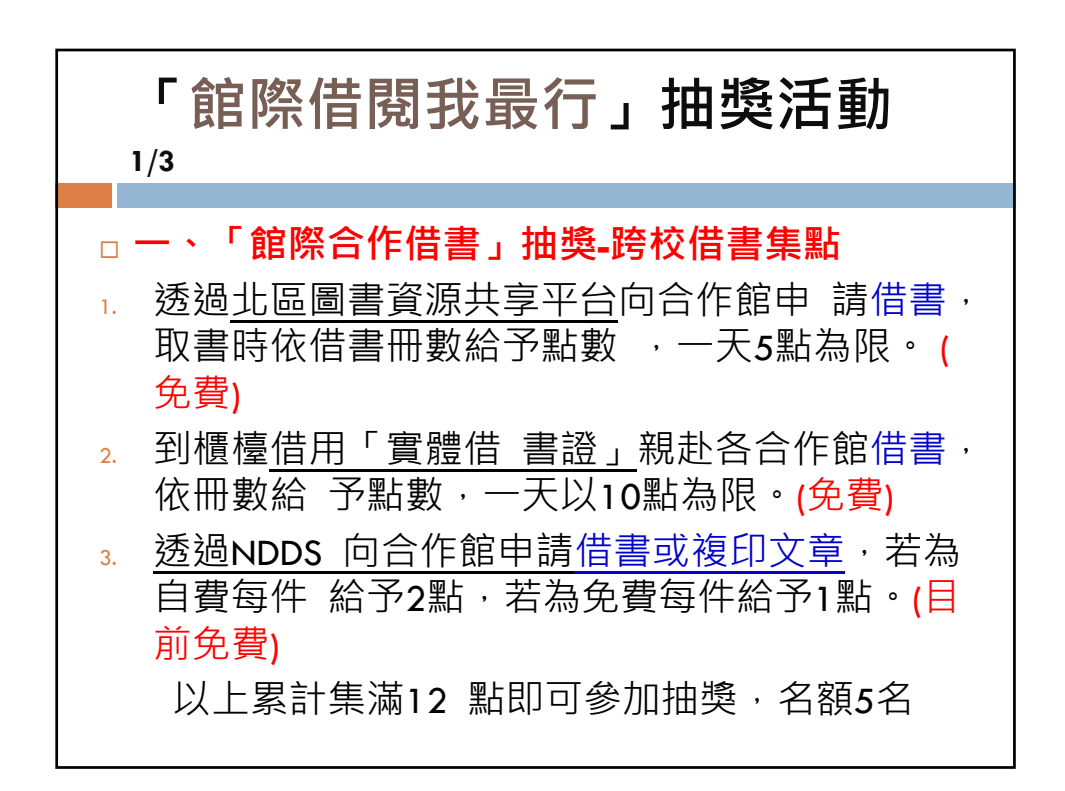

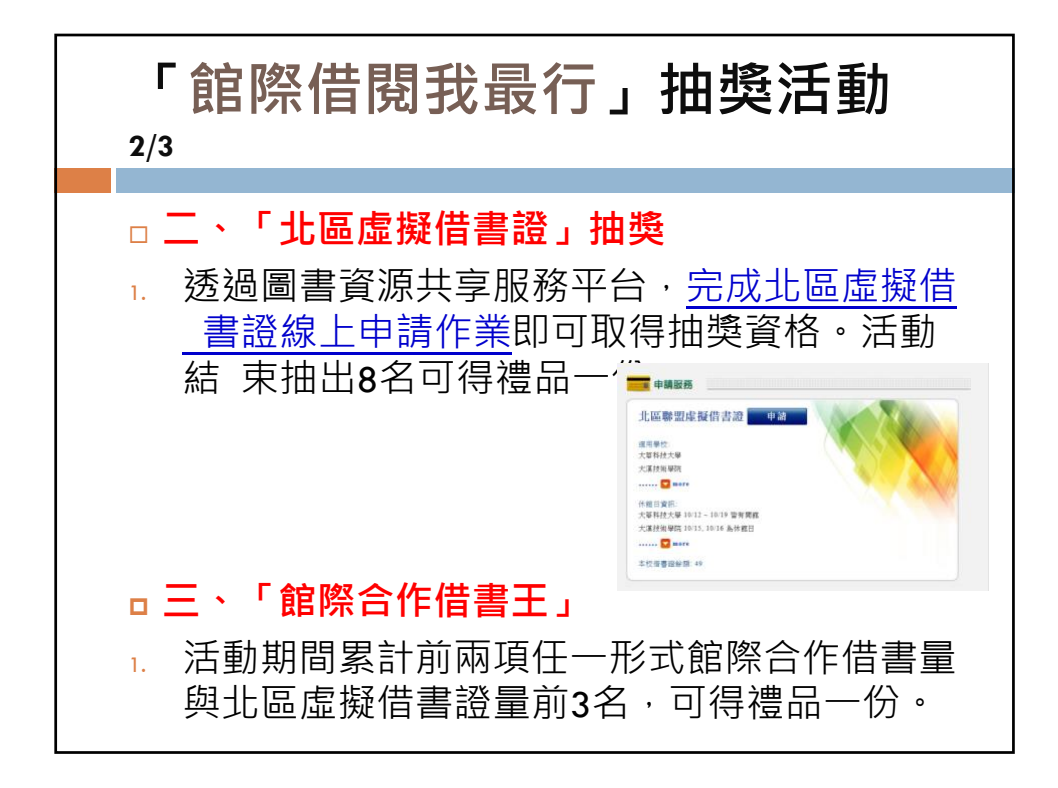

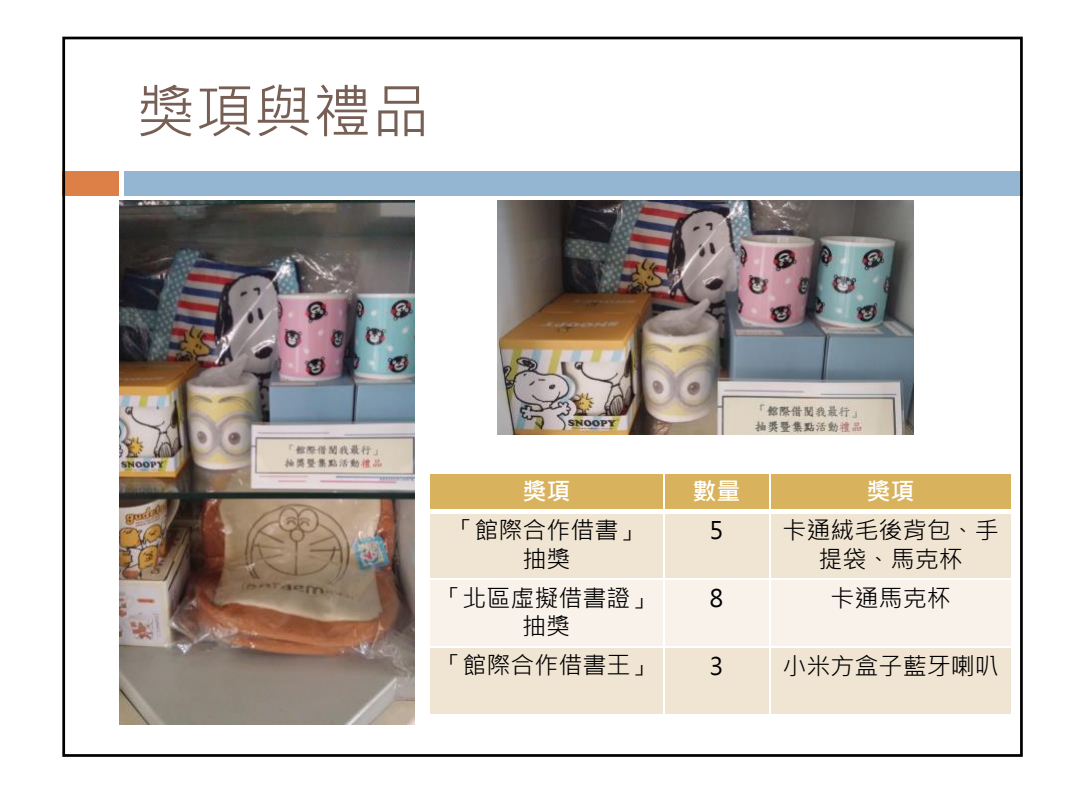

北區雲端電子書借閱抽獎活動 可紀錄並可識別個人借閱紀錄的電子書(雜誌)為 1. 主要範圍,借閱次數達五次者(同一天借閱 只 計算一次),即可獲得抽獎資格。 活動期間 累計前五名可獲得禮品一份(不重複參 2. 加抽獎)。 資訊圖書處 ● 商业技術学院**資訊圖書處** 和1999年1月1日の1日の1日の日本 和子育業件理系統市道端載者講道系統 源整合管理系統 (激励定 )列電子資料庫使用機能 图:電子曲>電子表分類調算 電子書分類瀏覽 資料理名採業業(資源数)下層子会 ≥ 圖書資源共享服務平台 thyRead 友切電子書(2015)
 の 年級中文電子書(90) Koobe 電子間(121) · 建原聚酸中文的(62) - 維治間(資源数)下層子分類目 ● 一般好合(1/0)
● 科學/科提(15/0) 人文/動相(94/0
 動光発症(9/0) R 時代975075-36081658 市内建築中域数11658番巻行 市(代表別称・課意共同成立 日本の中国 ####1.985 2.##\$1526 #5722 備者條上徑兒童地 文括古強和其兒園

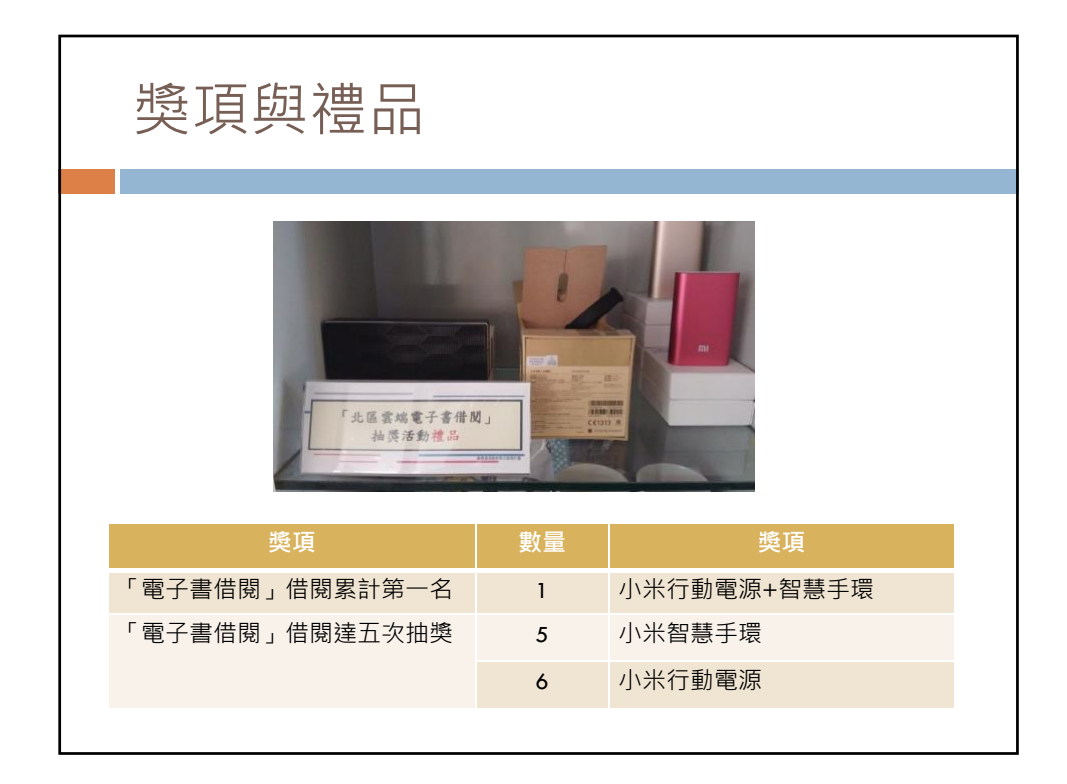

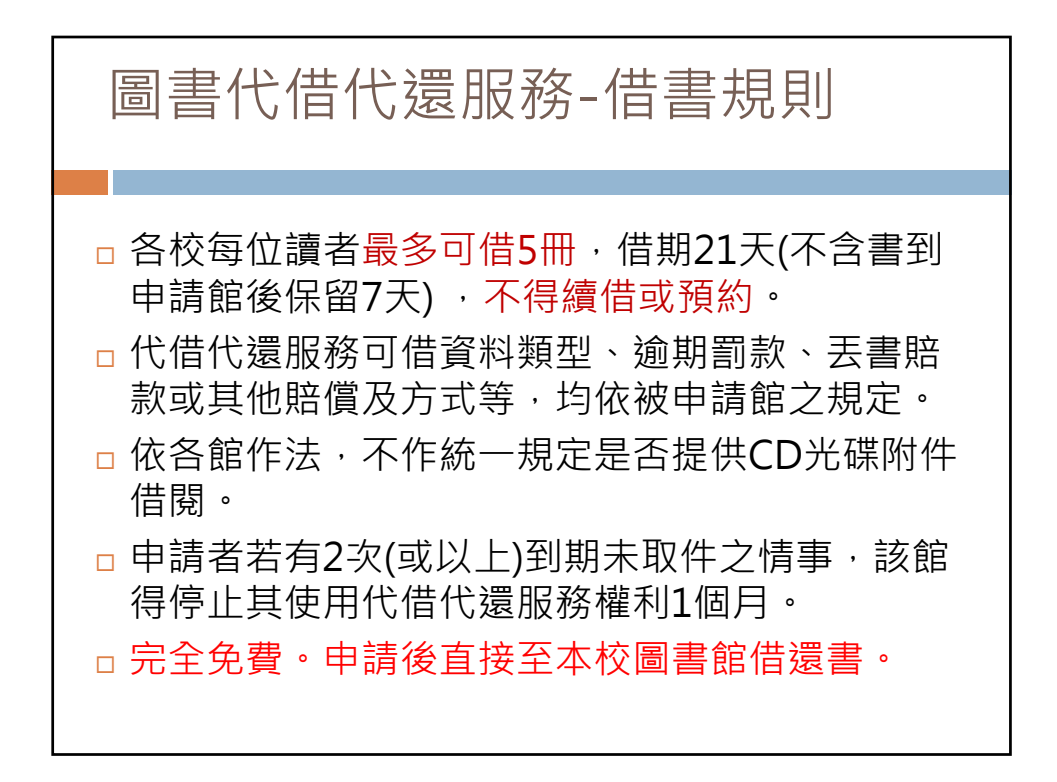

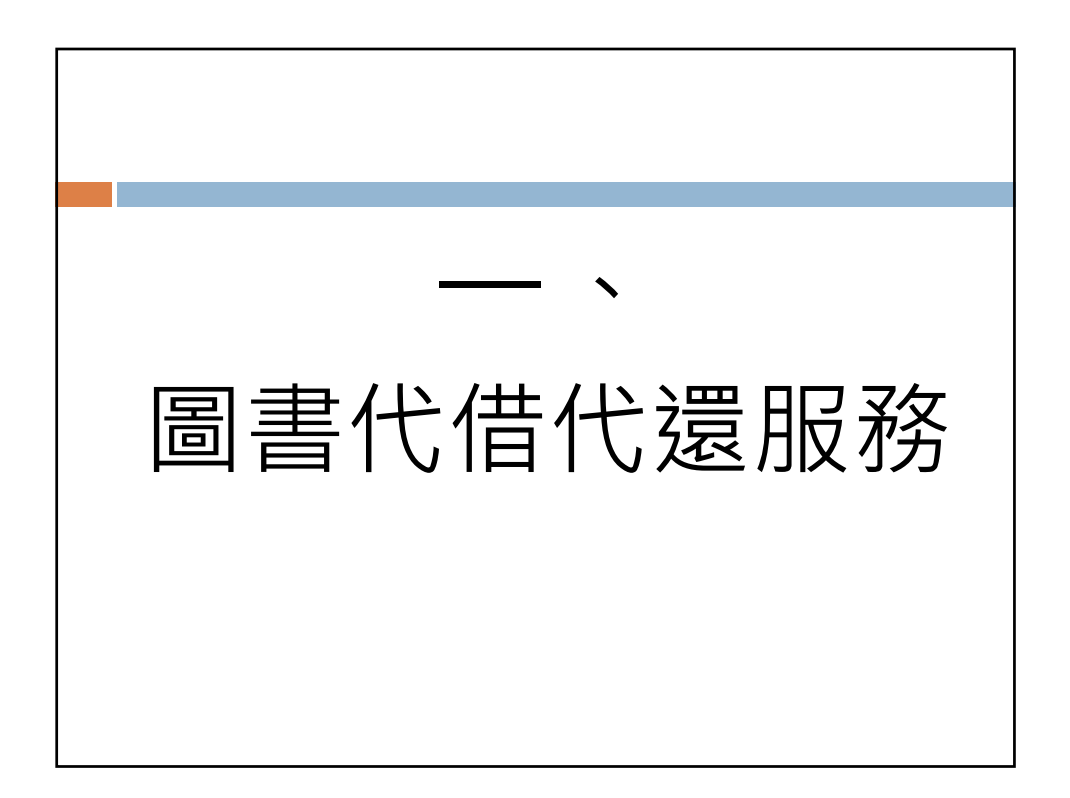

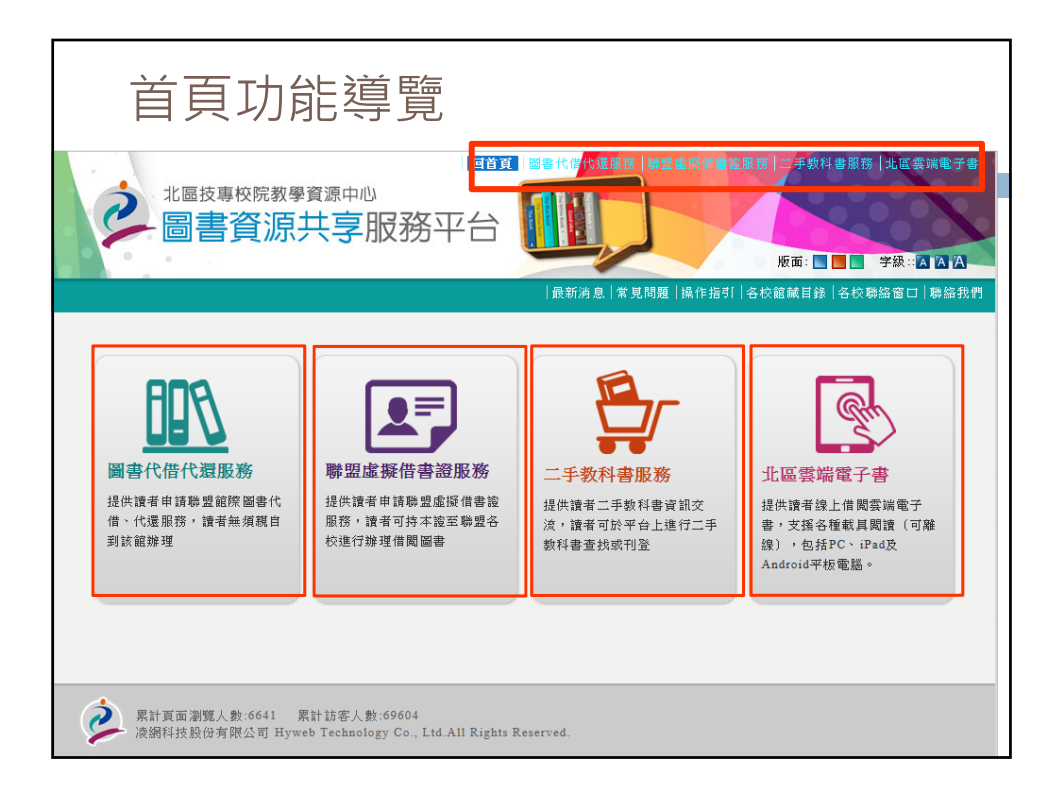

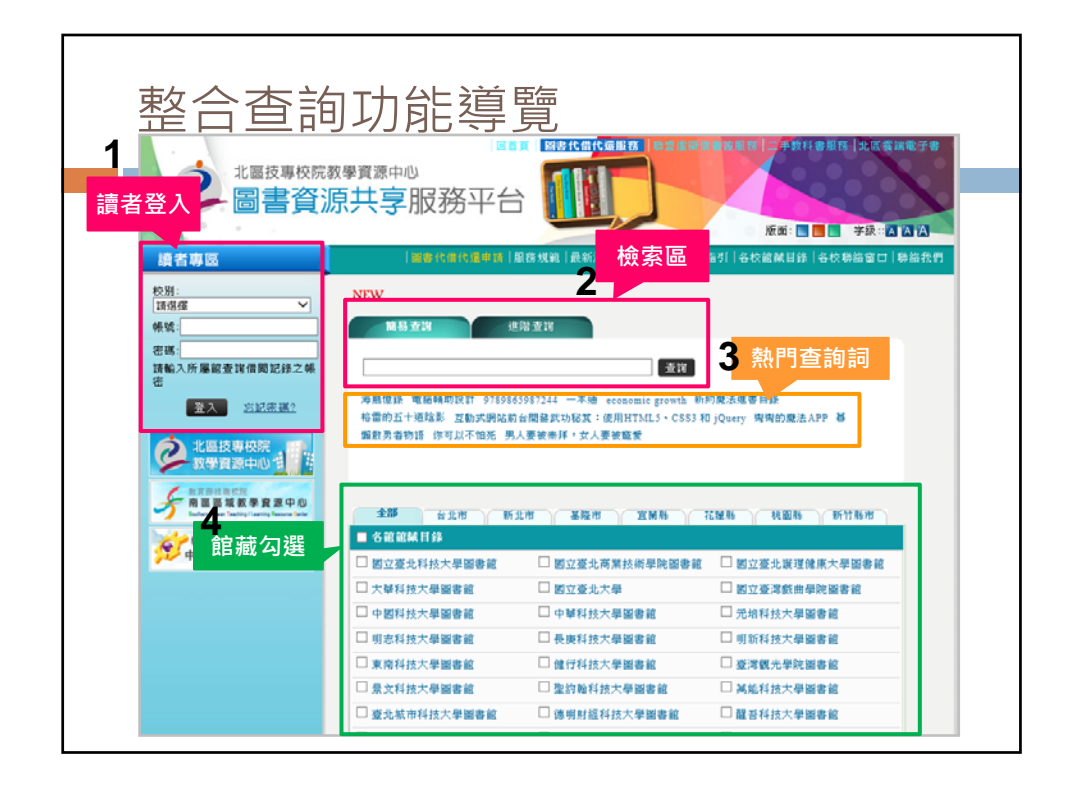

| 請先點選網       | 到<br>百<br>左<br>側<br>讀<br>者<br>專<br>區<br>「<br>登入」,        |
|-------------|----------------------------------------------------------|
| 登入帳號<br>相同。 | 、密碼與個人Portal                                             |
|             | 讀者專區<br>校別:<br>請選擇 ✓                                     |
|             | · · · · · · · · · · · · · · · · · · ·                    |
|             | 驗證碼:     330583       請輸入所屬館查詢借閲記錄之帳密       登入     忘記密碼? |
|             |                                                          |

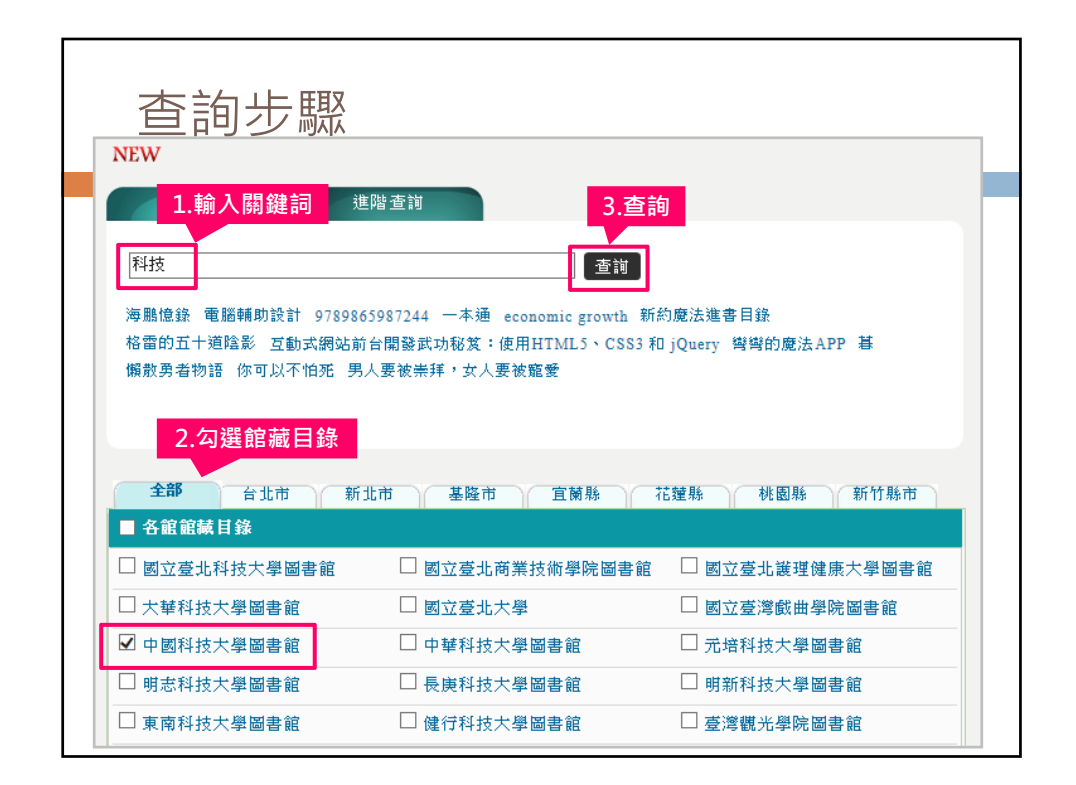

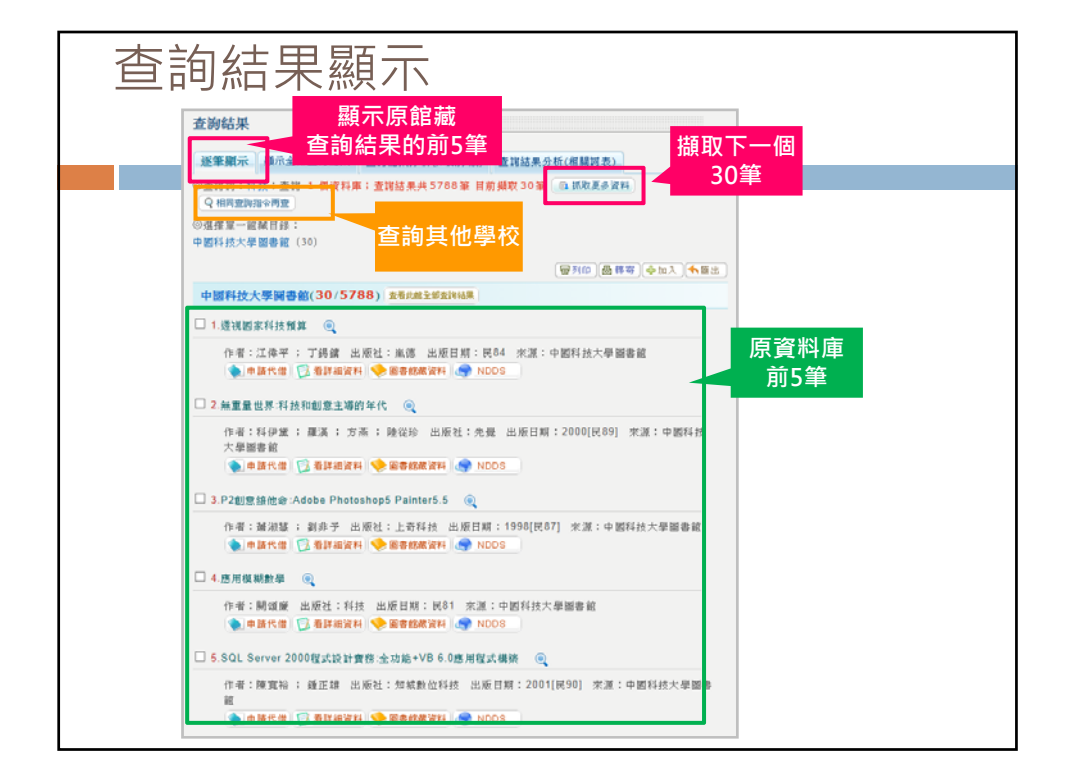

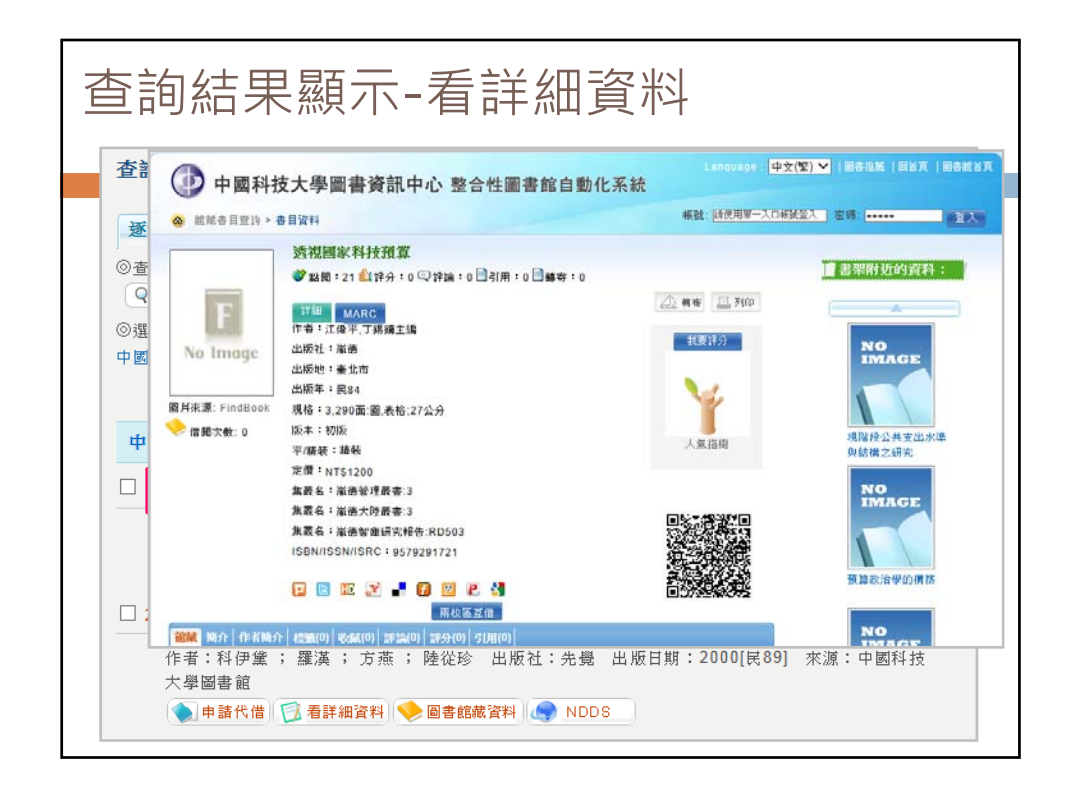

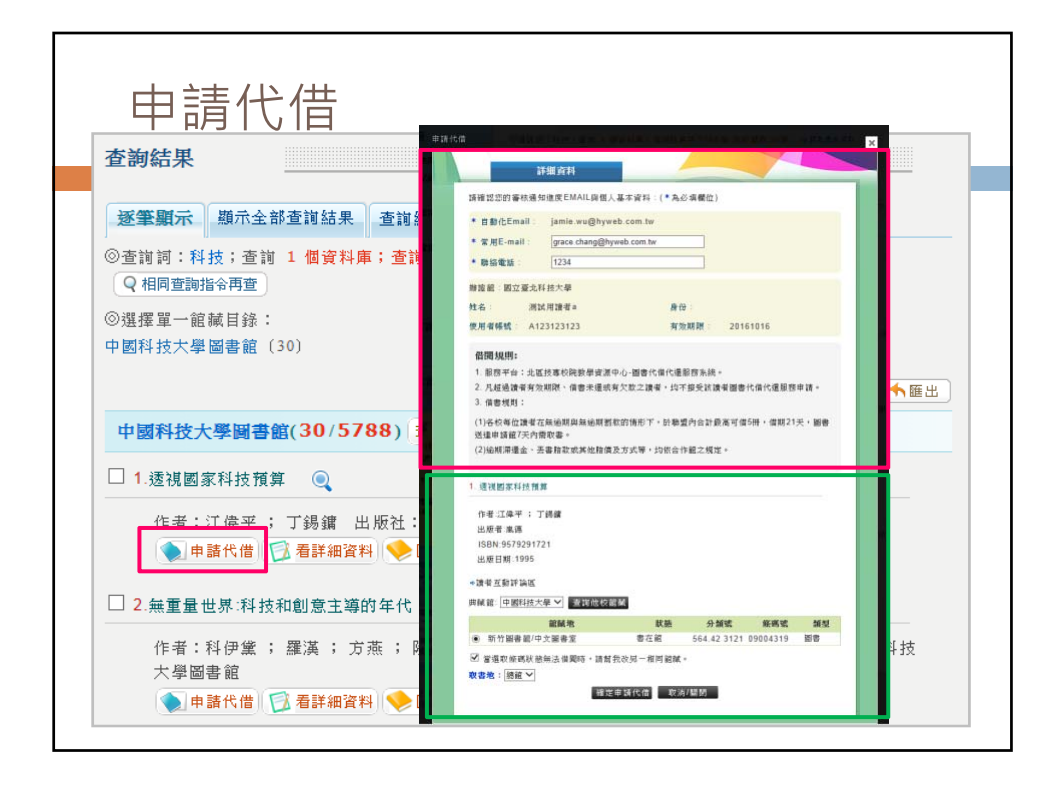

| 申請代借                                       |                                         | ·库:查训结果共 5788 | ▲ 目前 無限 20 年 → 11 敗東兵 | × |
|--------------------------------------------|-----------------------------------------|---------------|-----------------------|---|
|                                            | 詳細資料                                    |               |                       |   |
| 請確認您的暑                                     | 審核通知進度EMAIL與個人基本                        | ≨資料∶(*為必填欄位)  |                       |   |
| * 自動化En                                    | nail : jamie.wu@hyweb.c                 | com.tw        |                       |   |
| * 常用E-ma                                   | ail : grace.chang@hyweb                 | .com.tw       |                       |   |
| * 聯絡電話                                     | : 1234                                  |               |                       |   |
| 辦證館:國式                                     | 之臺北科技大學                                 |               |                       |   |
| 姓名:                                        | 測試用讀者a                                  | 身份:           |                       |   |
| 使用者帳號                                      | A123123123                              | 有效期限:         | 20161016              |   |
| 借閱規則:                                      | :                                       |               |                       |   |
| 1. 服務平台                                    | 1:北區技專校院教學資源中心                          | -圖書代借代還服務系統。  | ,                     |   |
| 2. 凡超過讀                                    | 著有效期限、借書未還或有欠                           | 款之讀者,均不接受該讀   | 者圖書代借代還服務申請。          |   |
| 3. 借書規則                                    | 1:                                      |               |                       |   |
| <ul> <li>(1)各校每位</li> <li>送達申請節</li> </ul> | 】讀者在無逾期與無逾期罰款的<br>7平み季町ま。               | 情形下,於聯盟內合計最   | 高可借5冊,借期21天,圖書        |   |
| 光·注于 #月 Kb                                 | · ~ · · · · · · · · · · · · · · · · · · |               |                       |   |

| 作者:江偉             | 平;丁錫鏞                                    |            |             |          |    |   |
|-------------------|------------------------------------------|------------|-------------|----------|----|---|
| 出版者:嵐<br>ISBN:957 | <sup>德</sup><br><sub>79291721</sub> 展開可使 | 用          |             |          |    | 技 |
| 出版日期:             | 1995 Web2.01                             | U RE       |             |          |    |   |
| ●讀者互動書 與藏館: 中目    | 評調區<br>國科技大學 <b>)</b> 査詢他校館              | ★ 查詢代      | 也校館藏        |          |    |   |
|                   | 館藏地                                      | 狀態         | 分類號         | 條碼號      | 類型 |   |
| ● 新竹圖             | 書館/中文圖書室                                 | 書在館        | 564.42 3121 | 09004319 | 圖書 |   |
| ☑ 當選取修            | 条碼狀態無法借閩時,請幫                             | 我改另一相同 館藏。 |             |          |    |   |
| 取書地: 總            | 1館 🗸                                     |            |             |          |    |   |
|                   | 確定                                       | 申請代借 取消    | /闘閉         |          |    |   |
|                   |                                          |            |             |          |    |   |
| 収査地・総             | 確定                                       | 申請代借 取消    | /關閉         |          |    |   |

| 逐筆顯示                                                                                                    | -申請代借                                                                                                    |                                               |                                               |                       | _                |
|----------------------------------------------------------------------------------------------------|----------------------------------------------------------------------------------------------------|-----------------------------------------------|-----------------------------------------------|-----------------------|------------------|
| 1. 透視國家科技預算     作者:江俸平 ; 丁錫銀<br>出版者:嵐德<br>ISBN:9579291721<br>出版日期:1995     ◆讀者互動評論區<br>典藏館: 中國科技大學 、     館<br>● 新竹圖書館/中文國     留<br>愛 新竹圖書館/中文國     成<br>家書地: 總額 ✓ | 展開可使用<br>web2.0功能 <ol> <li>透視國家科技預算</li> <li>作者:江偉平;丁錫鏞<br/>出版者:嵐德<br/>ISBN:9579291721<br/>出版日期:1995</li> <li>◆讀者互動評論區</li> <li>典碱館: 大漢技術學院 ▼</li> </ol> |                                               |                                               |                       |                  |
|                                                                                                    | <ul> <li> <b>龍誠地</b> <ul> <li>大漢技術學院圖書館/總圖書館</li> <li></li></ul></li></ul>                                                                               | <b>狀態</b><br>仍在館內<br>3改另一相同館鍼。<br>申請代借 ₽ 取消/1 | <mark>分類號</mark><br>349.95 1088<br>期 <b>問</b> | <b>條碼號</b><br>E124510 | <b>類型</b><br>一般書 |

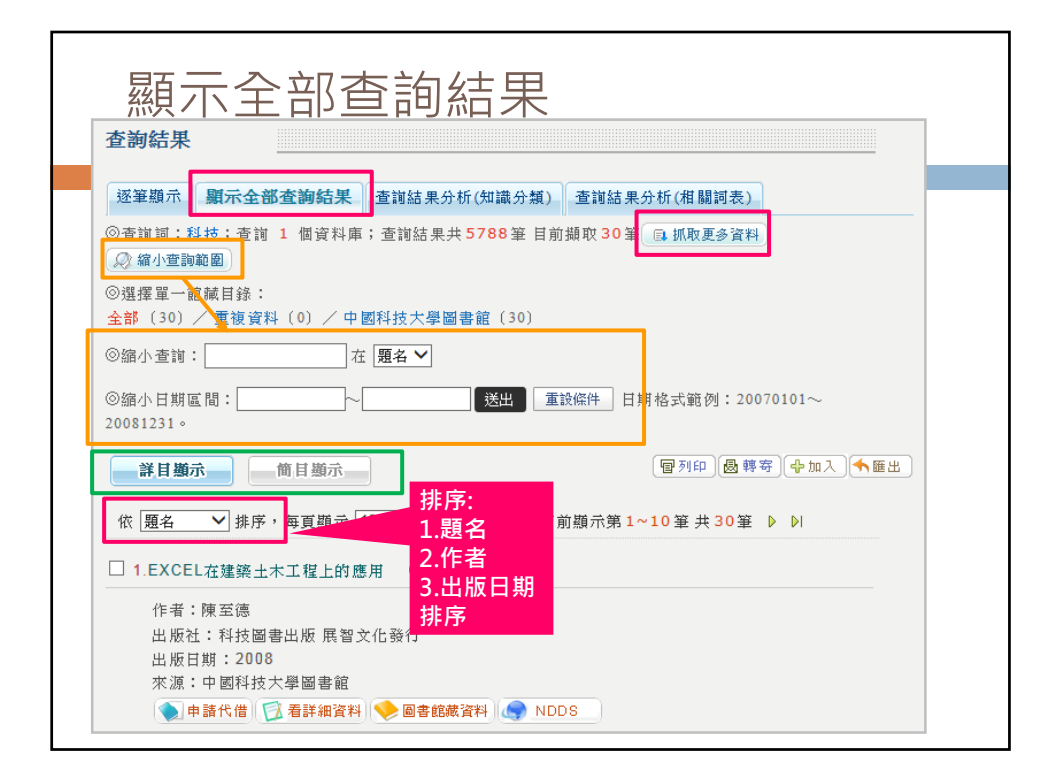

| 顯示全部查詢結果                                                                                                    |  |
|----------------------------------------------------------------------------------------------------|--|
| 逐筆顯示       顯示全部查詢結果       查詢結果分析(知識分類)       查詢結果分析(相關詞表)         ③ 查詢詞:科技;查詢1 個資料庫;查詢結果共5788筆目前攝取30筆       區 抓取更多資料         ④ 鑑小查詢範圍       ○選擇單一館減目錄:         ● 選擇單一館減目錄:       全部(30)/重複資料(0)/中國科技大學圖書館(30)         ◎ 縮小查詢:       在 題名         ● 適納小查詢:          ● 適小面詢          ● 第二          ● 適加小面詢          ● 適加小面詢          ● 適加小面詢          ● 適加小面詢          ● 適加          ● 適加       < |  |
| 20081231。<br>常日勝奈<br>前日顯示<br>「1つ2選取<br>「「」」」<br>非序,每百懸示<br>「「」」」<br>「」」<br>「」」<br>「」」<br>「」」<br>「」」<br>「」」                                                                                                    |  |
| 作者:陳至德<br>出版社:科技圖書出版 展智文化發行<br>出版日期:2008<br>來源:中國科技大學圖書館<br>◆ ■書館代借 ○ 看詳細資料 ◆ 圖書館藏資料 ◆ 圖書館藏資料 ◆ ■書館藏資料 ◆ ■書館藏資料 ◆ ■書館藏資料 ◆ ■書館藏資料 ◆ ●書館藏資料 ◆ ●書館藏資料 ◆ ●書館藏資料 ◆ ●書館藏資料 ◆ ●書館藏資料 ◆ ●書館藏資料 ◆ ●書館藏資料 ◆ ●                                                                                                    |  |

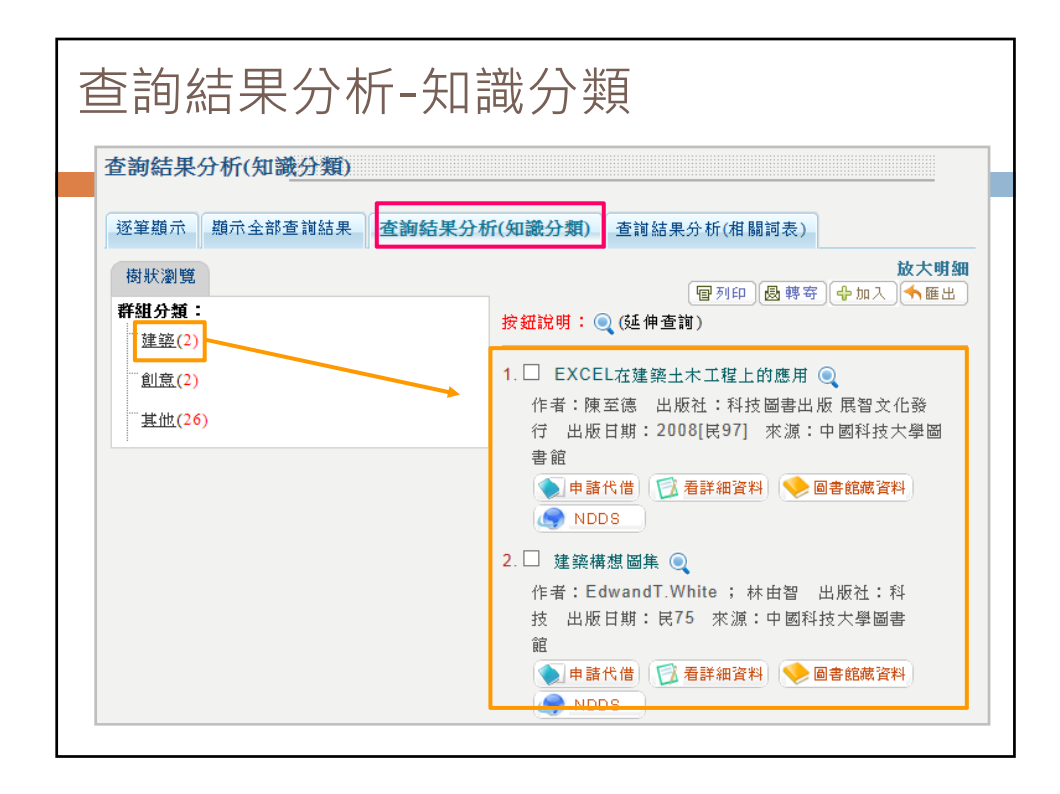

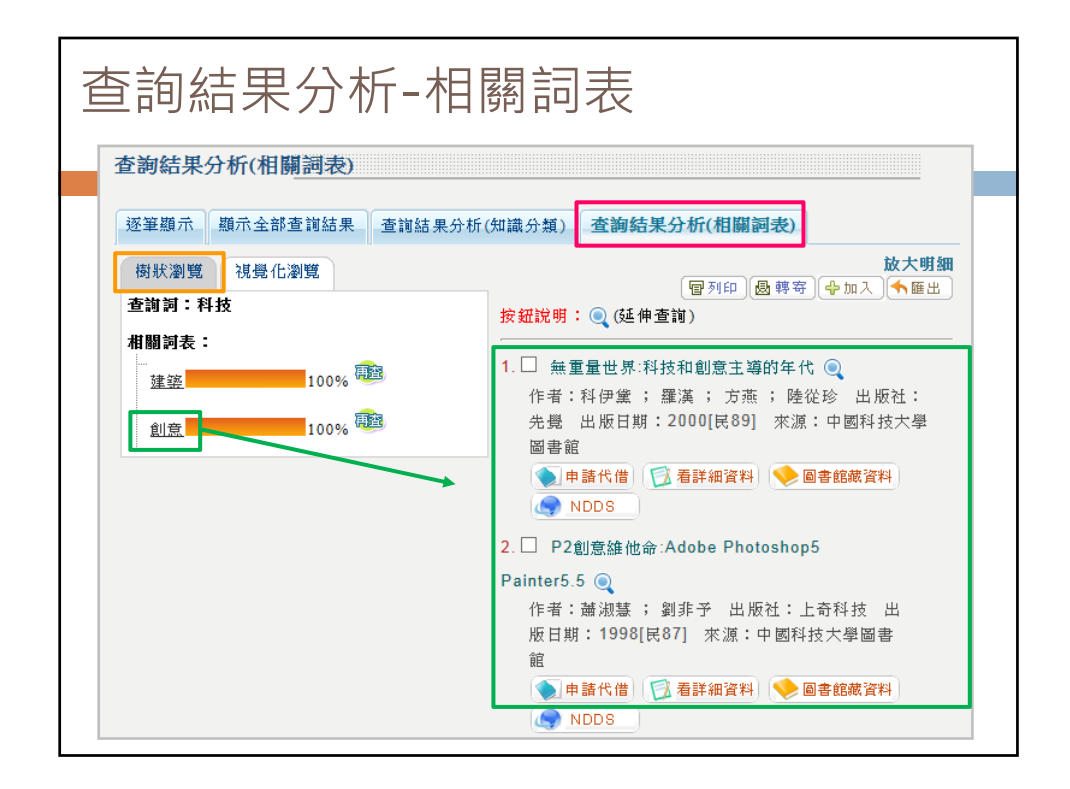

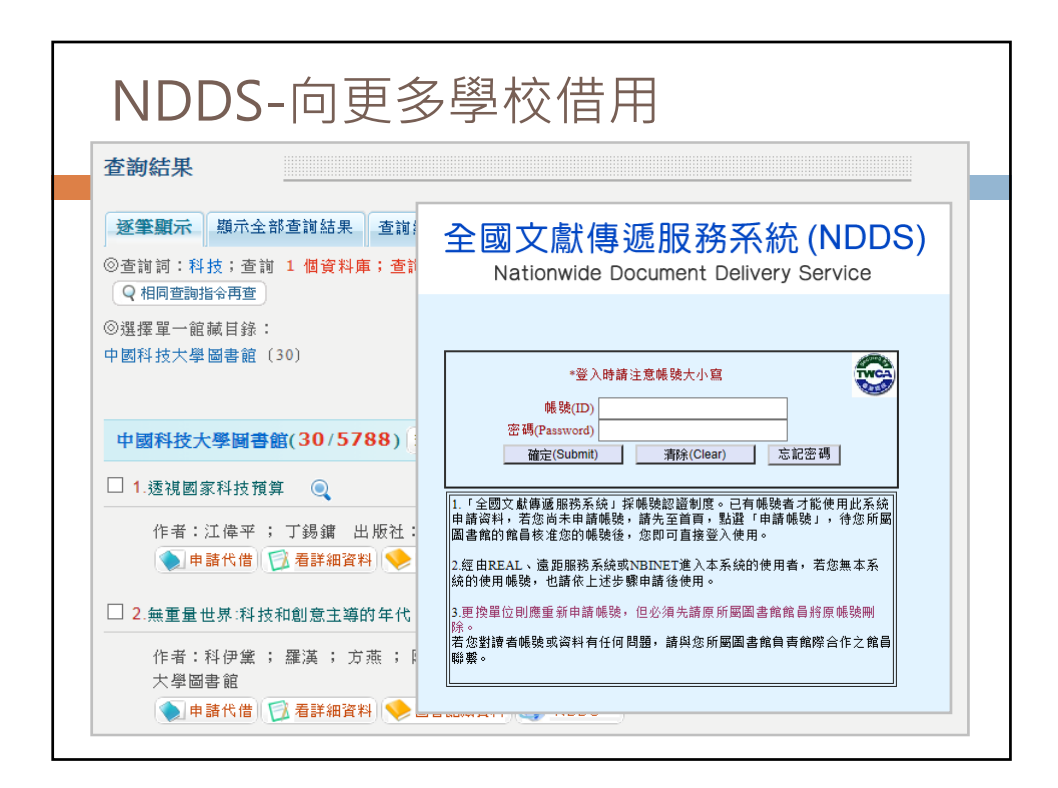

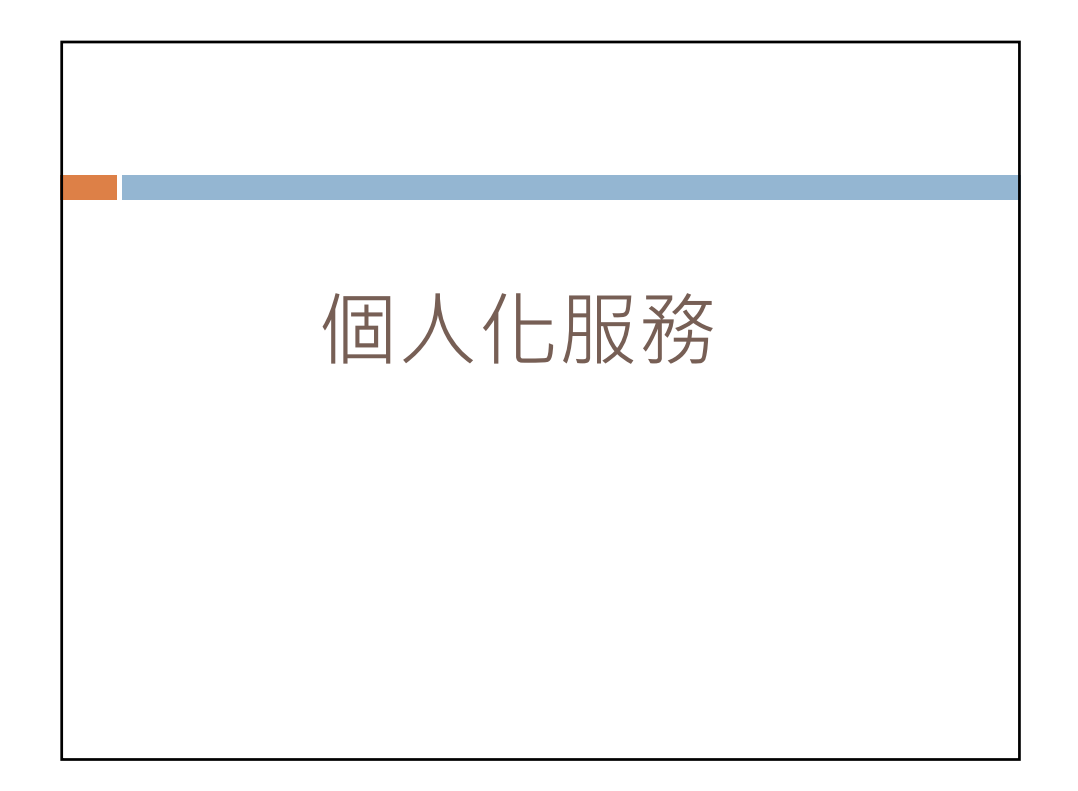

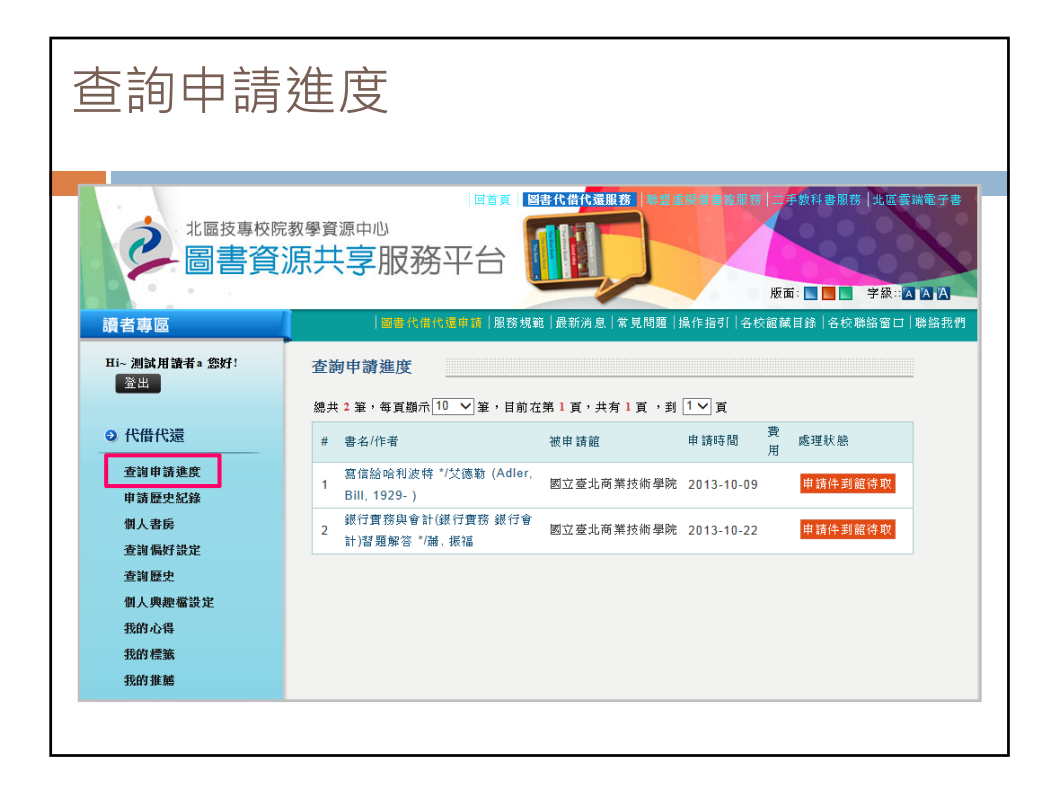

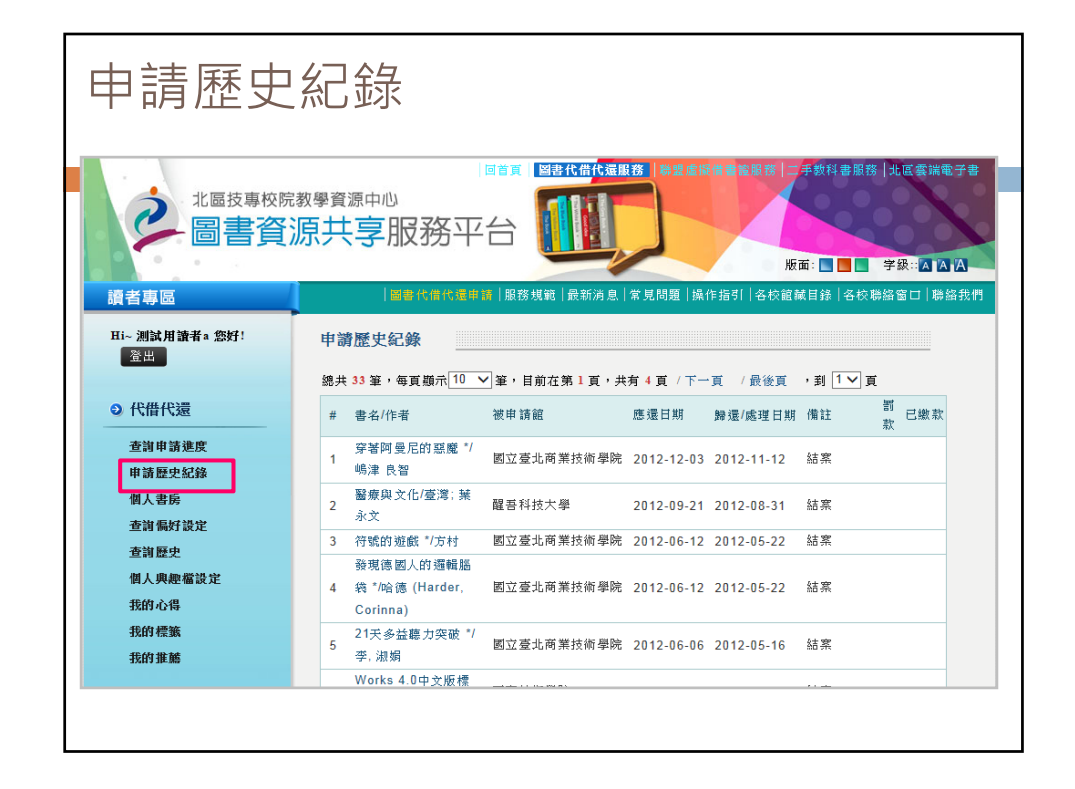

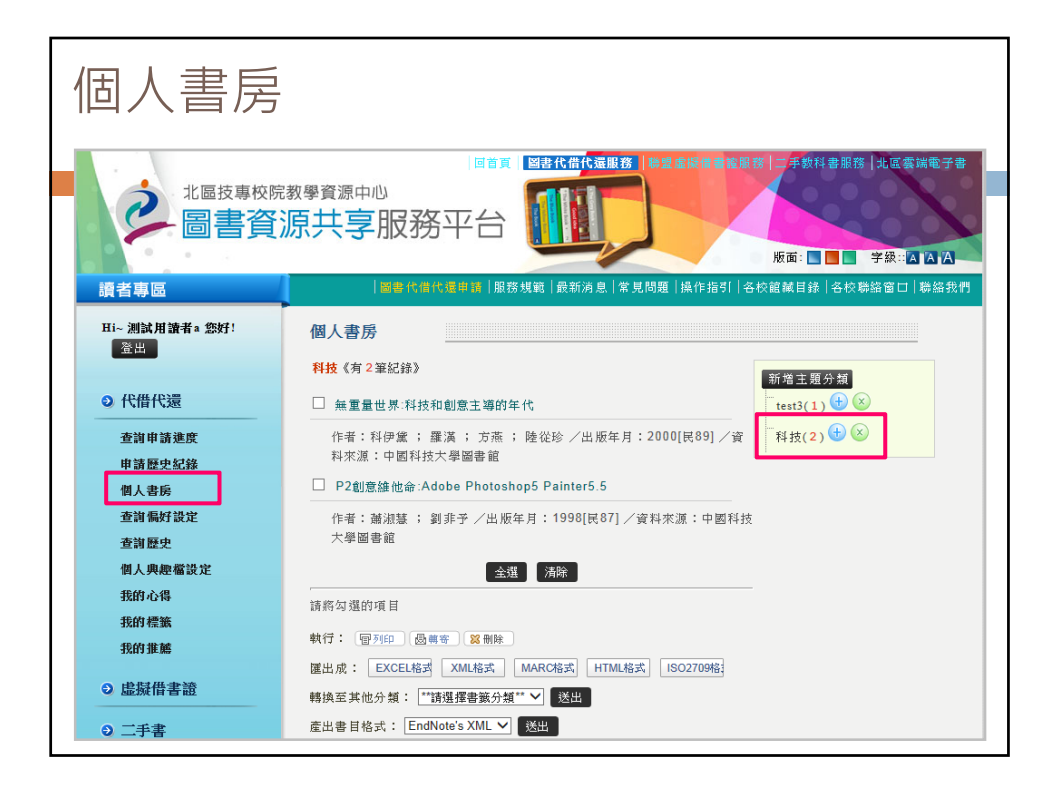

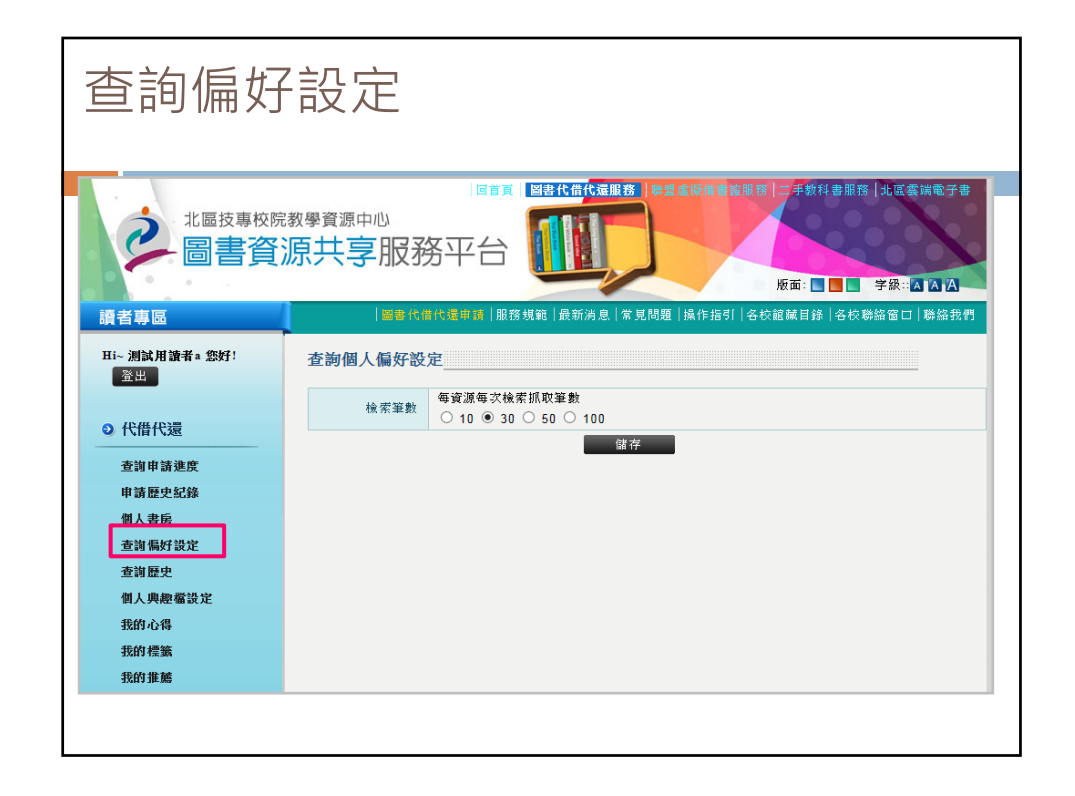

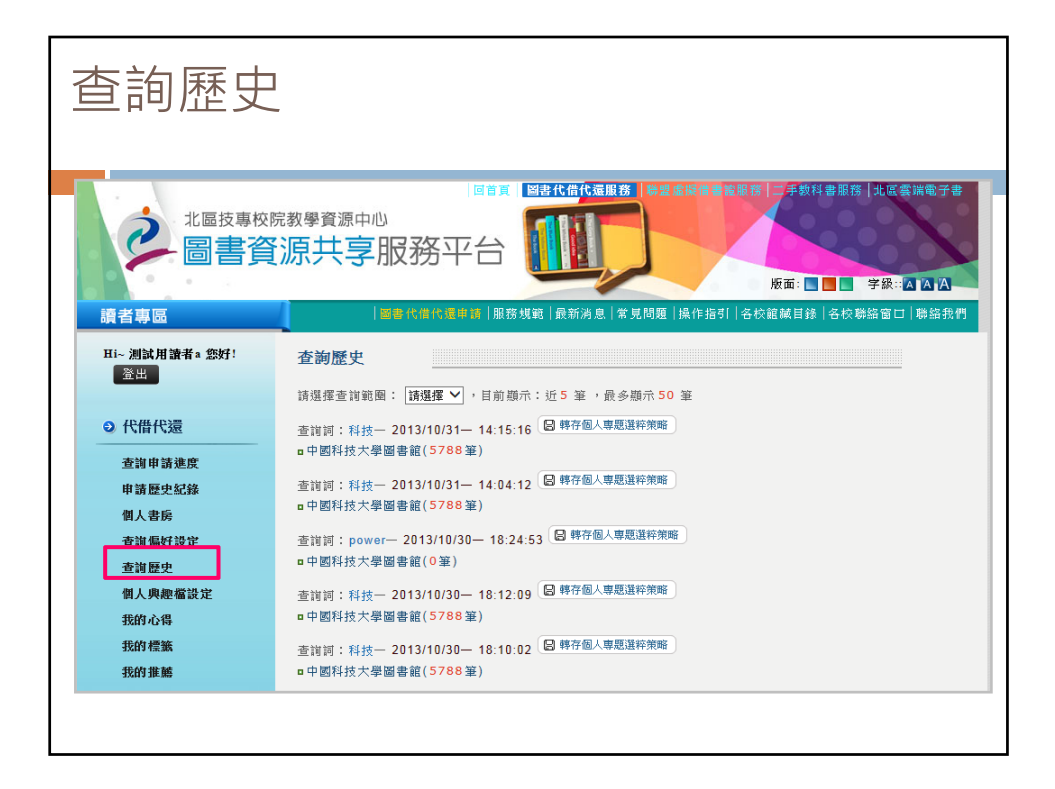

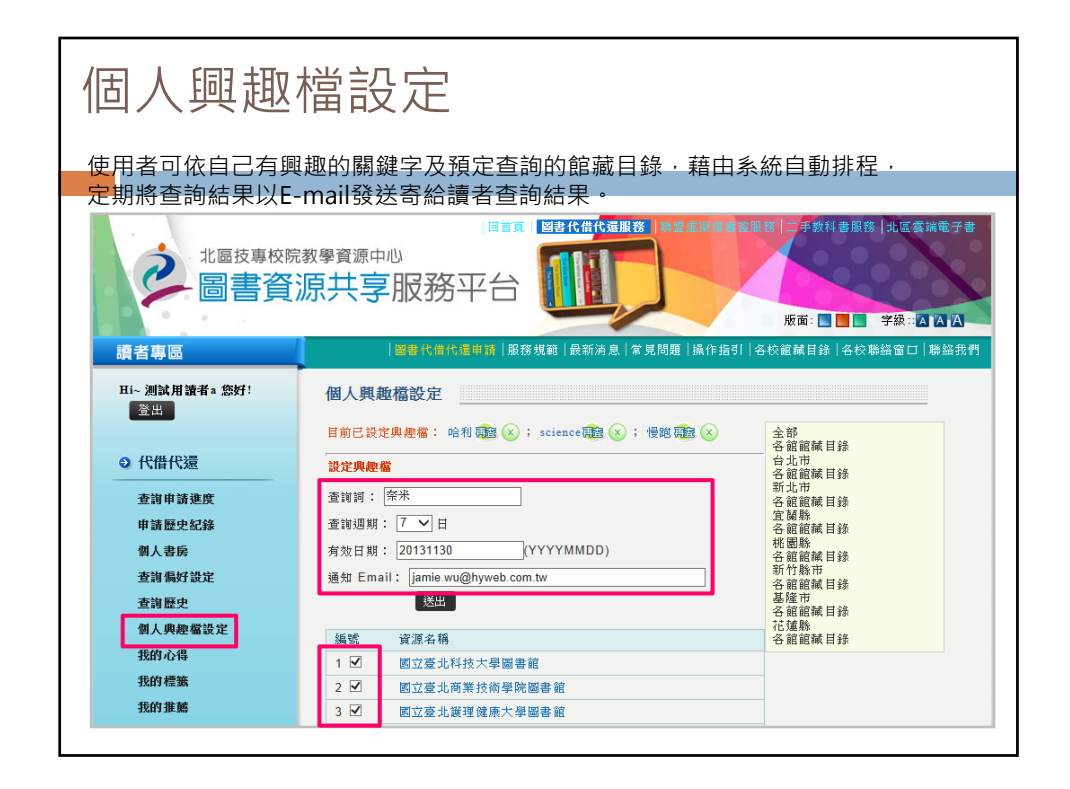

| 回首                                                                                               | 5 <b>因我让你把没限数</b>   推动使烧着争纳能数   一手手的封手服数   北京泰坦泰立妻                                                                                                    |
|--------------------------------------------------------------------------------------------------|----------------------------------------------------------------------------------------------------|
| 數學資源中心<br>原共享服務平台                                                                                |                                                                                                    |
| 我的標籤                                                                                             |                                                                                                    |
| <b>電子電機 所屬標識:</b><br>- □科學<br>- □電機<br>- □電振補助<br>- □科技<br>- □科技<br>- □電子學<br>軽換到 深分類 → 分類<br>送出 | 新増主題分類:<br>未分類(1)                                                                                                    |
|                                                                                                  | 課題代信代編単数 所       我的標籤       ● 科學       ● 電機       ● 電機       ● 電機       ● 電機       ● 電振輔助       • 目科技       • 電子學       ■執技       ● 電子學       ■執致       ● 報告       ● 報告       ● 電子學 |

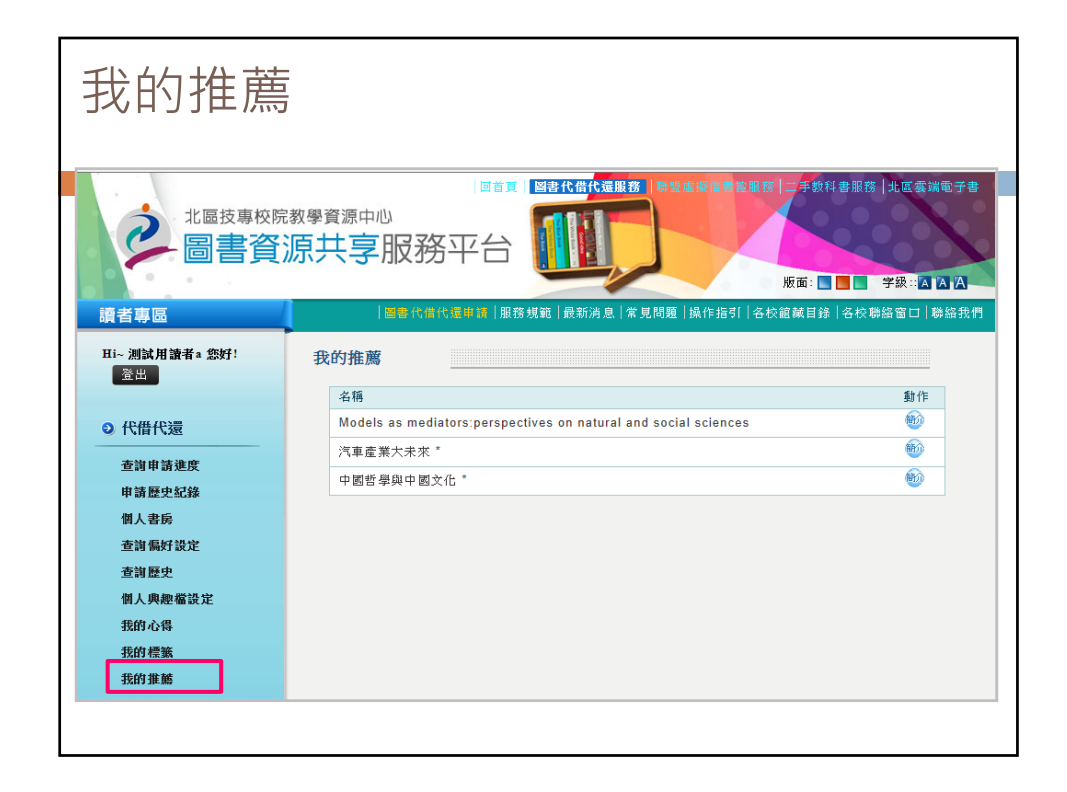

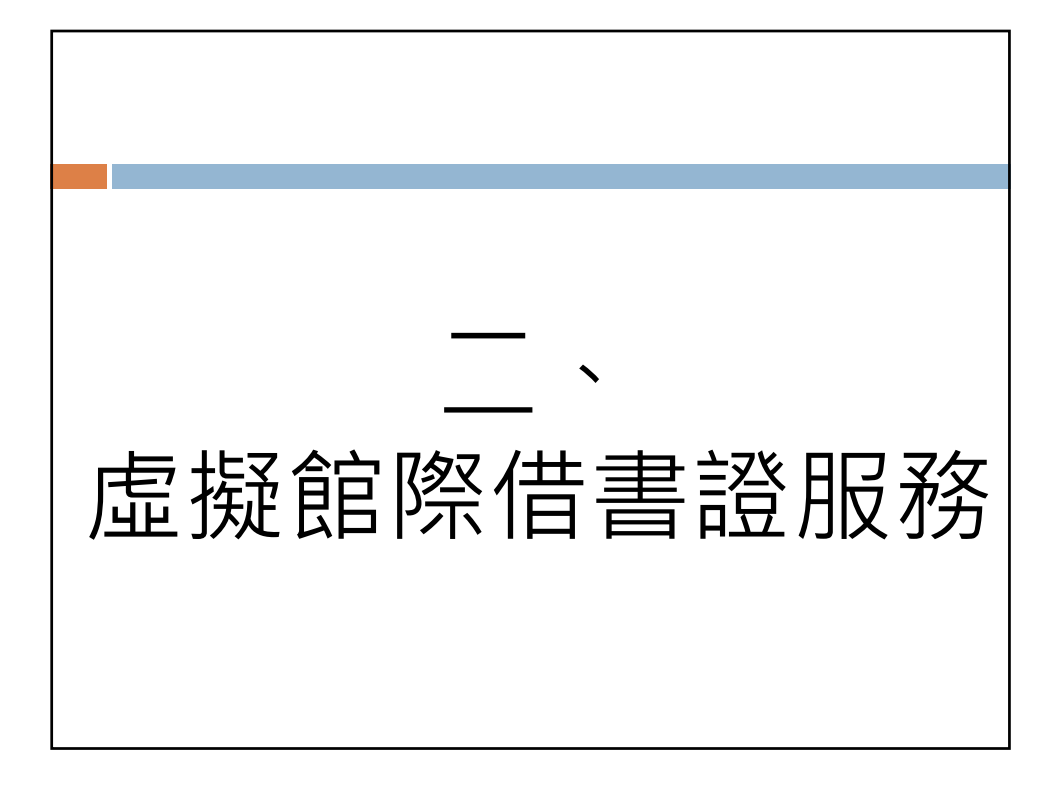

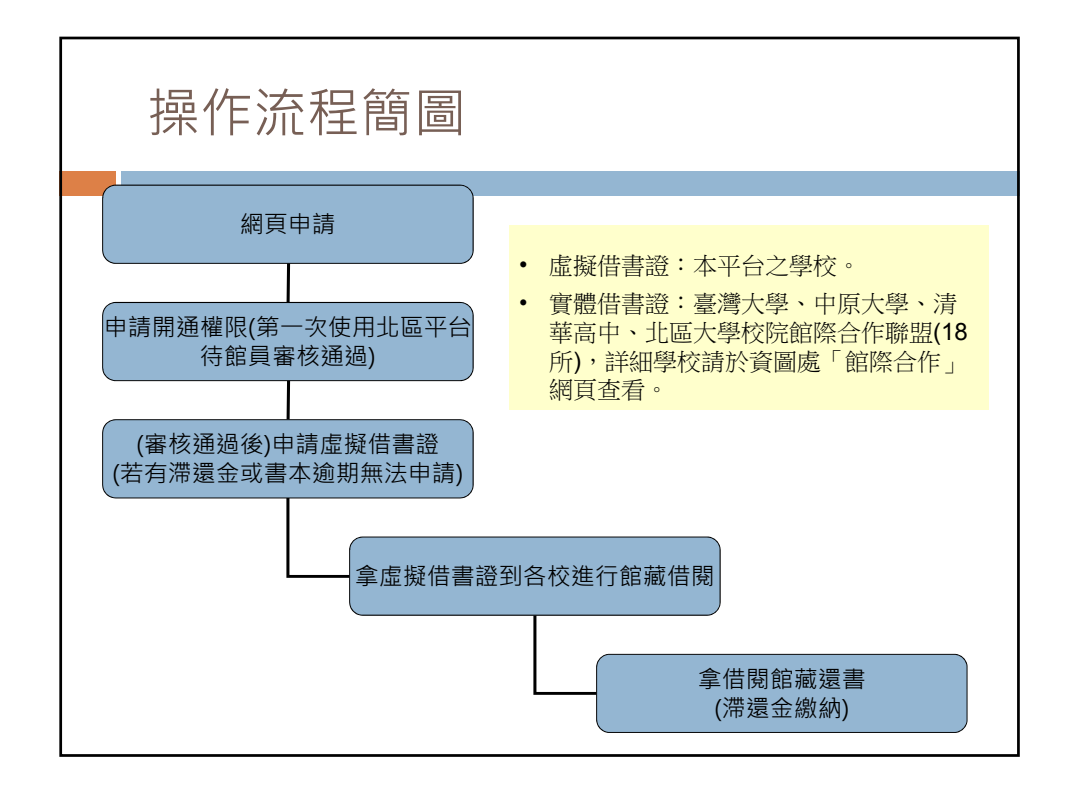

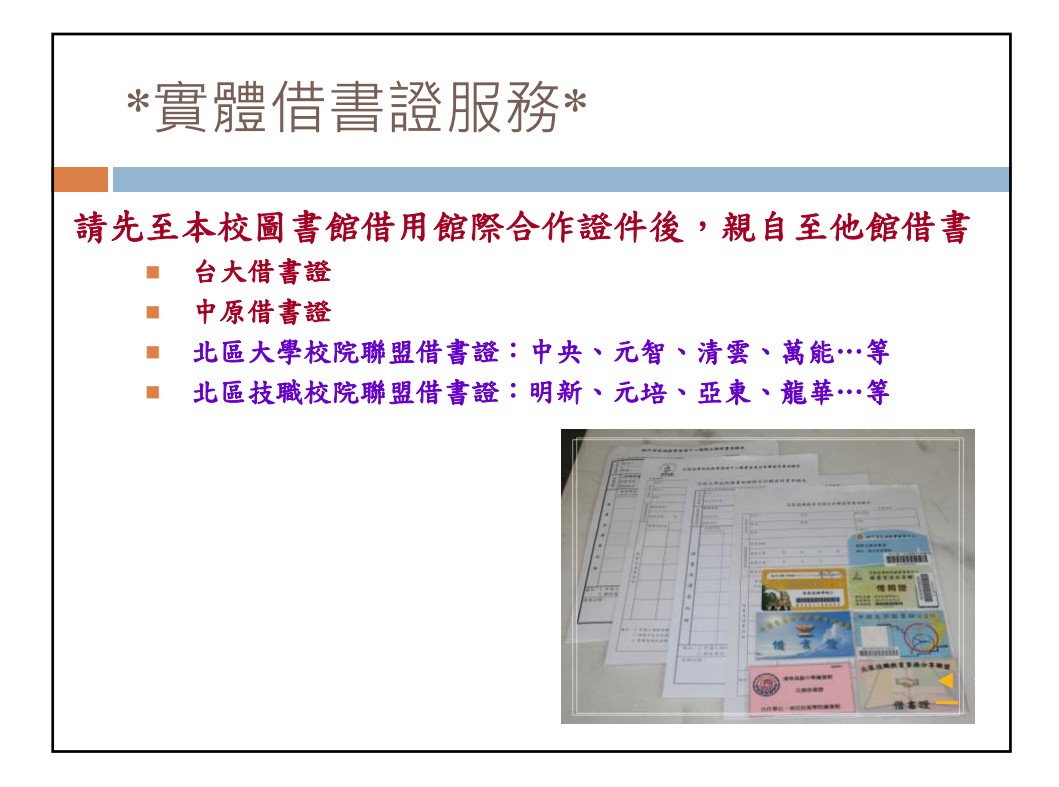

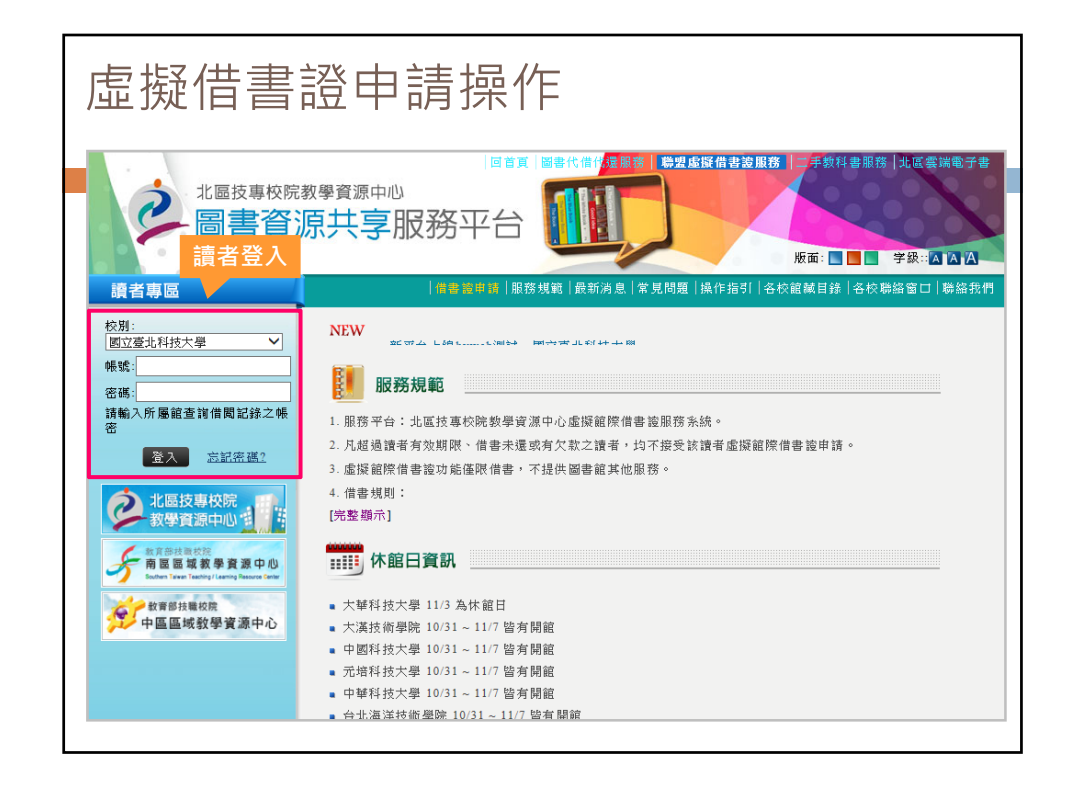

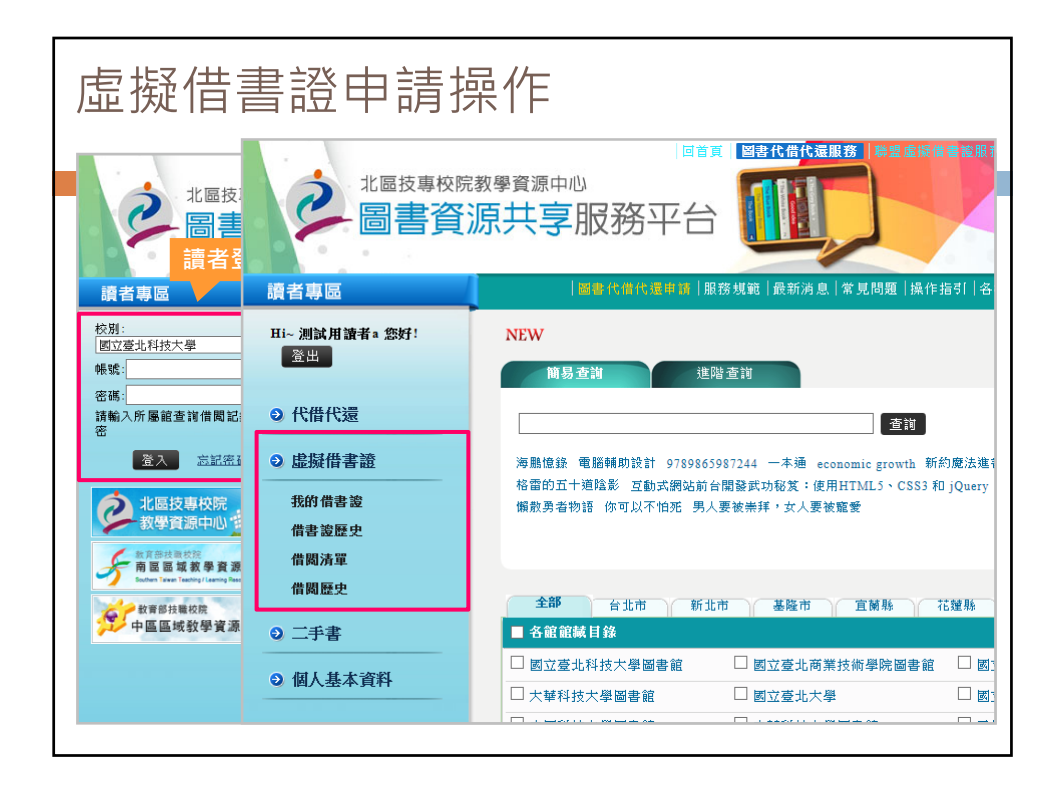

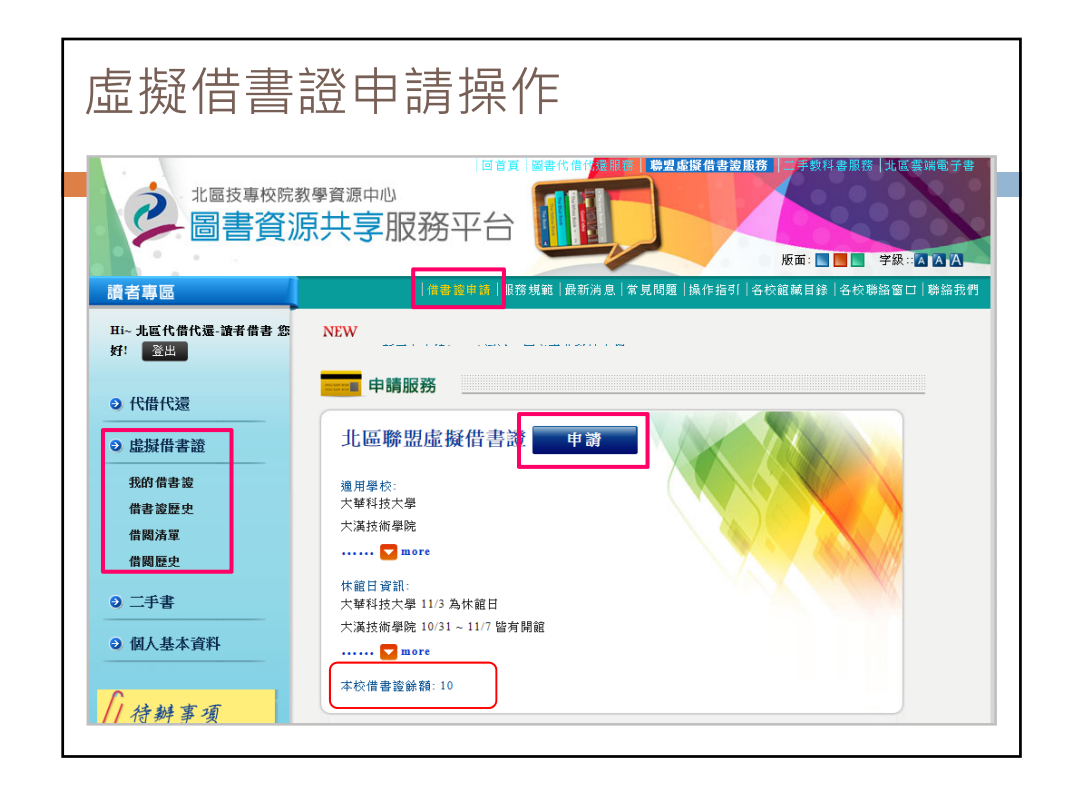

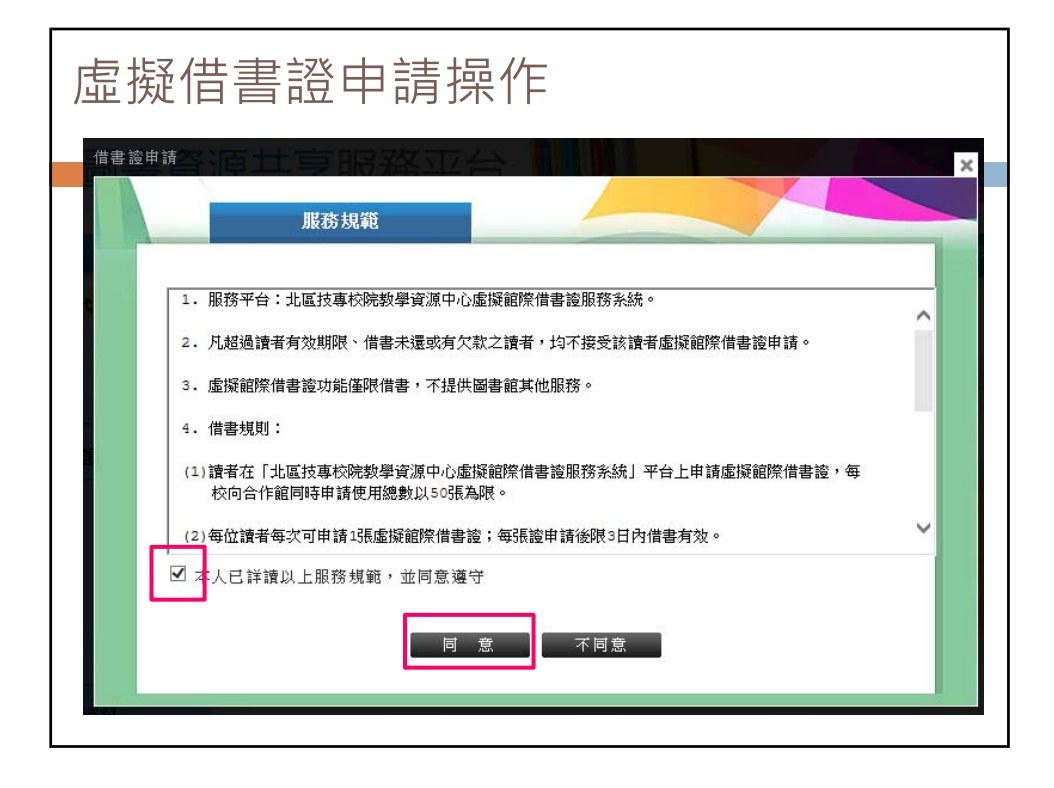

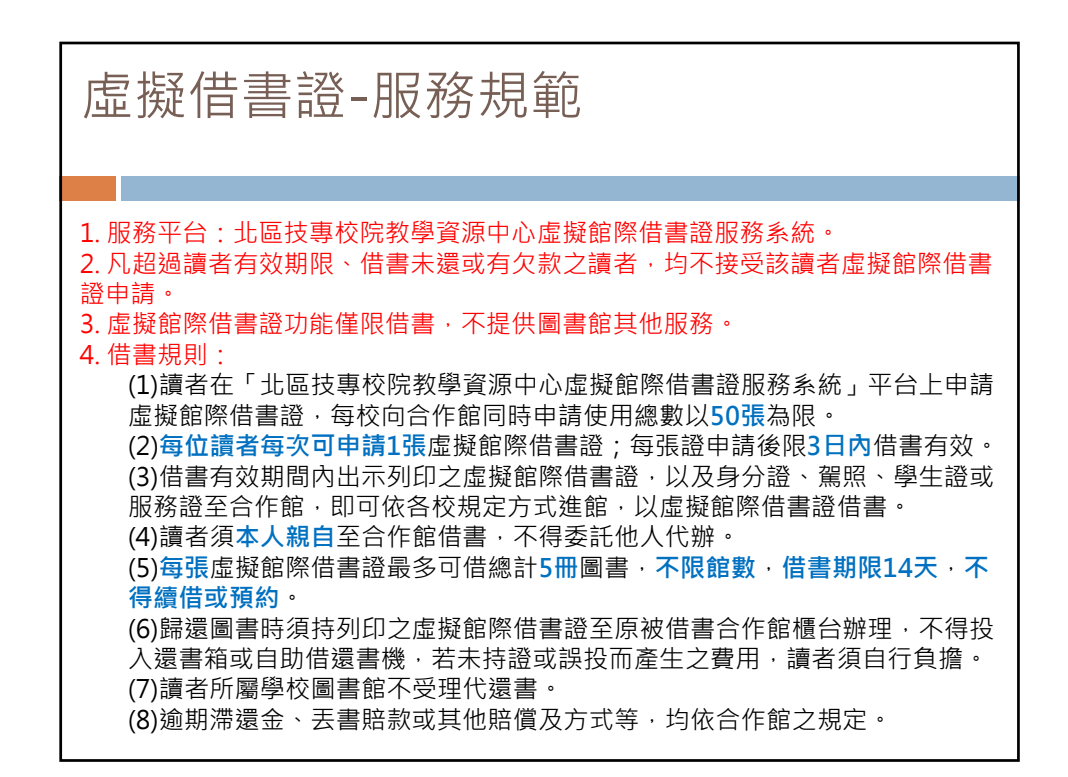

| 虛擬借書  | 證申請操作                                                                                                    |
|-------|----------------------------------------------------------------------------------------------------|
|       | <b>祭志論申請</b>                                                                                                    |
|       | 北區聯盟虛擬借書證                                                                                                    |
| 適用學校  | ▲規學校:<br>大¥¥找大學<br>大漢技術學院<br>······ ☑ more                                                                                                    |
| 休館日資訊 | 林館日変加:<br>大域科技大學 11/3 為休蔵日<br>大漢技術學院 10/31 ~ 11/7 協労開館<br>♥ more                                                                                                    |
| 借閱規則  | 值現成第:<br>1.北信書原外信書和版為 3 天·紀狀期間內未使用此協作信書。則此信書協會被自動吹回。<br>2.本該總共可信閒書寫為 10 冊·屋冊可信閒期間為 14 天·將在此期間到期前發暖書譜。<br>3. 各種份地期間則依否心取領資所不同,給育地期僅書飲買款未清的情形,則無法再請出虛證信書論<br>的申請。<br>使用期間型: 2013-11-03<br>審議者個人資調業 |
|       | 気容:11<br>量位:01<br>秋烈:局備登展管理電料學校<br>理和企業結實 X Email: mixc ndd@mmail.com<br>*常用Email: [grace.chang@hyweb.com.hw<br>*電話: 1224<br>確定 留語 取消                                                            |

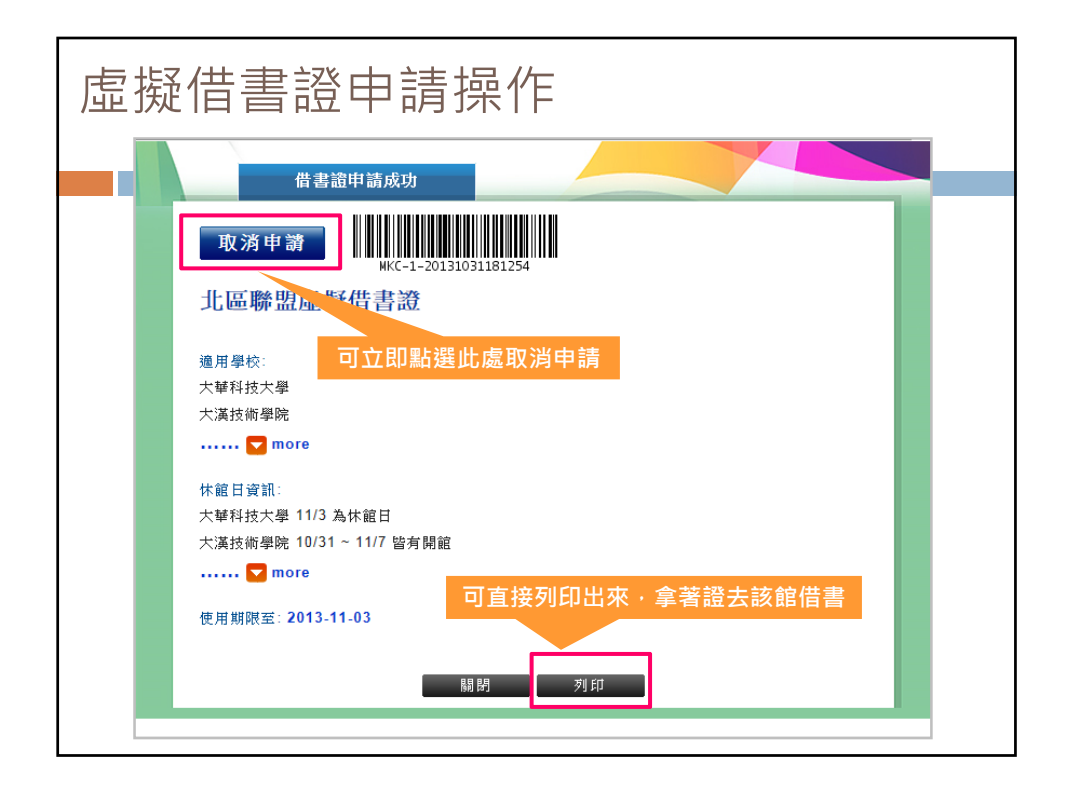

| 個人專區·                                                                                                    | -我的借書證                                                                                   |
|----------------------------------------------------------------------------------------------------|------------------------------------------------------------------------------------------|
| Hi~ 北區代借代還-讀者借書 您好! 營出                                                                                                    | 我的借書證                                                                                    |
| <ul> <li>· 代借代還</li> <li>· 虚擬借書證</li> <li>· 提奶借書證</li> <li>· 借書&gt;</li> <li>· 借書&gt;</li> <li>· 借書&gt;</li> <li>· 信</li> <li>· 二手書</li> <li>· (個人基本資料)</li> </ul> | 取済申請<br>WE (-1-20131031181254<br>北E (中書語<br>2017年1月10日1日10000000000000000000000000000000 |
| ∫待辦事項                                                                                                    | 的用用ALE                                                                                   |

| 讀者專區                        | 借書證申請 服務規範                     | 最新消息  常見問題        | 操作指引                       | 各校館藏目錄     | 各校聯絡窗口 | 聯絡我 |
|-----------------------------|--------------------------------|-------------------|----------------------------|------------|--------|-----|
| Hi~ 北區代借代還-讀者借書 您<br>好! 登出  | 借書證歷史                          |                   |                            |            |        |     |
| 0 代借代還                      | 總共2筆,每頁顯示[10] ン]筆,目前在:<br>借書證號 | 第1頁,共有1頁,<br>申請日期 | 到 [ <b>1 ∨</b> ] 頁<br>使用期限 | 狀態         | 備註     |     |
| <ul> <li>。 虚擬借書證</li> </ul> | 1 MKC-1-20131031181254         | 2013-10-<br>31    | 2013-11-<br>03             | 借書證可<br>借閲 |        |     |
| 我的借書邀                       | 2 MKC-1-20131031173434         | 2013-10-<br>31    | 2013-11-<br>03             | 申請人取<br>消  |        |     |
| 借書證歷史<br>借閱清單               |                                |                   |                            |            |        |     |
| 借閱歷史                        |                                |                   |                            |            |        |     |
| 0 二手書                       |                                |                   |                            |            |        |     |
| ● 個人基本資料                    |                                |                   |                            |            |        |     |
| (待辦事項                       |                                |                   |                            |            |        |     |

| 個人專區                                        | -借閱清                               | 睅                         |                                |                |                |                                                    |    |
|---------------------------------------------|------------------------------------|---------------------------|--------------------------------|----------------|----------------|----------------------------------------------------|----|
| よ區技専校院設<br>置書資源<br>勝者画區                     | <sup>數學資源中心</sup><br>京共享服務<br>1481 |                           | 務 時望虛擬借<br>時間                  | 書箋服務           | ●手数科書<br>版面:■  | 服務   北區雲端電<br>- 字級 :: A A<br>- 谷<br>- 谷<br>- 路<br> | 子書 |
| Hi~ 測試用讀者a 您好!<br>登出                        | 借閱清單                               | V x . H### <b>1</b> z . # | ± । च . से 1                   | <u>।</u> स     |                |                                                    |    |
| ● 代借代還                                      | 總共工軍,毋貢顛小 <u>[10</u><br>借闕證號       |                           | 用▲貝,到 <u>-</u><br>書名/書籍條碼<br>號 | 借闕時間           | 到期時間           | 備註                                                 |    |
| ● 虚擬借書證                                     | NTUT-1-<br>1<br>20131015155115     | 國立臺北商業技術學院                | 無限!影音轉檔<br>王 (A155346)         | 2013-10-<br>15 | 2013-10-<br>29 | 逾期3天                                               |    |
| 我的借書 逡<br>借書 邊歷史<br>借関済軍<br>借関歴史            |                                    |                           |                                |                |                |                                                    |    |
| <ul> <li>① 二手書</li> <li>② 個人基本資料</li> </ul> |                                    |                           |                                |                |                |                                                    |    |
|                                             |                                    |                           |                                |                |                |                                                    |    |

| 借閱歷史                                       |                                                                                                    |       |
|--------------------------------------------|----------------------------------------------------------------------------------------------------|-------|
| 2<br>北區技専校院<br>圖書資<br>通書原                  | 回首賞 留き代信付 通過者 第29年版 音波 東京 日本 新井 市 市 市 市 市 市 市 市 市 市 市 市 市 市 市 市 市 市                                                                                                    | 書<br> |
| ■ 日 寺 座 田i~ 測試用 讃者 a 您好! 登出                | 借閱歷史                                                                                                    |       |
| ◎ 代借代還                                     | 總共2筆,每頁顯示(10 ▽)筆,目前在第1頁,共有1頁,到 (1 ▽)頁          館別       書名/書籍條碼號       借間時間       對期時間       歸還時間       備註         1       中間以抗大學       2013-10-       2013-11-       2013-10-                                                                                                    |       |
| <ul> <li>● 虚擬借書證</li> <li>我的借書邀</li> </ul> | 注目         注目         注目 |       |
| 借書證歷史<br>借關清單<br>借關歷史                      |                                                                                                    |       |
| ◎ 二手書                                      |                                                                                                    |       |
| <ul> <li>● 個人基本資料</li> <li>● 一</li> </ul>  |                                                                                                    |       |
|                                            |                                                                                                    |       |

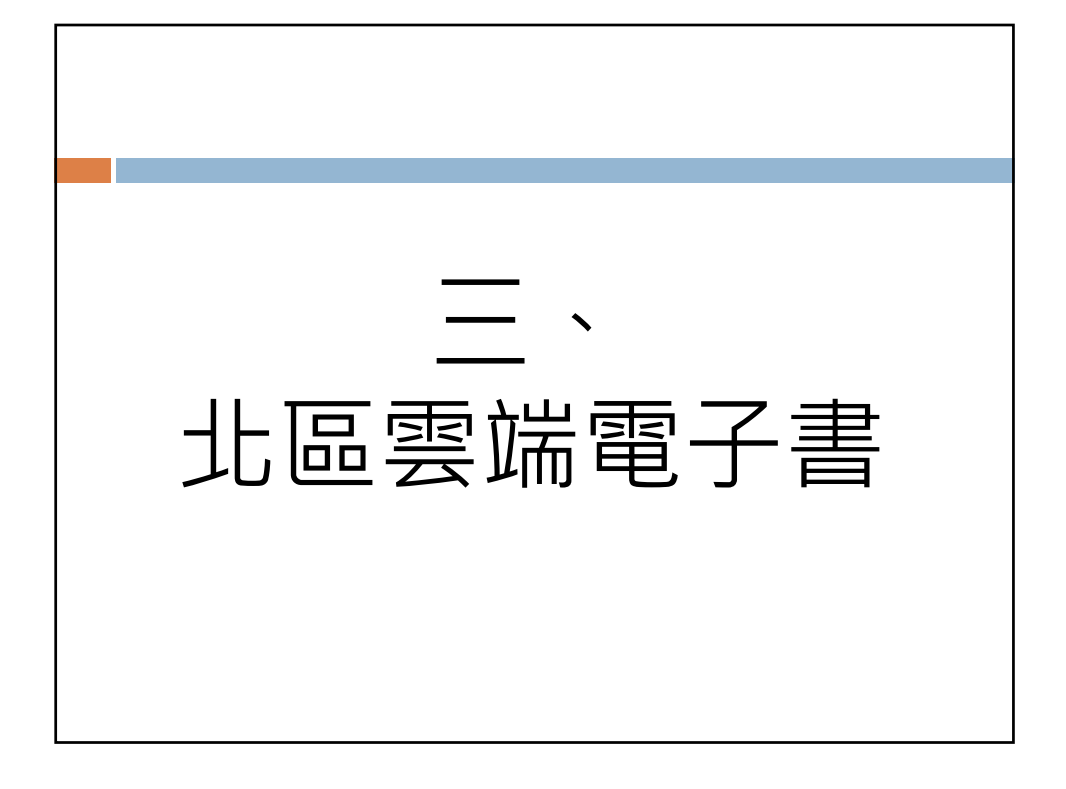

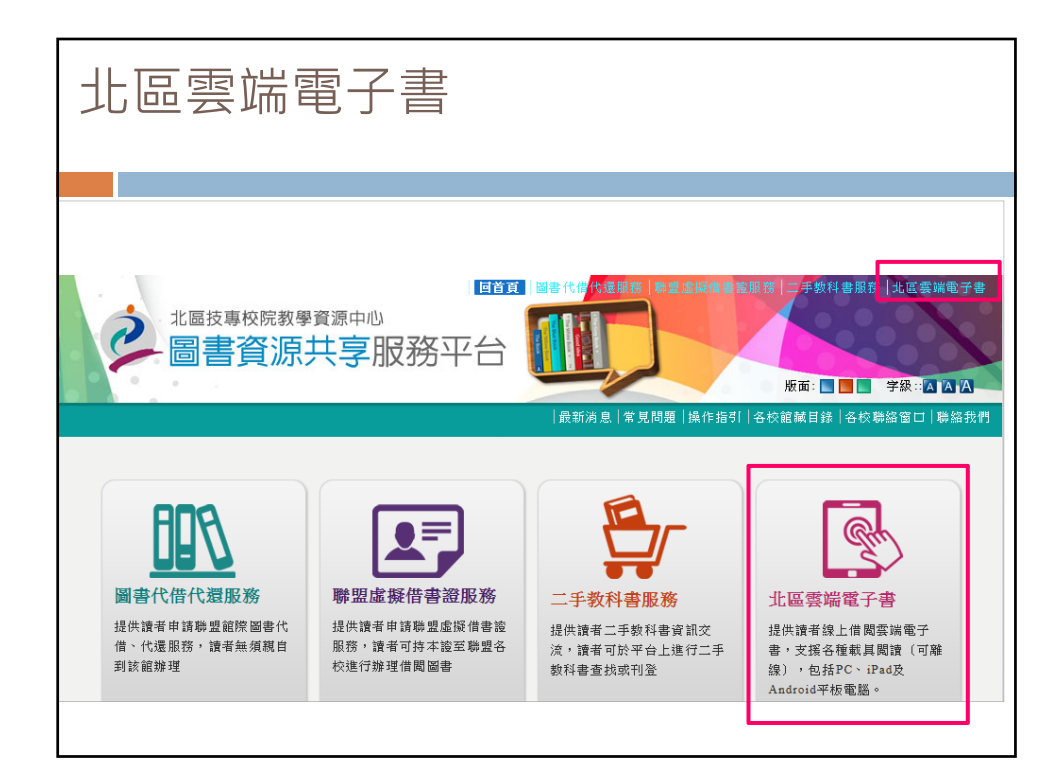

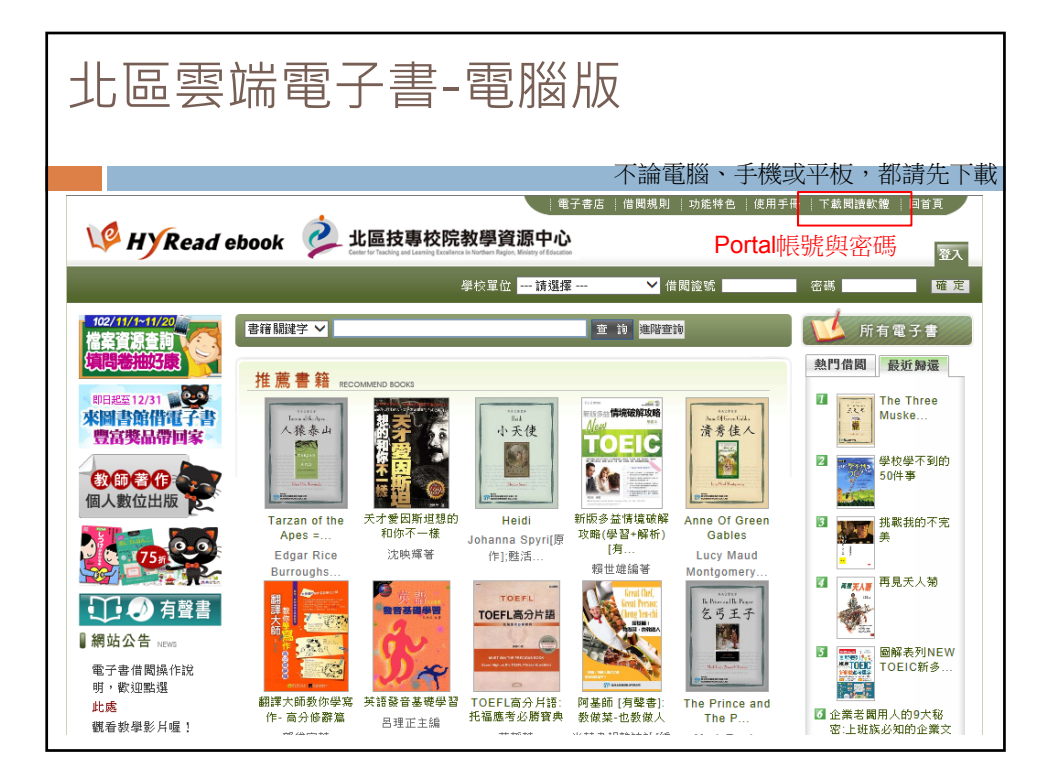

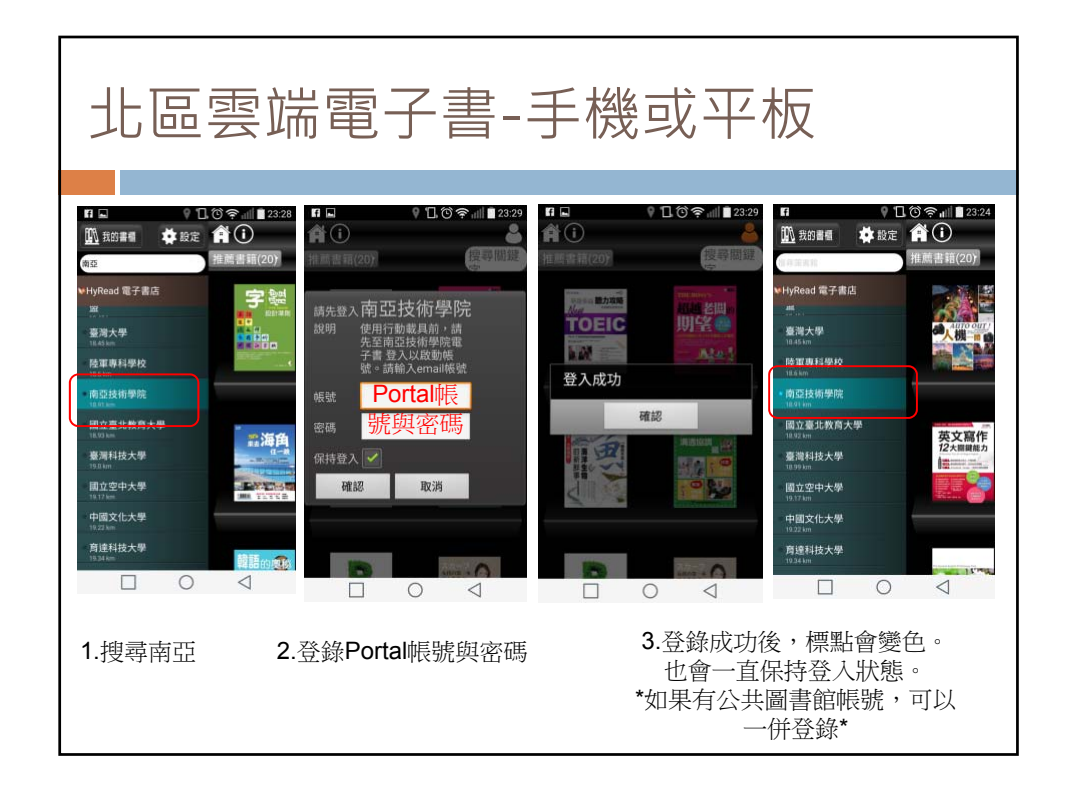

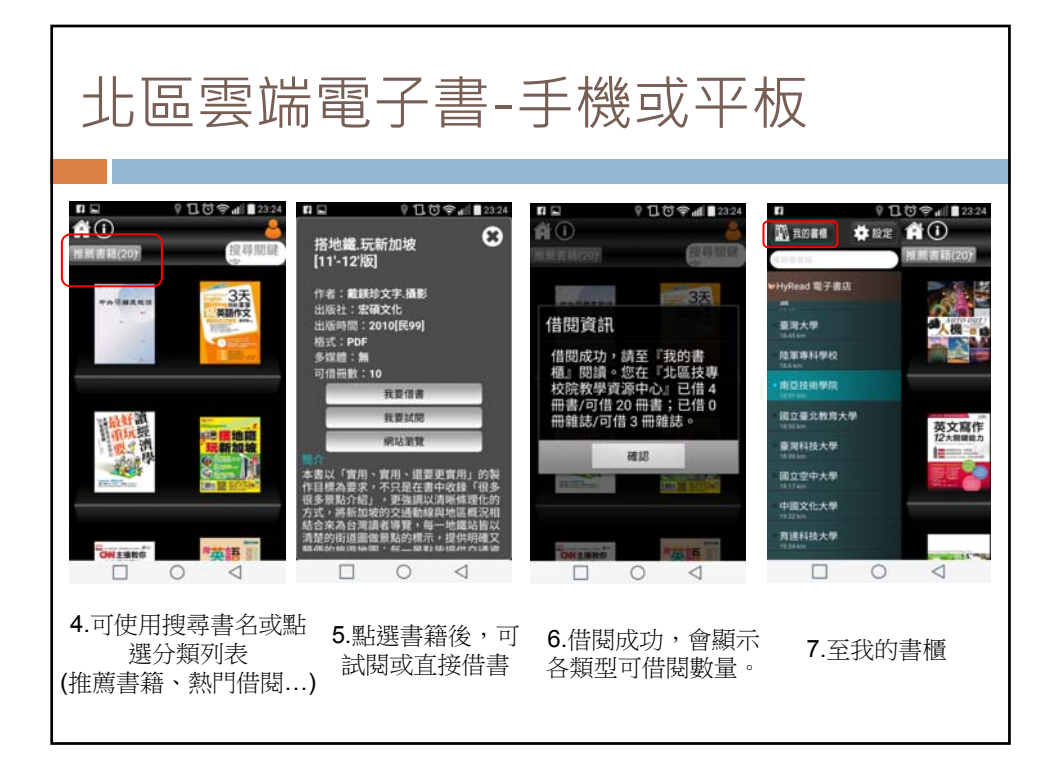

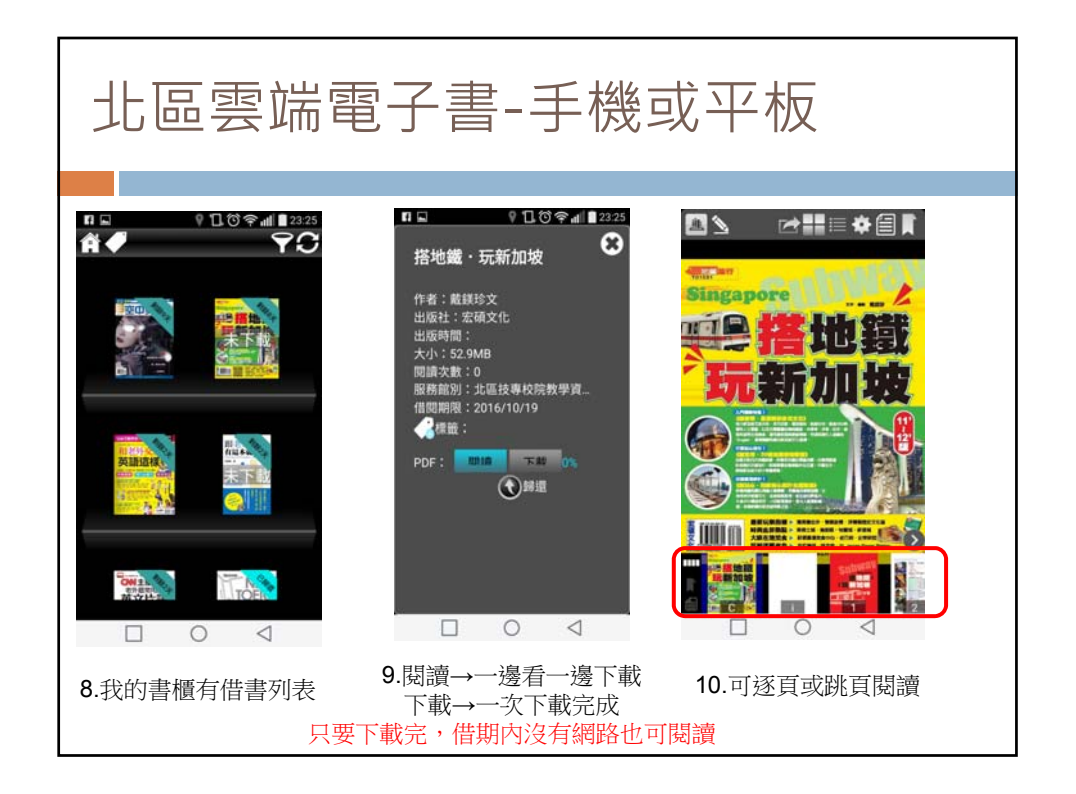

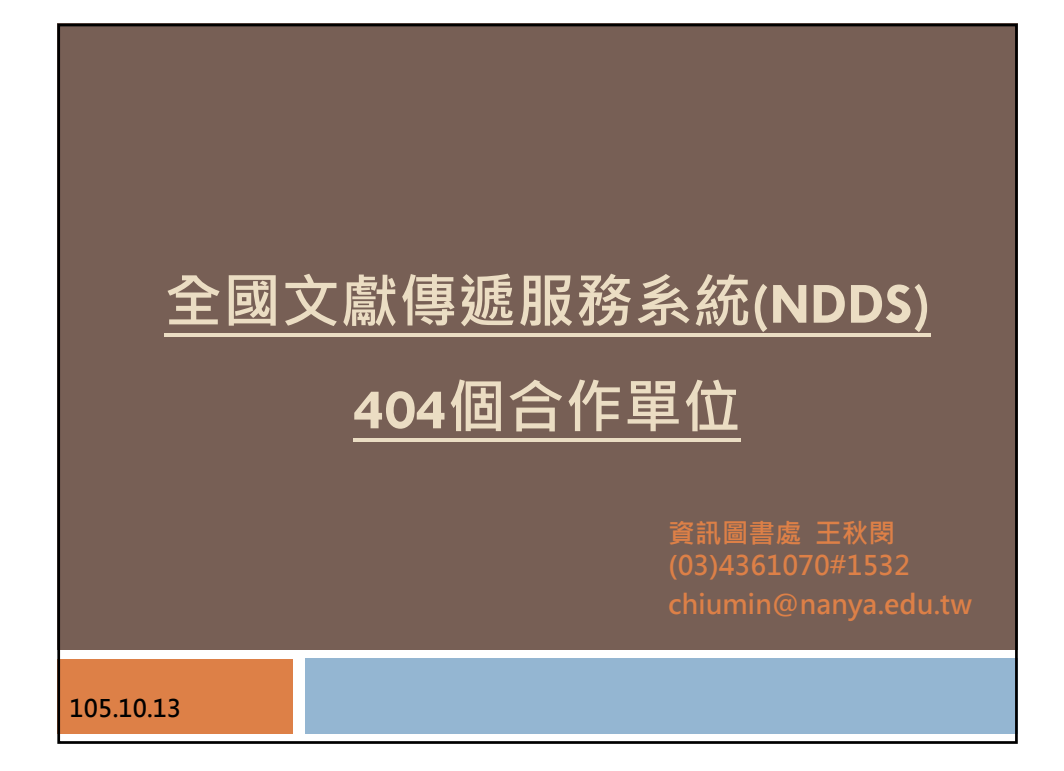

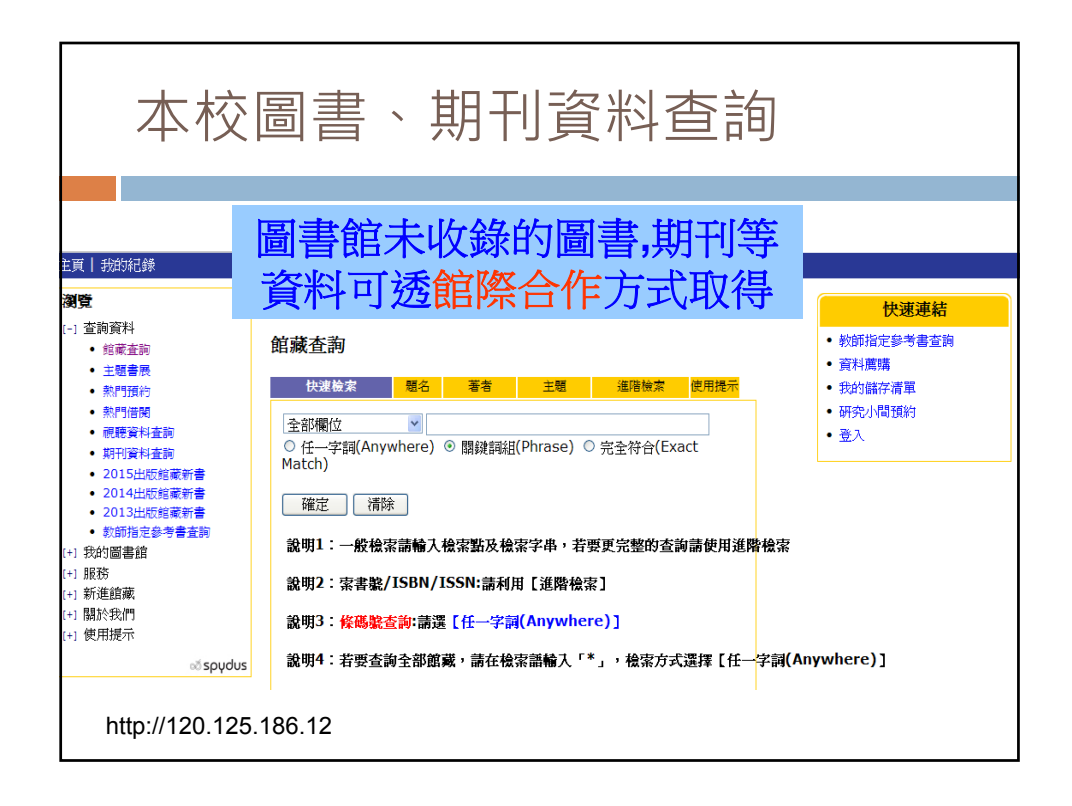

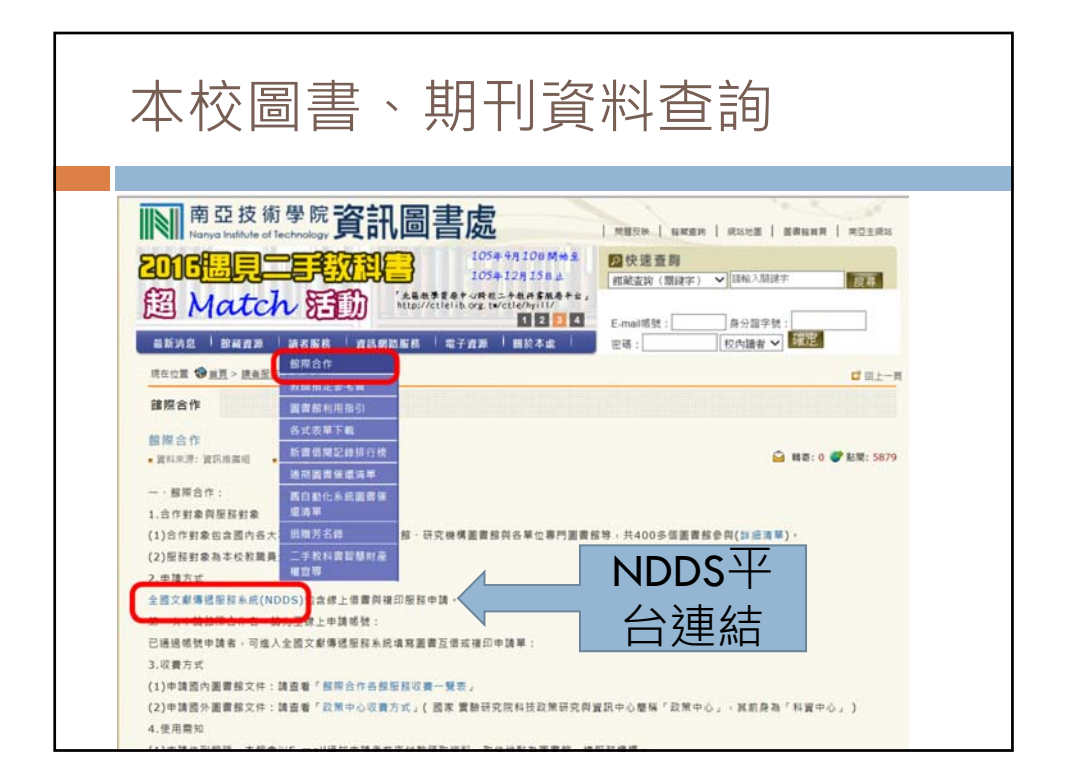

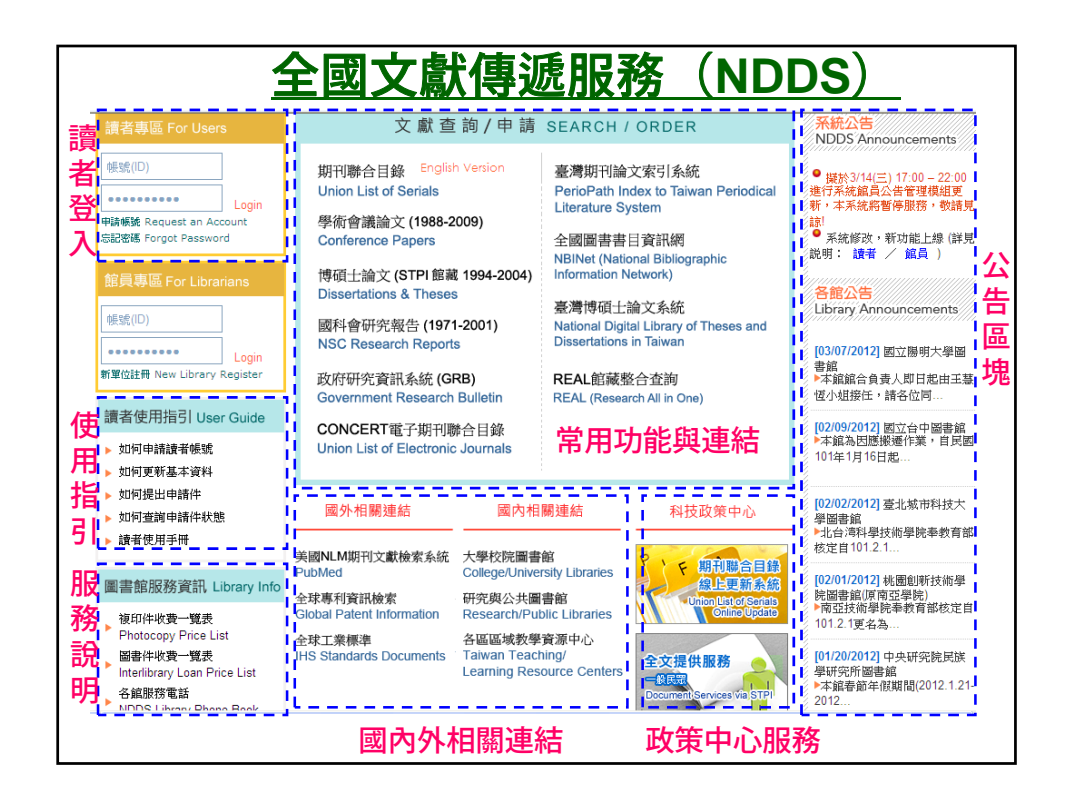

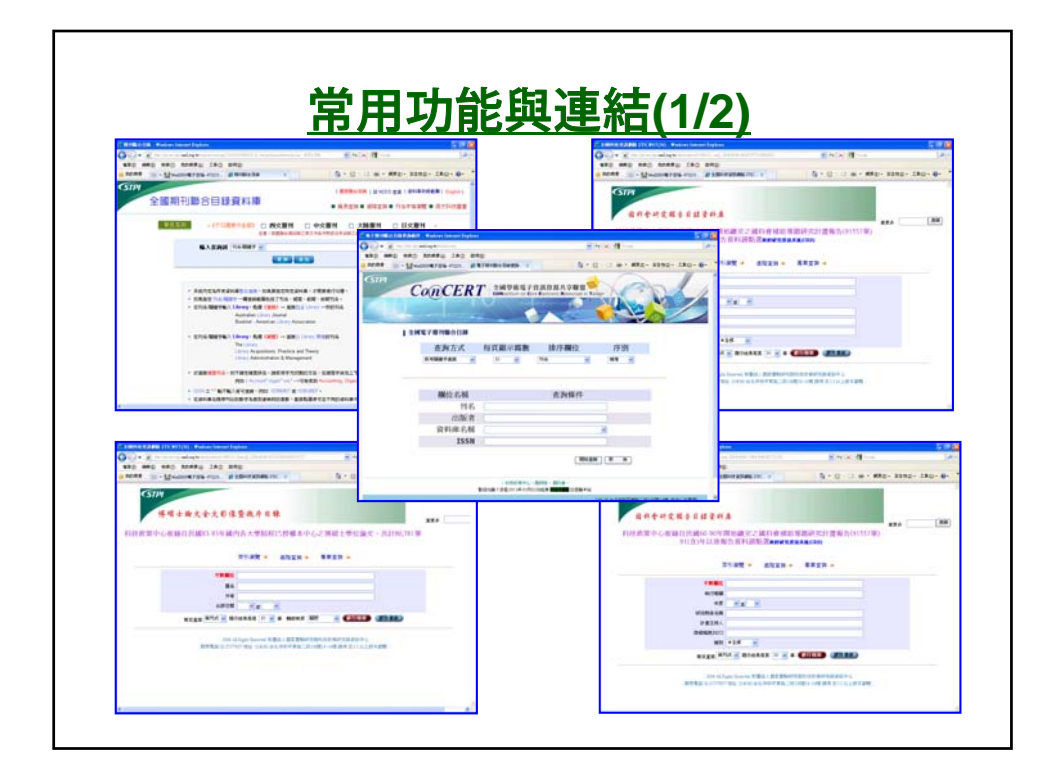

|                                      |                               | 吊用切肥                                                                                                    | 哭��� 筘(2)                                                                                                    | <b>Z</b> )                               |                                                                                                    |
|--------------------------------------|-------------------------------|----------------------------------------------------------------------------------------------------|----------------------------------------------------------------------------------------------------|------------------------------------------|----------------------------------------------------------------------------------------------------|
| CONTRACTOR                           | WARM ( Malors Second Stations | 5 M (8)                                                                                                    | Conservation Sector Sector Sector                                                                                                    |                                          |                                                                                                    |
| and well out                         |                               | in the second second second second second second second second second second second second second second second                                                                                                    | and well sup wasaff the                                                                                                    |                                          | in the second second second                                                                                     |
| CSTPR                                |                               | 1                                                                                                    | AP IC ALL STORES                                                                                                    | L H H ALTON ALTON                        | A CONTRACTOR OF A                                                                                               |
| 科技资                                  | 記網路整合服務系統<br>ALl the ame      | *                                                                                                    | *期刊指用 :臺灣新刊論文字                                                                                                    | 1 书紙資訊系統 书料载速结                           | A REAL PROPERTY AND                                                                                             |
| INCOME AND ADDRESS OF TAXABLE PARTY. | 18408 [15822201119-104.]      | C RAME BARR 187. Maler Second System                                                                                                    | 15.3                                                                                                    |                                          |                                                                                                    |
| 整合查测                                 | MARRIE MARRIE                 | NYN - 400 HR2 HR2 HR2 HR2 HR2 142 HR2                                                                                                    | 8 4 4 4 - IA                                                                                                    | THE OWNER OF THE OWNER                   |                                                                                                    |
| APRILE CARGO                         | AAAO MAAD                     | anne - Goomersa eus generation te                                                                                                    | A CONTRACTOR OF MALE ARRAY DATE: B                                                                                                    |                                          |                                                                                                    |
| 1000                                 | 84 M                          |                                                                                                    | AST AST AND A                                                                                                    | ※「「「「「「」」」」」の「「」」の「「」」の「「」」の「」」の「」」の「」」の | 口全党                                                                                                    |
| Nexus e                              | 34                            | REHTWISH COR                                                                                                    | 7                                                                                                    | 出學處性 单一股性                                |                                                                                                    |
| 1008                                 | TARABA PARALLES               | Contract Street Lines                                                                                                    |                                                                                                    | 半全地 可要許                                  |                                                                                                    |
| #2%2<br>1-87928*1                    | e tarmana                     | THE PERSON N. R. MICH. MICH.                                                                                                    | ALTER ANT AVAILABLE THE AVAIL                                                                                                    | 25 STR CHR CHR                           |                                                                                                    |
| 1.8962940<br>#12892940<br>+6893940   | P DRIBBRE                     | 14 January 100                                                                                                    | 1 AABR                                                                                                    | は次日 小田知月 - ○田田 - 田田                      |                                                                                                    |
| ELEVISION CONTRACTOR                 | · ARMANALADMOING              | DE . Distance in substance in the set of                                                                                                    | 1994 BUTCH                                                                                                    | 20                                       | ·                                                                                                    |
|                                      | V ARTERES                     | 19 - 6142/201 Public District - FR - DAMAGE                                                                                                    | 4 1 MART - AUG 8 88 2A                                                                                                    | [887] [897]                              |                                                                                                    |
|                                      | ·                             | 28 · 480(100/02/ALTO(100/42/80.00)                                                                                                    | t-rests zoow bitt titt                                                                                                    | COLOR COLOR                              |                                                                                                    |
|                                      | s shirthing                   | - 1-Brittan (10) - 10 - 10 - 10 - 10 - 10 - 10 - 10 -                                                                                                    |                                                                                                    | REPARS                                   |                                                                                                    |
|                                      |                               | Least of the second second second second second second second second second second second second second second                                                                                                    |                                                                                                    |                                          | and and the second second second second second second second second second second second second second second s |
|                                      |                               | Press di                                                                                                    | and the second second                                                                                                    |                                          |                                                                                                    |
|                                      |                               | EALES ELECT                                                                                                    | · energy                                                                                                    |                                          |                                                                                                    |
| COMMONWAR, NO.                       | en lansen freeken i           | Bhill Street Street BRI                                                                                                    | NO NO B MILBROND                                                                                                    | THE Codes (Second Factory)               | Principal State                                                                                                 |
| 00-x                                 |                               |                                                                                                    |                                                                                                    |                                          |                                                                                                    |
| a news - March                       | INTER-TON PROPERTY. IT        |                                                                                                    | 11111                                                                                                    | seediments                               | ()                                                                                                    |
| Angest Contraction                   | di sanaaataa                  |                                                                                                    | Among a state of the                                                                                                    | And and a little                         | State Sold Inter Links                                                                                          |
| ALC: NO.                             | O TRABELYN                    | Name of Concession of Concession                                                                                                    | PETRONAL CONTRACTOR AND A DESCRIPTION OF THE PERSON NAMES OF THE PERSON NAMES OF THE P |                                          |                                                                                                    |
| COLUMN .                             |                               | and the second second s | COLUMN STATES                                                                                                    | -                                        |                                                                                                    |
| 1+18                                 | and the second                |                                                                                                    | sector in the street sectors in                                                                                                    |                                          |                                                                                                    |
|                                      |                               | Contraction of the local division of the local division of the loc | I MARK MAR                                                                                                    | ACRONAL TRANS. I.                        |                                                                                                    |
|                                      | CORN                          | CON 103                                                                                                    | Contraction of the second second second second second second second second second second second second second s                                                                                                    | 6000 AV                                  |                                                                                                    |
| ******                               | ******                        | NAX DRUA<br>Descention                                                                                                    | BATAN DITE CONTRACTORS                                                                                                    | CARE DIR DESIGNED THE                    | tereterinistitet bie Dett                                                                                       |
|                                      | - A matters                   | r arrandel (environmenter                                                                                                    | HARE CROMMERCITE                                                                                                    |                                          | 82289487.0 with                                                                                                 |
|                                      |                               | - anatomica - tanogrammad                                                                                                    |                                                                                                    |                                          | 818818 DOIT                                                                                                    |
|                                      |                               | Concentration .                                                                                                    | eression for face for                                                                                                    | the Person Per Fan F                     | #1/12*# 11/10                                                                                                   |
| ******                               | 7.0                           | Constant and Constant of Constant of Const |                                                                                                    |                                          | ELEMETS (INC.                                                                                                   |
| STREET.                              | - Coloradore Coloradore       |                                                                                                    | Lanna                                                                                                    |                                          | 111000                                                                                                    |
| 1.10                                 |                               | A CONTRACT OF A CONTRACT OF A  | C 2110 10.14 (0.0.00 Car / 41.00                                                                                                    | - REPRESENTATION 2                       | A gherrouse                                                                                                    |
|                                      | A REAL PROPERTY OF A          |                                                                                                    | <b>3</b> -                                                                                                    |                                          |                                                                                                    |
| <b>CONKEN</b>                        | 10077772349-8                 |                                                                                                    | 1 Million Brown and a second                                                                                                    | BRIDT ARRESTOCIONS                       | 11117.10 0.11                                                                                                   |

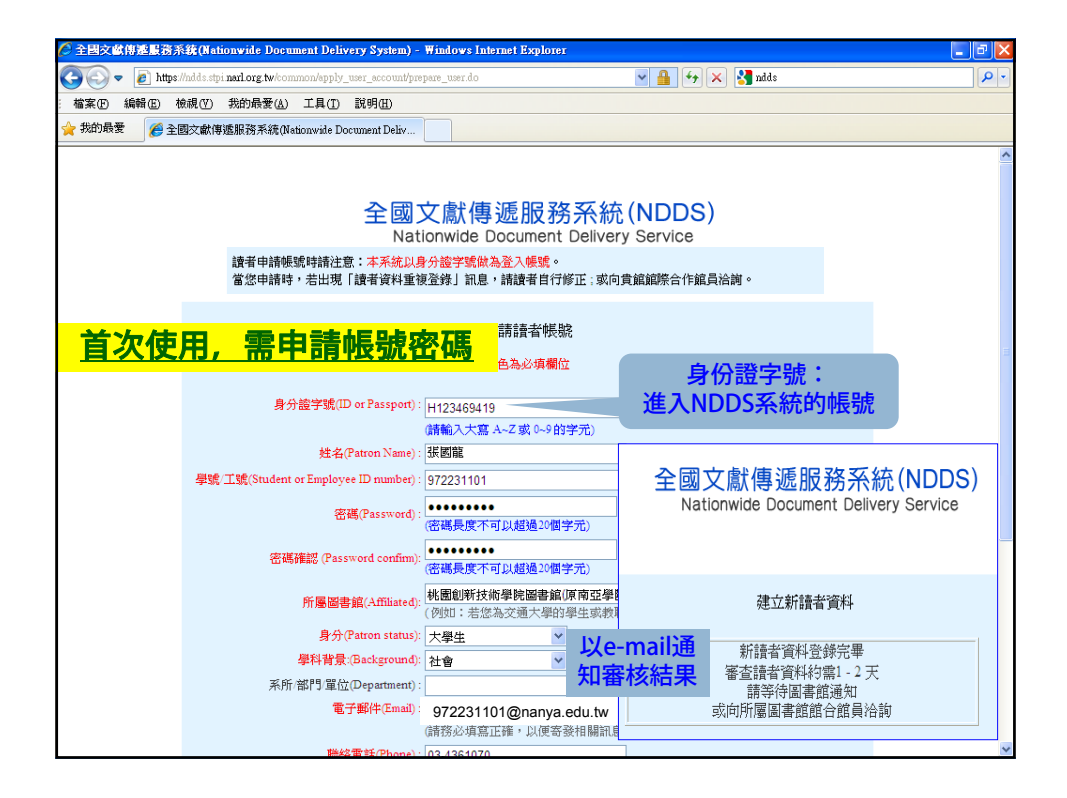

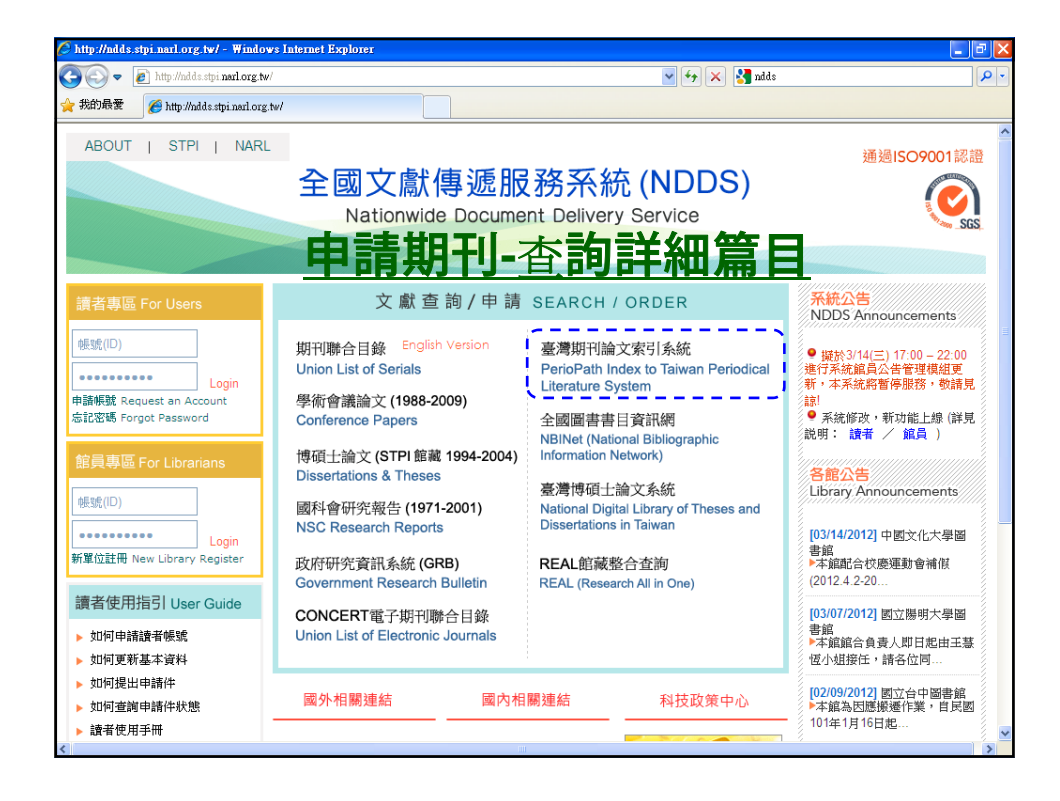

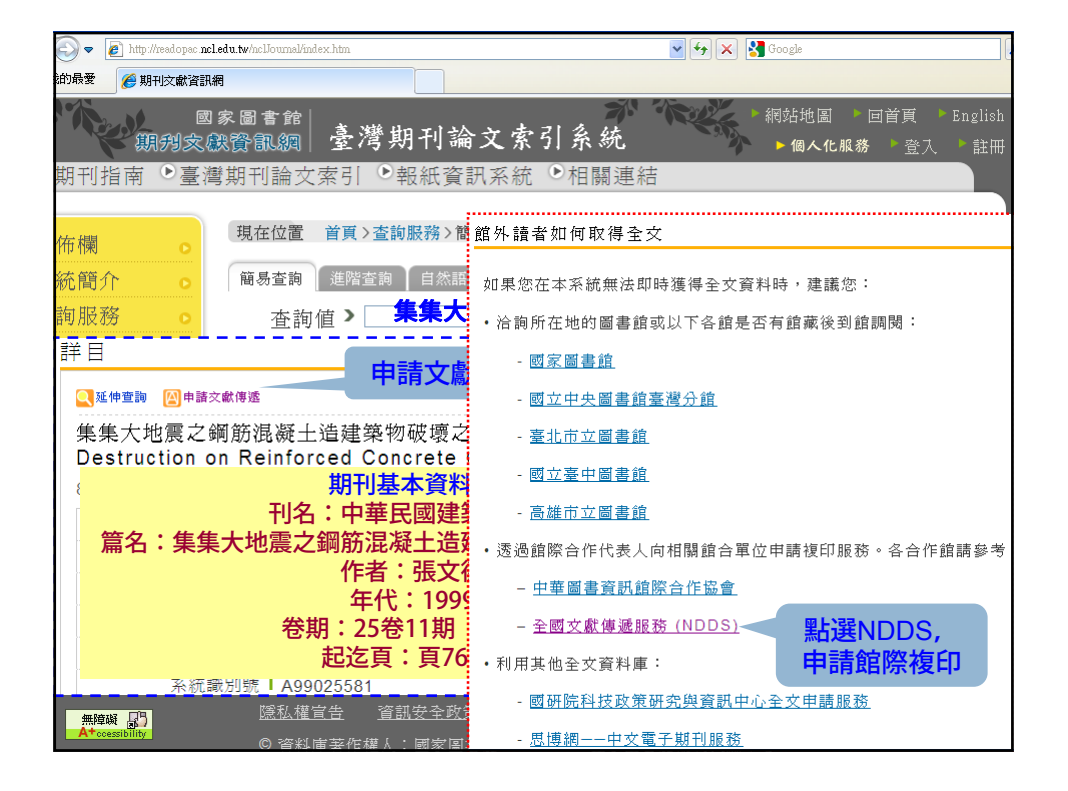

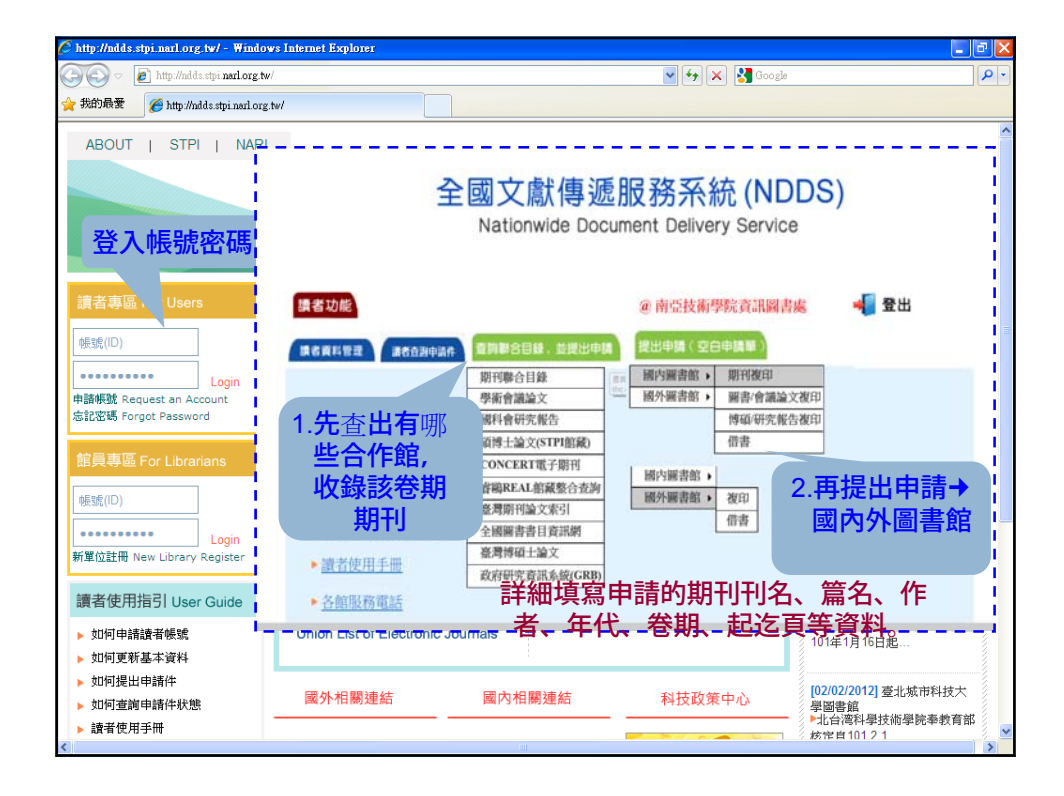

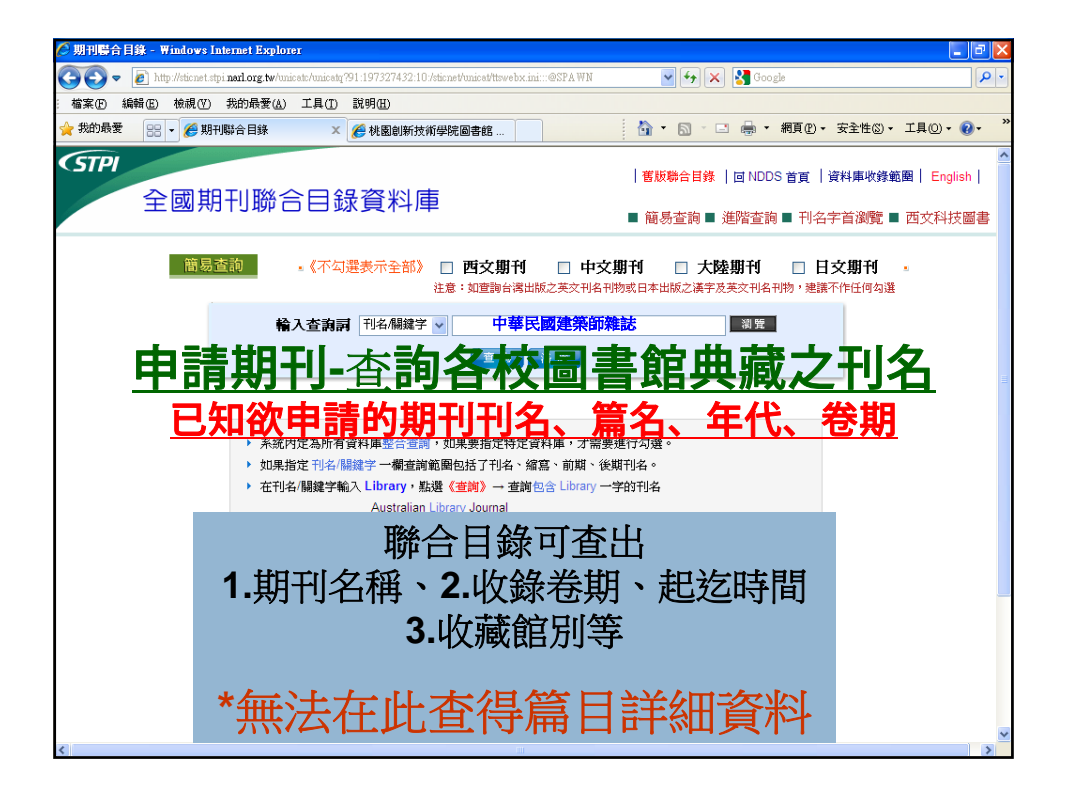

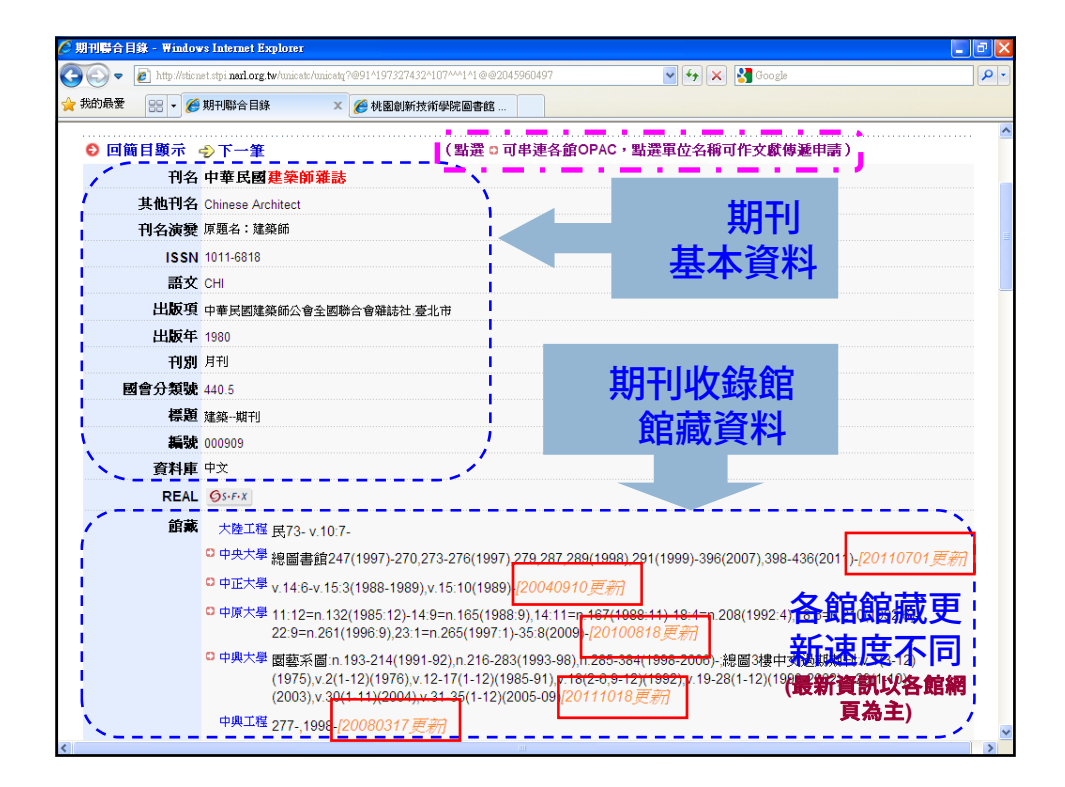

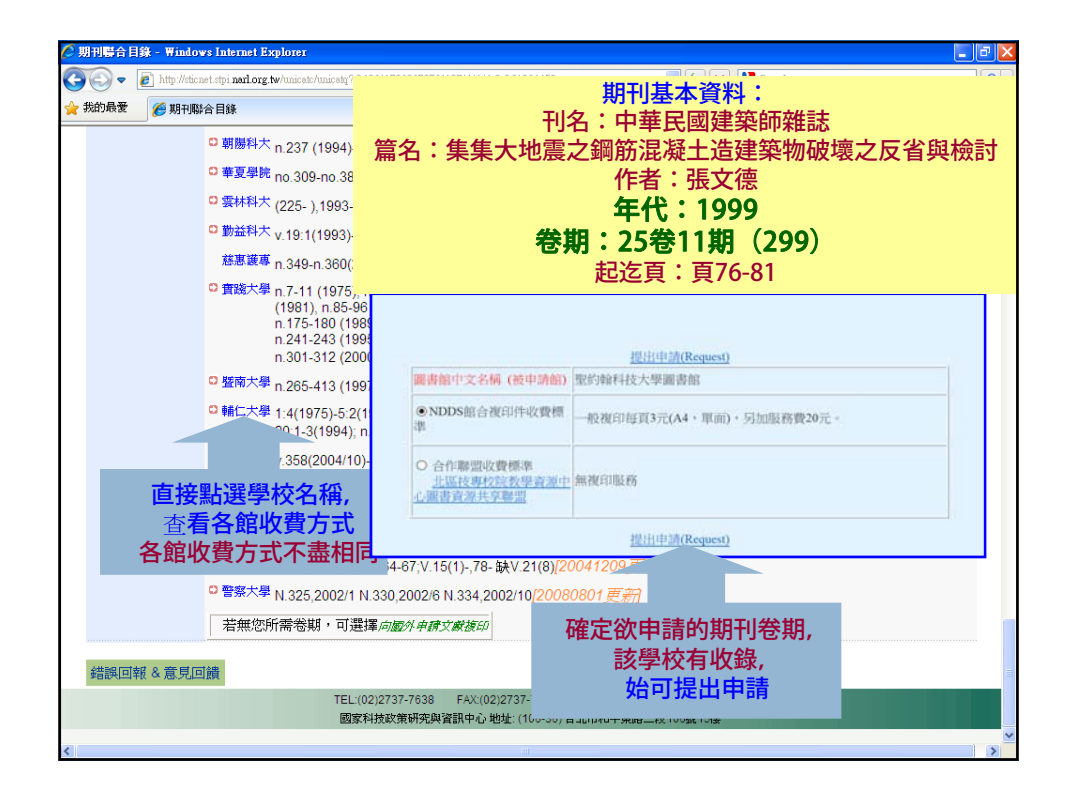

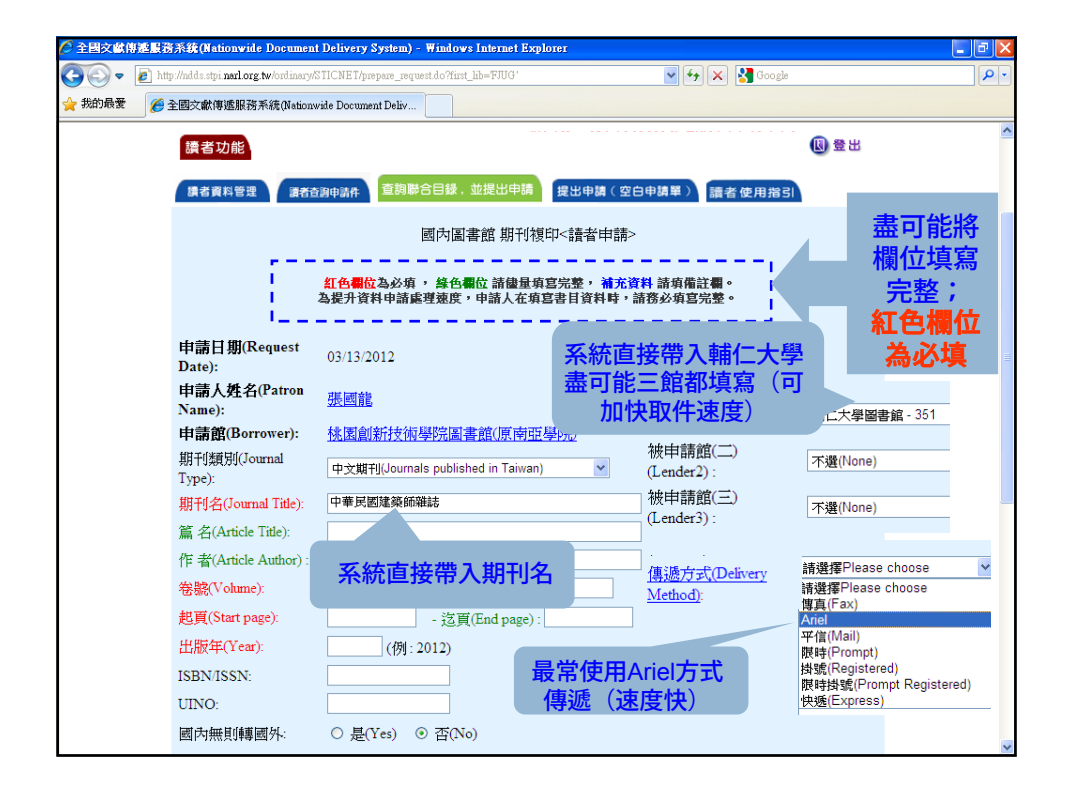

| 讀者功能                          |                                             |                                  | <u>期刊申請</u> ,                  |
|-------------------------------|---------------------------------------------|----------------------------------|--------------------------------|
| 讀者資料管理 讀者查                    | <sub>調申請件</sub> 查詢聯合目錄,並提出申請 提出             | 3申請(空白申請單) 讀者                    | 填寫完整書目資料                       |
|                               | 國內圖書館 期刊複印<請                                | <sup>討</sup> 國內無則轉國外:            | ○ 是(Yes) ④ 否(No)               |
|                               | 紅色欄位為必項,緣色欄位請儘量項寫完惠<br>為提升資料申請處理速度,申請人在項宮書目 | ₩被申請館(一)<br>ġ(Lender1):          | 輔仁大學圖書館 - 351                  |
| 申請日期(Request<br>Date):        | 03/13/2012                                  | 被申請館(二)<br>(Lender2):            | 私立朝陽科技大學波錠紀念圖書館 - 66 💙         |
| 申請人姓名(Patron                  |                                             | 被中請賠(二)<br>(Lender3):            | 明新科技大學圖書館 - 258 👻              |
| Name):<br>申請館(Borrower):      |                                             | <u>傳遞方式(Delivery</u><br>Method): | Ariel (此欄位寫必塡)                 |
| 期刊類別(Journal<br>Type):        | 中文期刊(Journals published in Taiwan)          | 申請時限(Needed By):                 | 03/16/2012 题前提供。否則請取消本案(例      |
| 期刊名(Journal Title):           | 中華民國建築師雜誌                                   |                                  | ○是(Yes) ④ 否(No)                |
| 篇 名(Article Title):           | 集集大地震之鋼筋混凝土造建築物破壞之反省到                       | 単化計影子台環見(Receipt little):<br>単有  |                                |
| 作者(Article Author):           |                                             |                                  |                                |
| 卷號(Volume):                   | 25 期號(Number): 11                           | 備註(Notes) :                      |                                |
| 起質(Start page).<br>出版年(Year): | 1999 (例: 2012)                              | _                                | 」<br>請注意:申請館際複印文獻時,請遵守著作權法相關規定 |
| ISBN/ISSN:                    |                                             |                                  |                                |
| UINO:                         |                                             |                                  | 申請(Submit) 清除(Clear)           |
|                               |                                             |                                  |                                |

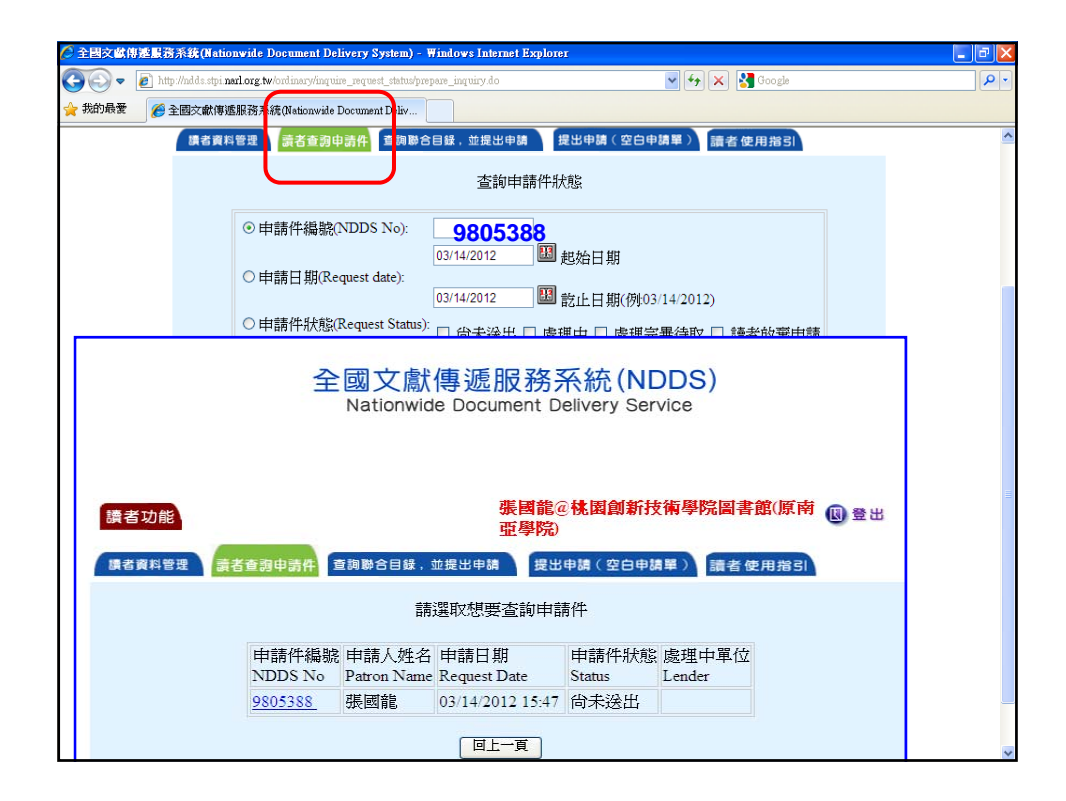

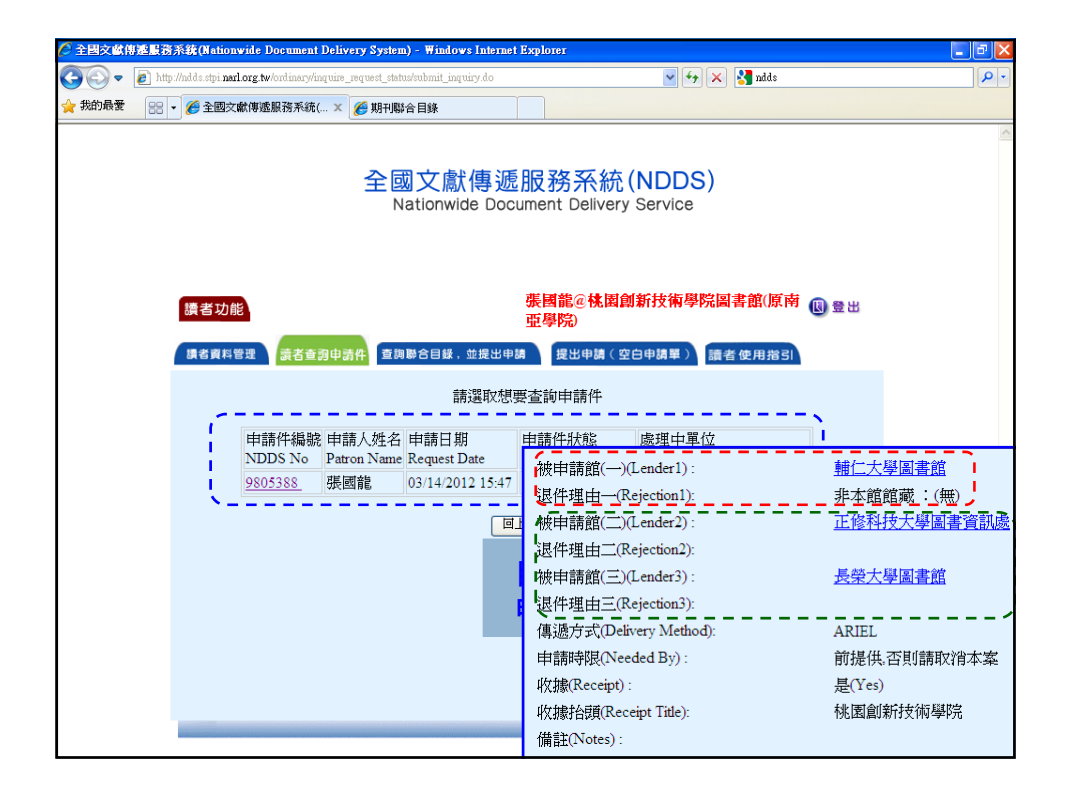

| 🖉 Mail2000電子信箱972231107                  | - Windows Internet Explorer                                                                                                    |
|------------------------------------------|----------------------------------------------------------------------------------------------------|
| 🕥 🗢 🔚 http://mail.tiit.edu.tw            | rk gi-bin/start?m=1485417212&wrap=1 🔮 🊱 🗙 🚼 Google                                                                                                    |
| ☆ 我的最愛 Mail2000電子信報                      | 摘→972231107 👘 🔹 📾 - 親頁型 - 安全性③ - 工具◎ - 🥐 - 🎽                                                                                                    |
| Mail2000 v4.5                            | 5 🔂 🔂 🔁 🔁 🔁 🔁 🔁 🔁                                                                                                    |
| 972231107                                | 收信匣                                                                                                    |
| 編輯 ■                                     | □2回信 照全回 12時時 ▼ 12月 ▼ 12月 ▼ 12000 ■ 12000 ■ 12000 ■ 12000 ■ 12000 ■ 12000 ■ 12000 ■ 12000 ■ 12000 ■ 120000000000 |
| 信件匣                                      | 日來源:                                                                                                    |
| <mark>── 收信匣(43/53)</mark><br>⊕ ── 虚擬信件匣 | 標題: 您中請的館合件已到館 > 週齡至圖書館一變價僅領取 [ <b>加入標簽]</b><br>日期: Tue, 20 Mar 2012 12:37:28 +0800                                                                                                    |
|                                          | 張同學:您好!您申請的館合件已到館,煩請至圖書館一樓櫃檯領取                                                                                                    |
| ○ 百大尚<br>○ 南千吉原<br>行。信件更管理<br>○ 預約寄信管理   |                                                                                                    |
|                                          | <u>E-mail到館取件、付費通</u><br><u>知</u>                                                                                                    |
| 通訊錄                                      |                                                                                                    |
| 我的檔案                                     |                                                                                                    |
| 信箱服務                                     |                                                                                                    |
| 個人設定                                     |                                                                                                    |

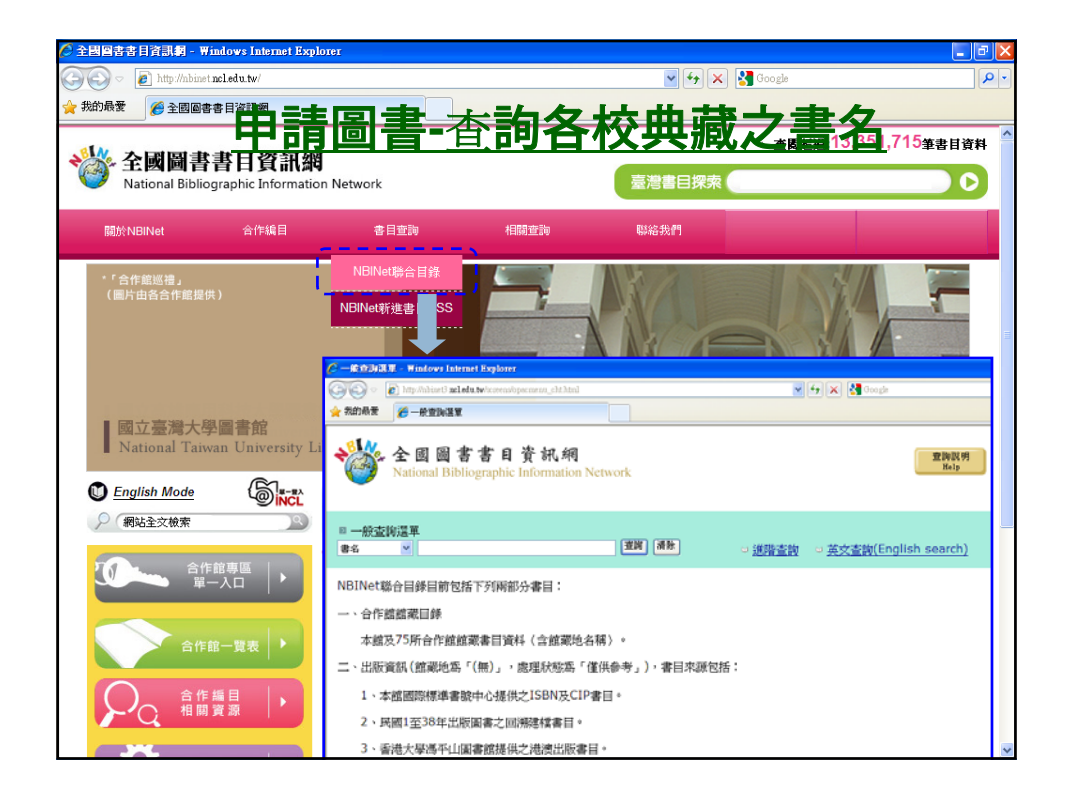

| C NATIONAL BIBLIOGRAPHIC INFORMATION NETWOR                                                                                                    | K /整國資料庫 - Windows Internet Explorer                                                                                                    |                                |  |
|----------------------------------------------------------------------------------------------------|----------------------------------------------------------------------------------------------------|--------------------------------|--|
| 🔆 🕞 🗢 👔 http://nbinet3.ncl.edu.tw/search-~S10*cht/?searchtyp                                                                                                    | pe=t&searcharg=cloud+computing+bible&searchscope=10&SOR 💌 😽 🔀 Goog                                                                                                    | le 🖉 🗸                         |  |
| 🚖 我的最要 🏾 🎉 NATIONAL BIBLIOGRAPHIC INFORMATION                                                                                                    | INET                                                                                                    |                                |  |
| 全國圖書書目資訊網<br>National Bibliographic Information                                                                                                    | n Network                                                                                                    | 查詢說明<br>Help                   |  |
| 重新波詢<br>Start Over                                                                                                    | 構出文料<br>Save Records<br>(査)構成で語示<br>MARC Display<br>(査)構成です Search<br>(査)構成のでのです。<br>(査)構成のでのです。<br>(査)構成のでのでのです。<br>(査)構成のでのでのです。<br>(査)構成のでのでのです。<br>(本)構成のでのでのです。<br>(本)構成のでのでのです。<br>(本)構成のでのでのです。<br>(本)構成のでのでのです。<br>(本)構成のでのです。<br>(本)構成のでのです。<br>(本)構成のでのです。<br>(本)構成のでのです。<br>(本)構成のです。<br>(本)構成のでのです。<br>(本)構成のです。<br>(本)構成のでのです。<br>(本)構成のです。<br>(本)構成のでのです。<br>(本)<br>(本)<br>(本)<br>(本)<br>(本)<br>(本)<br>(本)<br>(本)<br>(本)<br>(本) |                                |  |
| 書名 V Cl                                                                                                    | loud computing bible 不限定 💙 系統已排序                                                                                                    | ✓ 查詢                           |  |
| 著者         Sosinsky, Barrie A           題名         Cloud computing bible / I           出版項         Indianapolis, Ind. : Wiley,           面散高度         xxviii, 497 p. : ill. ; 24 cm           國際標準書號         9780470903568 (pbk.) : U           0470903562 (pbk.)         2470903562 (pbk.) | Record: Prev Next Barrie Sosinsky , c2011 JS\$44.99                                                                                                    | 相關宏调<br>Other Resources        |  |
| 館藏地                                                                                                    | 索書號                                                                                                    | 館戴現況                           |  |
| 淡江大學圖書館                                                                                                    | TK5105.88813 .S67 2011                                                                                                    | 依各館館藏寫準                        |  |
| 國立交通大學圖書館                                                                                                    | TK5105.88813 S 67 2011                                                                                                    | 依各館館藏爲準                        |  |
| 新建 Includes index<br>新要 Looks at what cloud c<br>computing, along with<br>security                                                                                                    | computing is and is not, why cloud computing ex<br>n information on cloud computing platforms, infr                                                                                                    | value of cloud<br>ervices, and |  |
| Cloud computing<br>Web services                                                                                                    | 進入淡江、語                                                                                                    | 交大館藏査詢,<br>否在館內                |  |
| <b>家書號</b> TK5105.88813 .S67 20                                                                                                    | 011<br>Record: <u>Prev Next</u> 借狀態才可                                                                                                    | ]館際合作借書                        |  |
| ■ 利 直部                                                                                                    |                                                                                                    | >                              |  |

|                               | 江大學覺生                                      | 紀念圖書館館載目錄 -                                                                               | Windows Internet Explor                    | er                                   |    |         |            |                   |             |
|-------------------------------|--------------------------------------------|-------------------------------------------------------------------------------------------|--------------------------------------------|--------------------------------------|----|---------|------------|-------------------|-------------|
| ۵ - 📀                         | http://webp                                | ac lib <b>tku.edu.tw</b> /lib/item?id                                                     | =chamo:1355254                             |                                      | ~  | 47 🗙    | 🚼 淡江大      | 學圖書館              | P           |
| 成的最愛                          | 88 🔹 🏉 3                                   | 全國圖書書目資訊網                                                                                 | 館藏資料   淡江大                                 | ¥覺 ×                                 |    |         |            |                   |             |
| 20                            | 🧎 淡                                        | 江大學覺                                                                                      | 生紀念圖書                                      | 書館館藏目錄                               |    |         |            | 正體中間卷             | × • ?       |
| 登7                            | 人帳戶                                        | 標註清單                                                                                      | 標目查尋                                       | 教師指定資料查尋                             | 葥  | 除查尋給    | 鐌          | 圖書館首頁             |             |
| 常用理想                          | 结 ▶                                        | 簡易                                                                                        | 诸查尋                                        |                                      |    | 查尋 進    | 階查尋        |                   | Chamo(TBURK |
| Cloud c                       | omputi                                     | ng bible / Barrie                                                                         | Sosinsky.                                  |                                      |    |         |            |                   |             |
| <i>Sosinsky,</i><br>紀錄 1 of 1 | , Barrie /                                 | 4.                                                                                        | 5                                          |                                      |    |         | <          | :上一頁 下一頁 > 層      | 到查尋畫面       |
| Cloud<br>Computing<br>加入標註祥   | Bib ID<br>出版項<br>稽核項<br>預約人數<br>More<br>青單 | vtls001355254<br>Indianapolis, Ind.<br>xxviii, 497 p. : ill. ;<br>0<br>partial view on Go | : Wiley, c2011.<br>: 24 cm.<br>oogle Books |                                      |    |         |            |                   |             |
| 全部評等: 0                       |                                            |                                                                                           |                                            | 館藏狀態:未                               | 借出 | ( 🗖     | J外借        |                   | ode?        |
| 冊數 M                          | IARC 格式                                    | 評論 詳細資訊                                                                                   |                                            |                                      |    |         |            |                   |             |
|                               |                                            |                                                                                           |                                            |                                      |    |         | ale 7 2938 | 10-10-10-10       |             |
| 係                             | 5                                          | 10 A                                                                                      | 裁地                                         | 索書號                                  | 冊次 | 複本      | 电丁真保       | 臨職状態              |             |
| <b>(#1</b>                    | <b>5</b><br>21624                          | 館<br>9總館9樓書庫(Main Lib                                                                     | <mark>裁地</mark><br>o / 9F Book Stack)      | <b>索書號</b><br>TK 5105.88813.567 2011 | 冊次 | 複本<br>0 | 电丁具体       | 出款款券<br>未借出(預約無效) | 預約          |

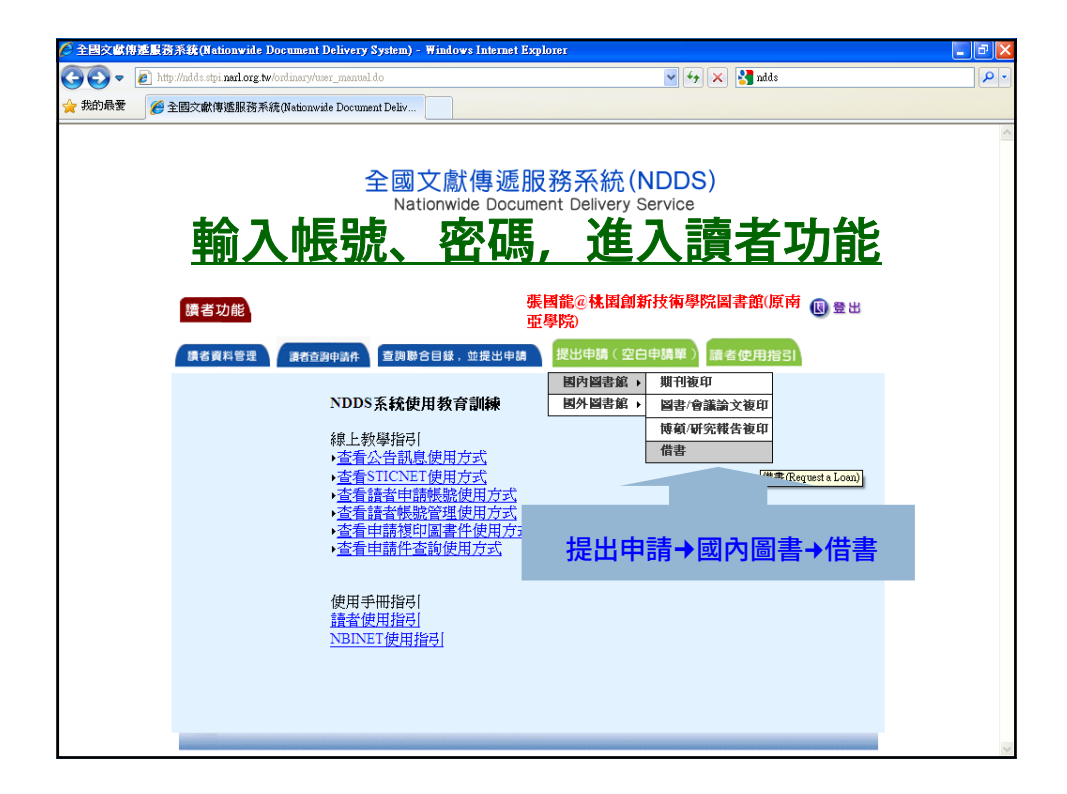

| • 3 | Nttp://ndds.stpi narl.org.tw/ordinary/make_new_request/mak                                                                  | ake_new_request.do?requestType=dbl 🖌 🖌 🔀 ndds                                                                                                    |
|-----|----------------------------------------------------------------------------------------------------|----------------------------------------------------------------------------------------------------|
| 的最愛 | 🟉 全國文獻傳遞服務系統(Nationwide Document Deliv                                                                                      |                                                                                                    |
|     | 讀者功能                                                                                                    | 張國龍@桃園創新技術學院圖書館(原南 20 量出<br>亚學院)                                                                                                    |
|     | 」<br>讀者資料管理<br>讀者查測申請件<br>查測聯                                                                                               | から目録,並是出申請 「「成田中師(全日中師車)」 讀者 使用指引                                                                                                    |
|     | 資料到館後,                                                                                                    | 請至一樓櫃檯付費取件!                                                                                                    |
|     |                                                                                                    | >>>> <u>圖書件收費標準</u>                                                                                                    |
|     | 申請日期(Request Date):<br>申請人姓名(Patron Name):<br>申請館(Borrower):                                                                | 03/14/2012                                                                                                    |
|     | 書 名(Book Tide):<br>作 者(Author):<br>版 次(Edition):<br>出版年(Year):<br>ISBN/ISSN:<br>索書號(Call Number):<br>登錄號(Accession Number): | cloud computing bible         Sosinsky, Barrie A.         2011 (例: 2012)         2011 (例: 2012)         TK 5105 88813 S67 2011         00002621624 |
|     | 被申請館(Lender):<br><u>傳遞方式(Delivery Method):(</u> 必塡)                                                                         | 淡江大學覺生紀念圖書館                                                                                                    |

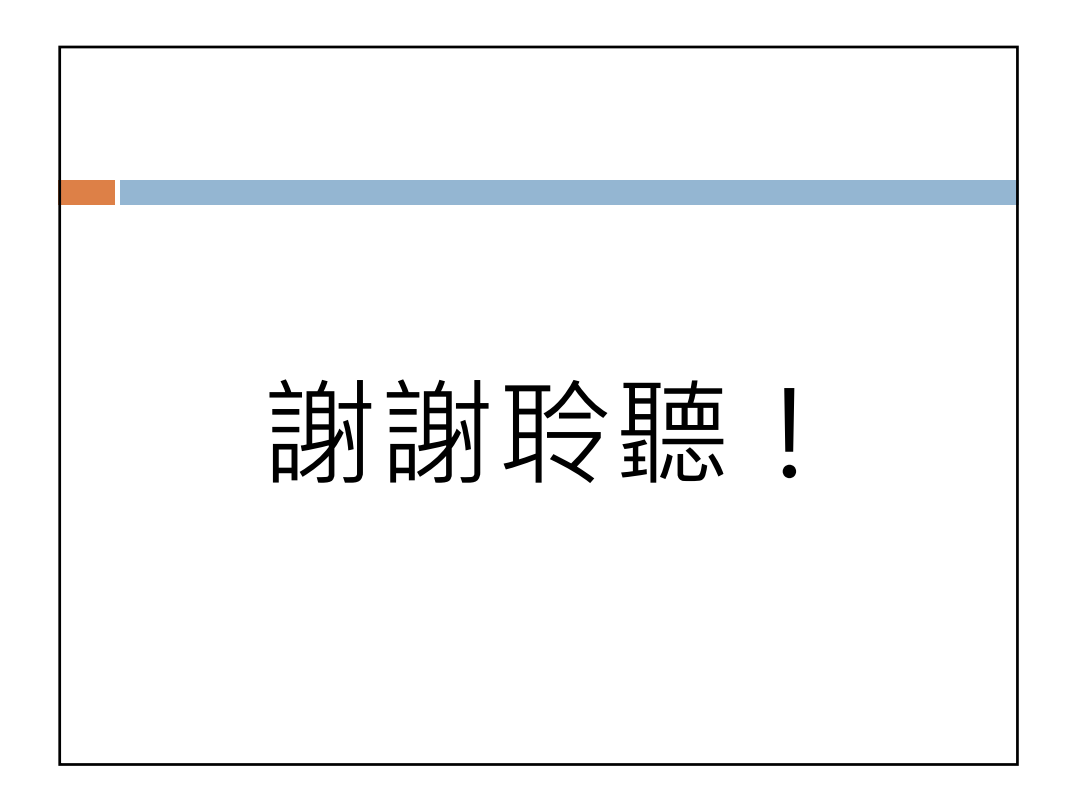